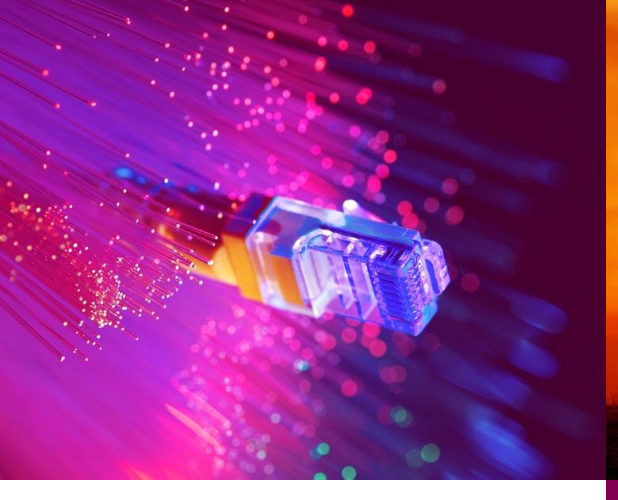

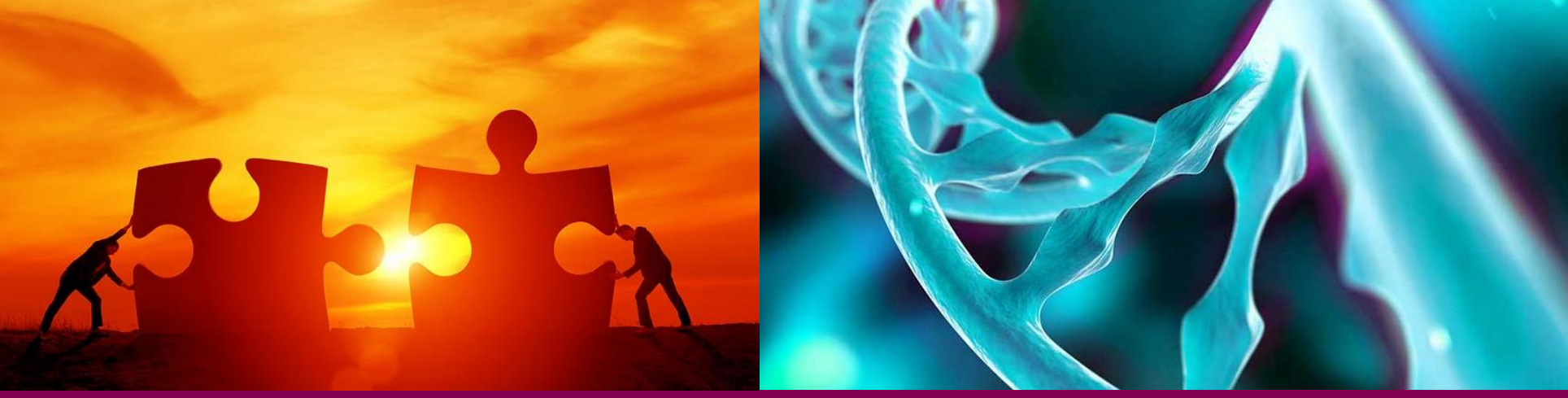

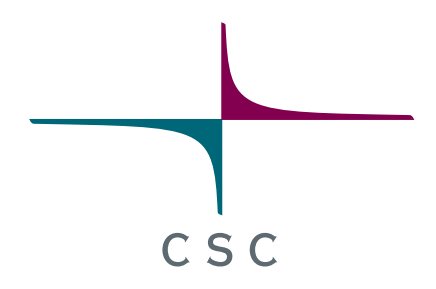

# Single-cell RNA-seq data analysis using Chipster

Summer 2023

Eija Korpelainen, Maria Lehtivaara, lida Hakulinen

CSC – Suomalainen tutkimuksen, koulutuksen, kulttuurin ja julkishallinnon ICT-osaamiskeskus

# Instructions for Zoom and questions

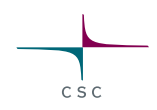

#### • Questions

• Write your questions in the course doc <u>https://bit.ly/scrnaseq2023</u>

#### • Zoom

- $_{\odot}$  When you are not talking, please keep your mic muted
- You can find all the controls (mic, video, chat, screen sharing) at the bottom of the Zoom window
- $\circ\,\ensuremath{\mathsf{Please}}$  use a headset to avoid the echo

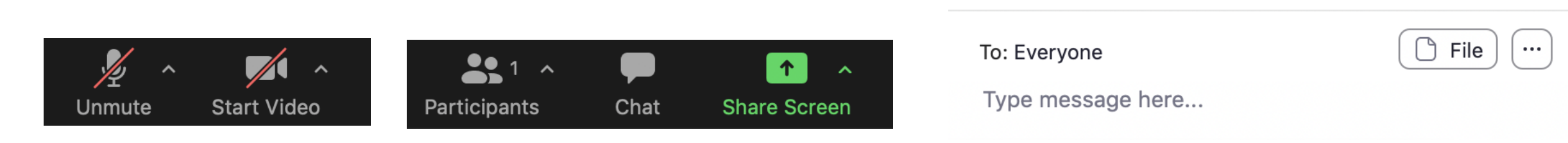

2

#### What will I learn?

• Analysis of single-cell RNA-seq data

 $\circ$  Find subpopulations (clusters) of cells and marker genes for them

• Compare multiple samples (e.g. treatment vs control)

 $\circ$  Identify cell types that are present in both samples

- $\odot$  Obtain cell type markers that are conserved in both samples
- $\odot$  Compare the samples to find cell-type specific responses to treatment
- How to operate the Chipster software

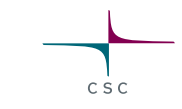

#### Introduction to Chipster

#### Chipster

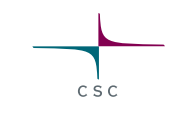

- User-friendly analysis software for high-throughput data
- Provides an easy access to over 500 analysis tools
- Command line tools
- R/Bioconductor packages
- Free, open source software
- What can I do with Chipster?
   o analyze high-throughput data
  - visualize data efficiently
  - o share analysis sessions

#### Chipster website (https://chipster.csc.fi/)

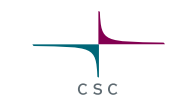

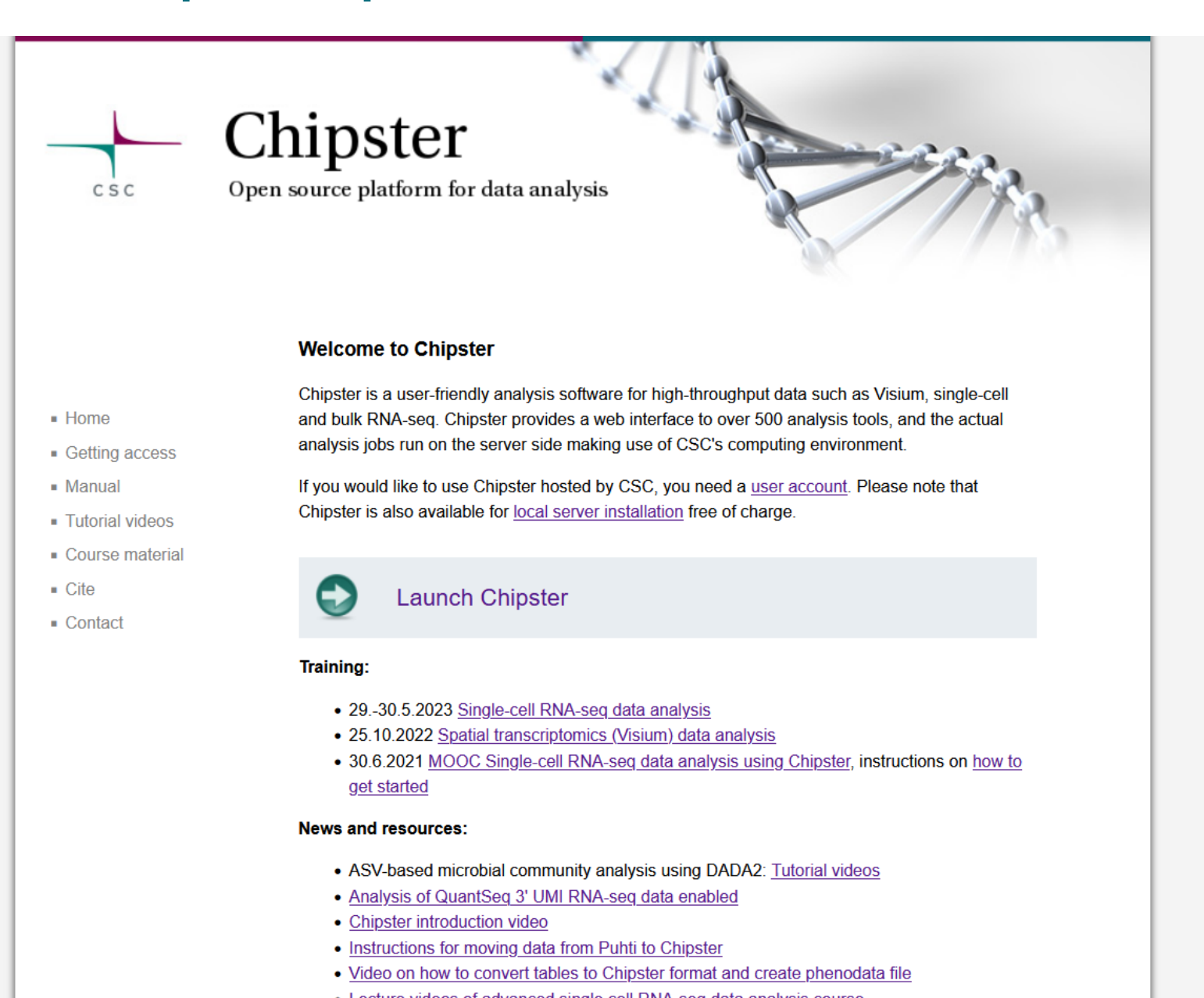

# Chipster user interface (chipster.rahtiapp.fi)

Files

<

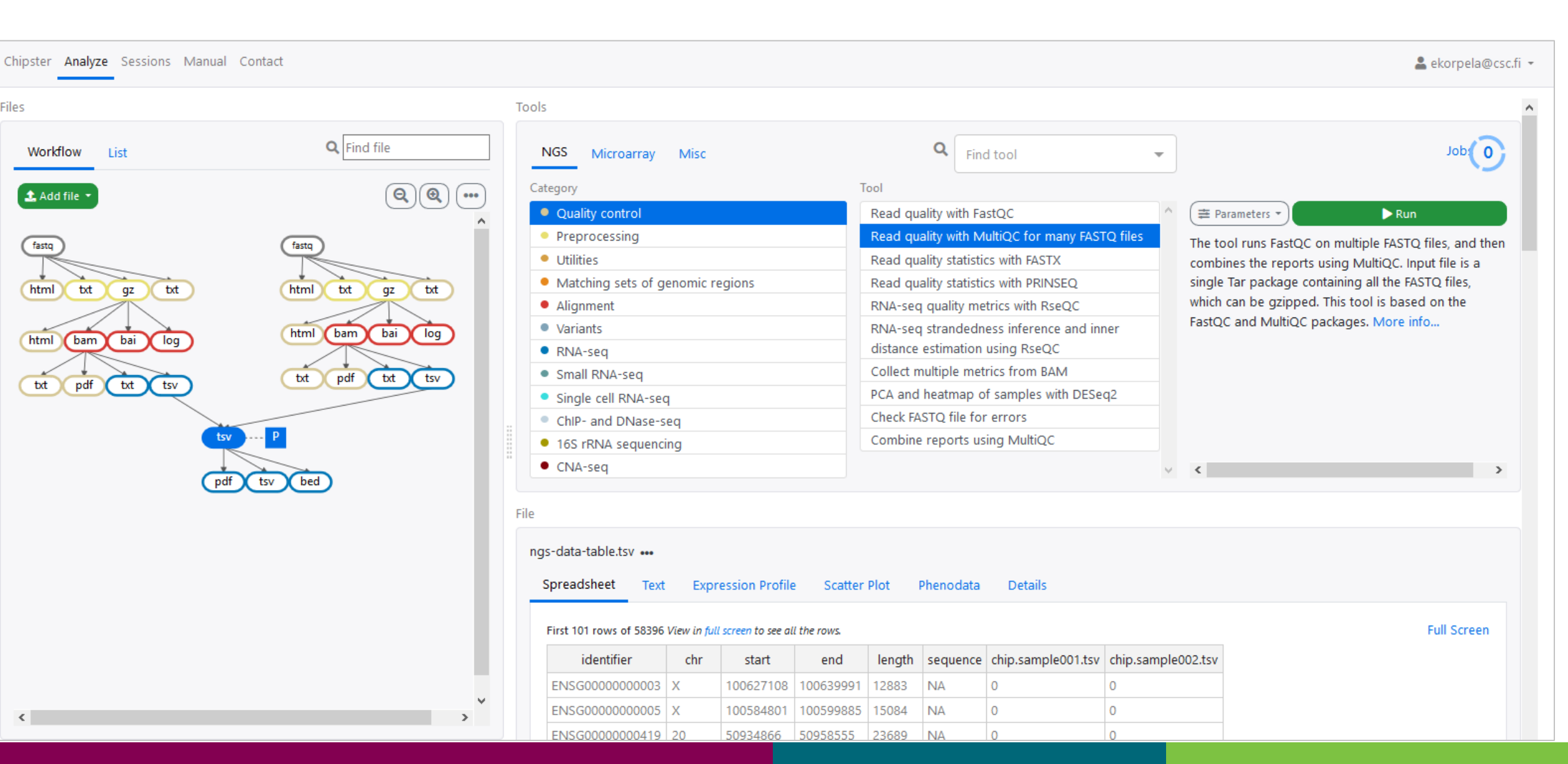

#### Workflow view

- Shows the relationships of the files
- You can move the boxes (files) around, and zoom in and out.
- Several files can be selected by
  - o keeping the Ctrl/Cmd key down
  - o drawing a box around them
- Right clicking a file allows you to
  - Download ("Export")
  - o Delete
  - o Rename
  - o View history
  - o Select descendants
  - Convert to Chipster format (for tables)
  - o Define samples (for FASTQ files)

| Files                            |                                                                             |                                      |
|----------------------------------|-----------------------------------------------------------------------------|--------------------------------------|
| Workflow List                    |                                                                             | <b>Q</b> Find file                   |
| 🔹 Add file 👻                     |                                                                             |                                      |
| fastq<br>html txt<br>html bai ba | Rename<br>Convert to Chipster Format<br>Define Samples<br>Export<br>History | txt gz txt<br>bai bam log<br>tsv txt |
|                                  | Select Descendants                                                          |                                      |
|                                  | Delete                                                                      | pdf                                  |

# **Options for importing data to Chipster**

- Add file button
  - $\circ$  Upload files
  - $\circ$  Upload folder
  - o Download from URL
- Sessions tab
  - o Import session file
- Tools
  - Import from Illumina BaseSpace
    - Utilities / Retrieve data from Illumina BaseSpace
    - o Access token needed
  - Import from SRA database
    - $\circ$   $\,$  Utilities / Retrieve FASTQ or BAM files from SRA  $\,$
  - Import from Ensembl database
    - o Utilities / Retrieve data for a given organism in Ensembl
  - Import from URL
    - o Utilities / Download file from URL directly to server

#### **Analysis sessions**

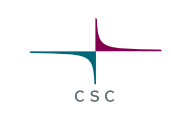

- Your analysis is saved automatically in the cloud
  - Session includes all the files, their relationships and metadata (what tool and parameters were used to produce each file).
  - $\odot \, \text{Session}$  is a single .zip file.
  - $\circ$  Note that cloud sessions are not stored forever! Remember to download the session when ready.
- You can share sessions with other Chipster users
  - $_{\odot}$  You can give either read-only or read-write access
- If your analysis job takes a long time, you don't need to keep Chipster open:
   Wait that the data transfer to the server has completed (job status = running)
   Close Chipster
  - $\odot$  Open Chipster later and the results will be there

# Running many analysis jobs at the same time

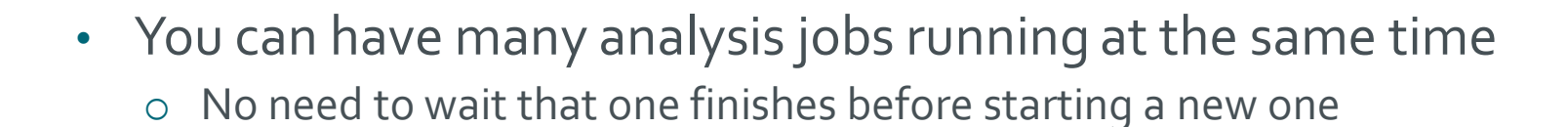

Run button gives several options:

- Run tool
  - o Runs the selected analysis tool once
- Run tool for each file
  - o Runs the selected analysis tool for each of the input files individually
- Run tool for each <u>sample</u>
  - If you have grouped paired end FASTQ files to samples using the Define samples –option, you can run the selected analysis tool for the input files in a sample specific manner.

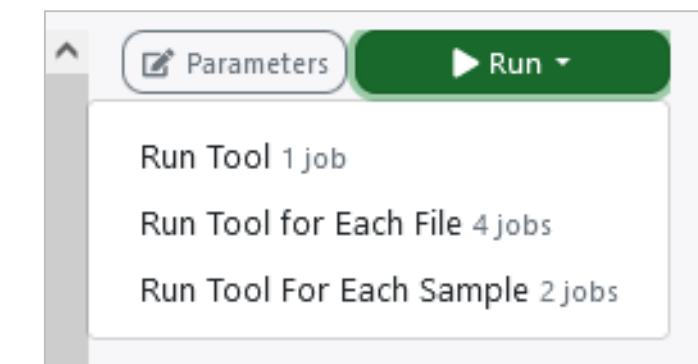

#### **Problems? Send us a support request**

#### -request includes the error message and link to analysis session (optional)

CSC

| Chipster Analyze Sessions Manu     | al Contact                                                                                                    | 💄 ekorpela@csc.fi 🝷        |
|------------------------------------|----------------------------------------------------------------------------------------------------|----------------------------|
| Contact support                    | Contact support                                                                                                    |                            |
| Contact support                    |                                                                                                    |                            |
| In case something doesn't wor      | Message                                                                                                    | faster to troubleshoot the |
|                                    |                                                                                                    |                            |
| Contact support                    |                                                                                                    |                            |
|                                    |                                                                                                    |                            |
| Contact information                | Please describe what happened                                                                                                    |                            |
| If you have questions about us     | Attach session                                                                                                    | and to be subscribed to    |
| send or view messages. For m       | O Attach a copy of your last session NGS RNAsea fromReadsToDifferentiallyExpressedGenes ENCODE 2samples                                                          | ed to be subscribed to     |
| abiantan unan Olista anunafan      | O Don't attach the session                                                                                                    |                            |
| chipster-users@lists.sourceforg    |                                                                                                    |                            |
| General list for Chipster users.   | Your email address                                                                                                    |                            |
| Send message   View message        | Eija.Korpelainen@csc.fi                                                                                                    |                            |
| chipster-tech@lists.sourceforge    | Support personnel will use this address to contact you.                                                                                                    |                            |
| Technical list for people installi | This email address was received from your login details. If it's not correct, please contact the organization that provided your login credentials to update it. |                            |
| Send message   View message        |                                                                                                    |                            |
| shinatan announcemente@liste       | Cancel Send                                                                                                    |                            |
| chipster-announcements@lists.      |                                                                                                    |                            |
| A very low traffic list for annou  | ncements about new versions etc. Only project administrators can post.                                                                                           |                            |
| View messages   Subscribe          |                                                                                                    |                            |
|                                    |                                                                                                    |                            |

#### More info

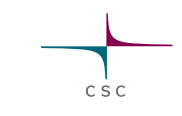

- chipster@csc.fi
- http://chipster.csc.fi
- Chipster tutorials in YouTube
- https://chipster.csc.fi/manual/courses.html

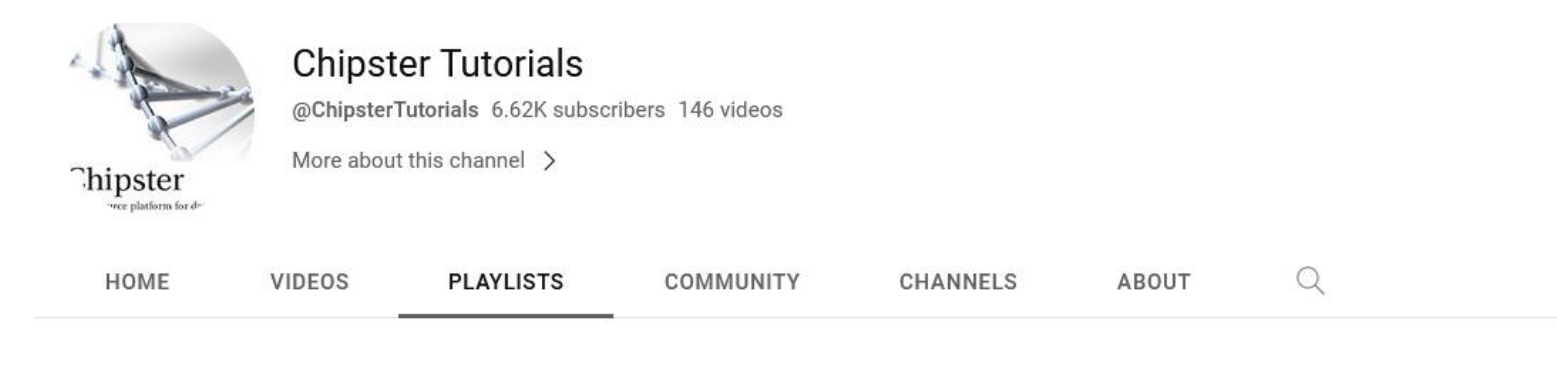

#### **Created playlists**

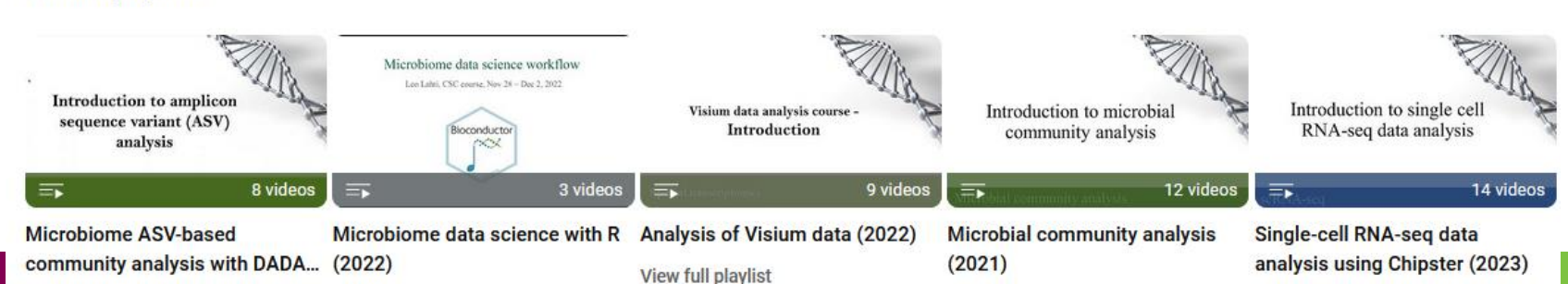

#### **Acknowledgements to Chipster users and contibutors**

CSC

Users' feedback and ideas have helped us to shape the software over the years. Let us know what needs to be improved!

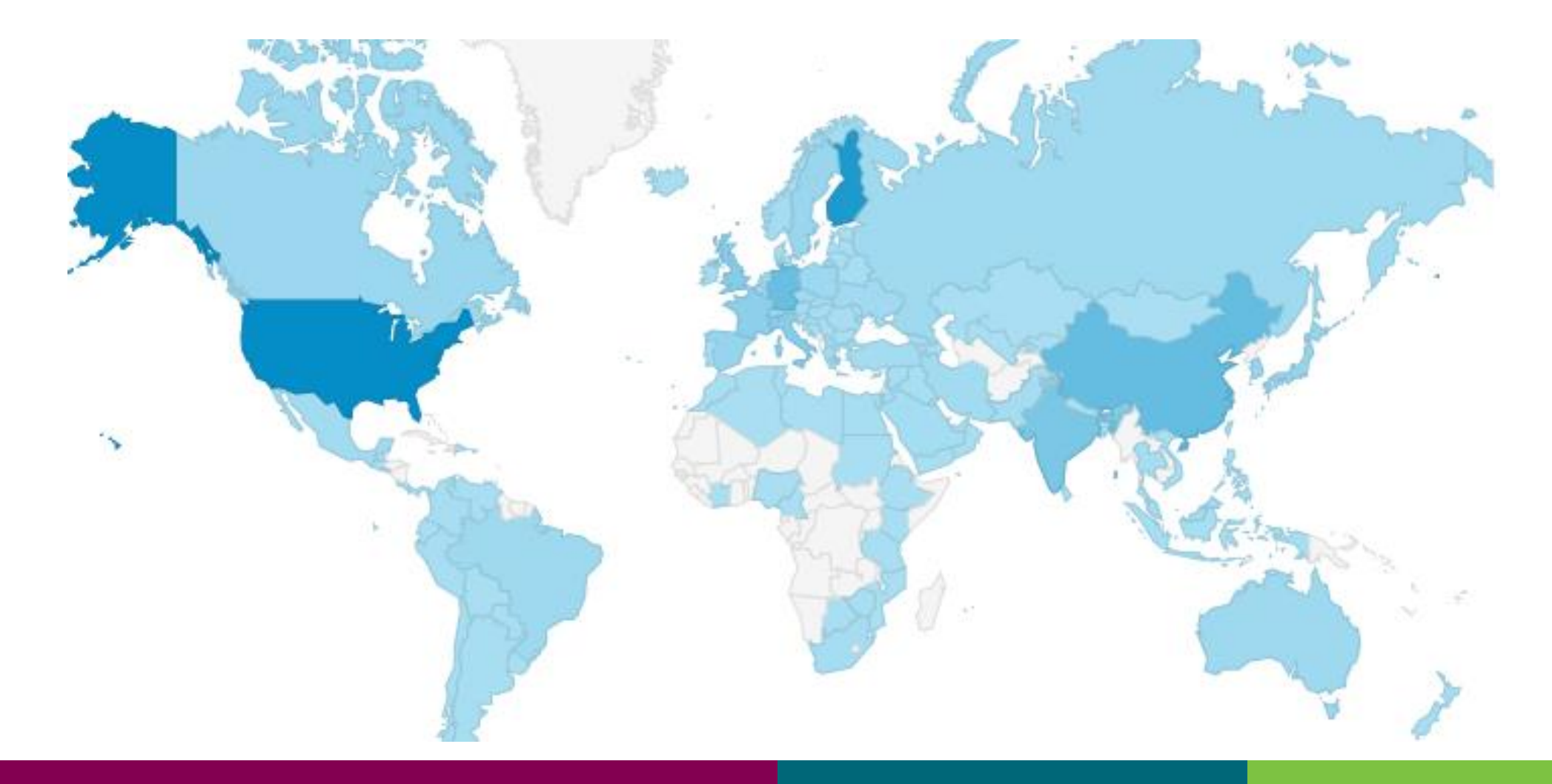

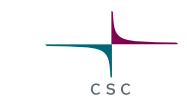

#### Introduction to single-cell RNA-seq data analysis

#### What will you learn

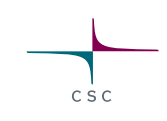

1. How does scRNA-seq work and what can go wrong

 $\odot\,\mbox{Empties}$  , doublets and dropouts

- What is a UMI and why do we use them
- 2. Why is scRNA-seq data challenging to analyze
- 3. What are the main analysis steps for clustering cells and finding cluster marker genes
- 4. What is Seurat

#### Single cell RNA-seq

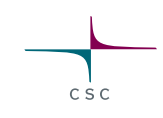

- Relatively new technology, data analysis methods are actively developed
- Gene expression profiling at single cell level has many applications o cell type detection, cellular differentiation processes, tumor heterogeneity and response to drugs, etc
- Many technologies for capturing single cell transcriptomes O Droplet-based (e.g. 10X Chromium, Drop-seq), plate-based and well-based
- Libraries are usually 3' tagged: only a short sequence at the 3' end of the mRNA is sequenced

### Bead: Cell barcode and unique molecular identifiers (UMIs)

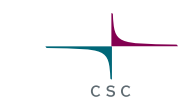

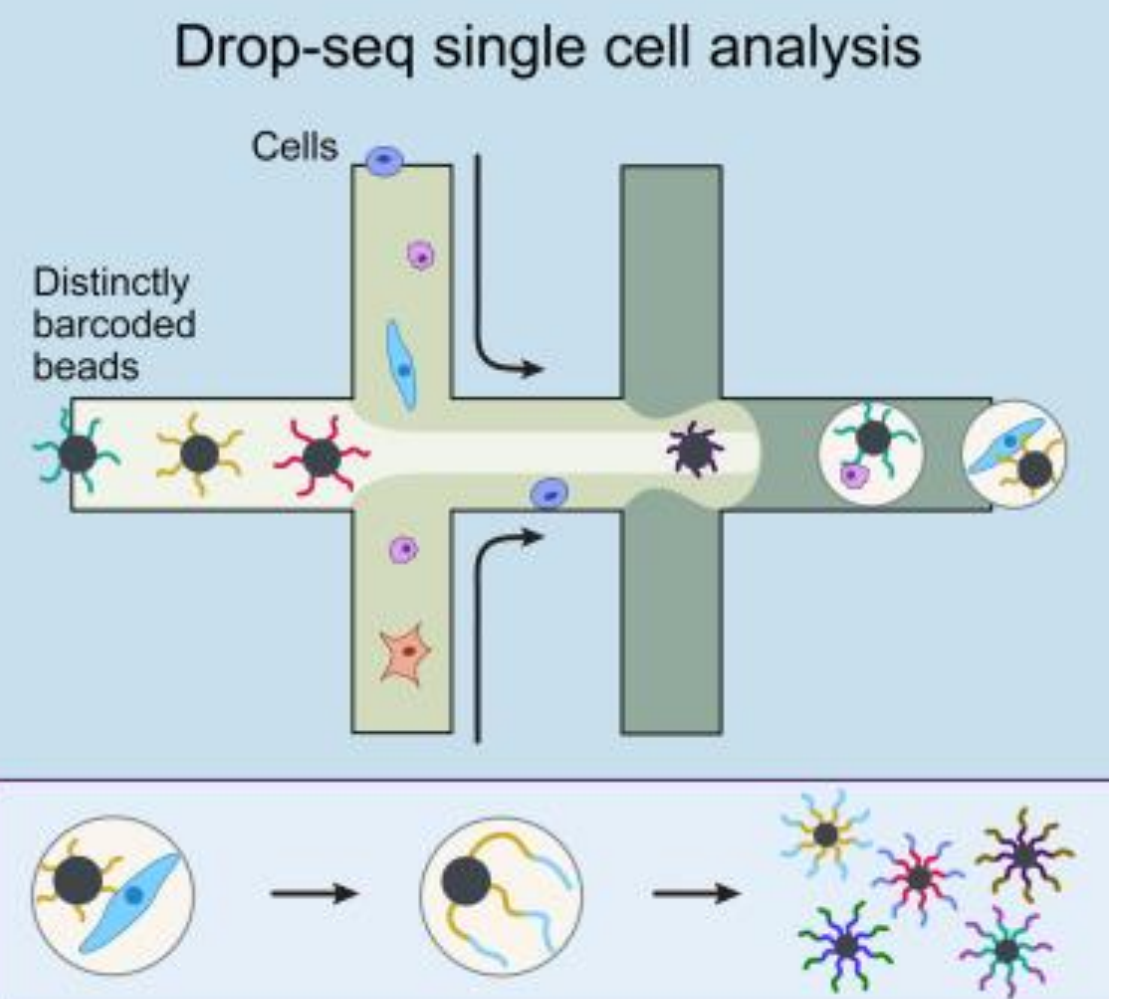

- Cell barcode: which cell the read comes from
- UMI: which mRNA molecule the read comes from (helps to detect PCR duplicates)

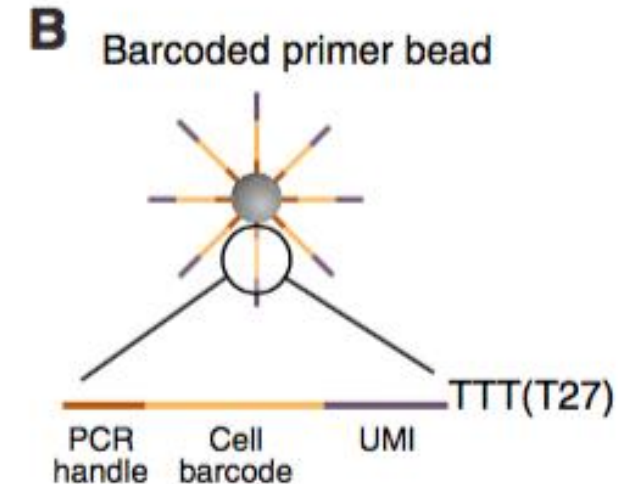

Figure by Macosko et al, Cell, 161:1202-1214, 2015

1000s of DNA-barcoded single-cell transcriptomes

#### From reads to digital gene expression matrix (DGE)

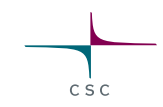

#### **Overview of DGE extraction**

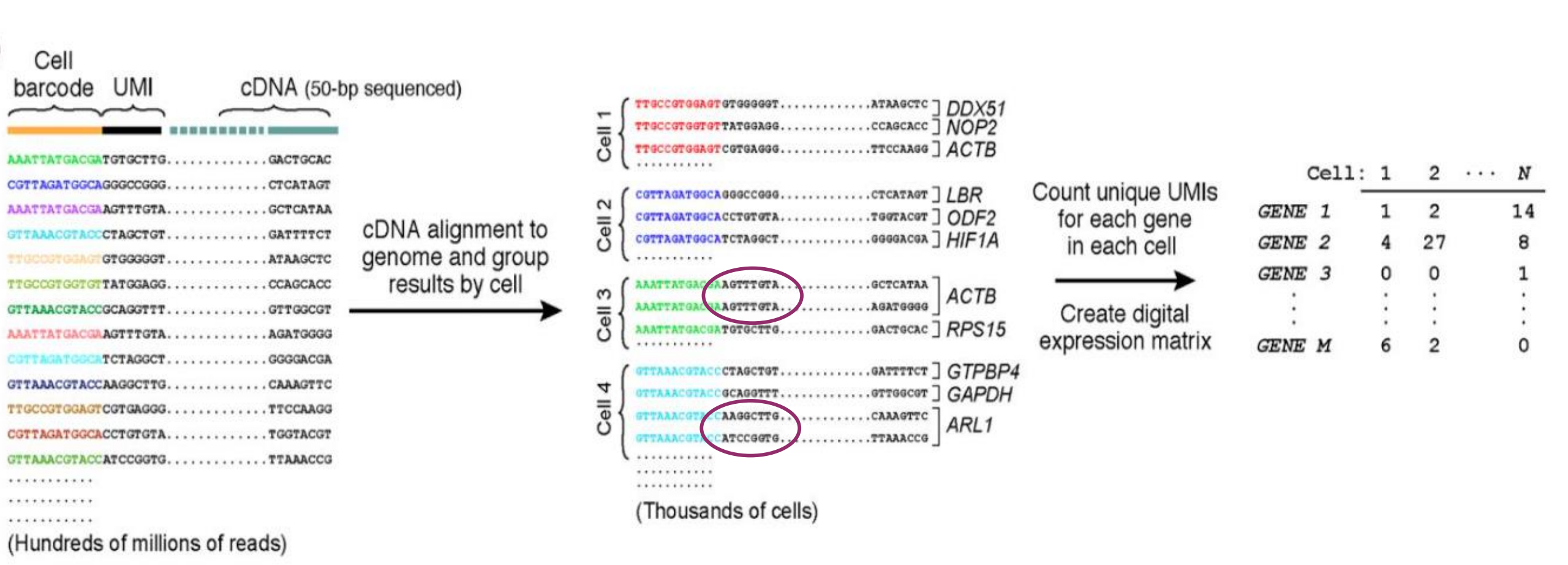

Figure by Macosko et al, Cell, 161:1202-1214, 2015

28

#### What can go wrong?

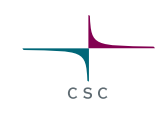

Ideally there is one healthy cell in the droplet. However, sometimes
 There is no cell in the droplet, just ambient RNA

→Remove "empties" based on the small number of genes expressed ○There are two (or more) cells in a droplet

ightarrow Remove doublets (and multiplets) based on the large number of genes expressed

• The cell in the droplet is broken/dead

→ Remove dead cells based on high percentage of mitochondrial transcripts

2. Sometimes barcodes have synthesis errors in them, e.g. one base is missing

 $\rightarrow$  Check the distribution of bases at each position and fix the barcode or remove the cell

# Single-cell RNA-seq data is challenging

• High number of dropouts

 $\circ$  A gene is expressed but the expression is not detected due to technical limitations  $\rightarrow$  the detected expression level for many genes is zero

- Data is noisy. High level of variation between the cells due to
  - $\circ$  Capture efficiency (percentage of mRNAs captured)
  - $\odot \mbox{Reverse transcription efficiency}$
  - Amplification bias (non-uniform amplification of transcripts)
  - $_{\odot}$  Significant differences in sequencing depth (number of UMIs/cell)
  - Cell size and cell cycle stage
- Complex distribution of expression values

 $\circ$  Cell heterogeneity and the abundance of zeros give rise to multimodal distributions

→ Analysis methods for bulk RNA-seq data don't work for single cell RNA-seq

### Analysis steps for clustering cells and finding cluster marker genes

- 1. Check the quality of cells, filter genes
- 2. Filter out low quality cells
- 3. Normalize expression values
- 4. Identify highly variable genes
- 5. Scale data, regress out unwanted variation

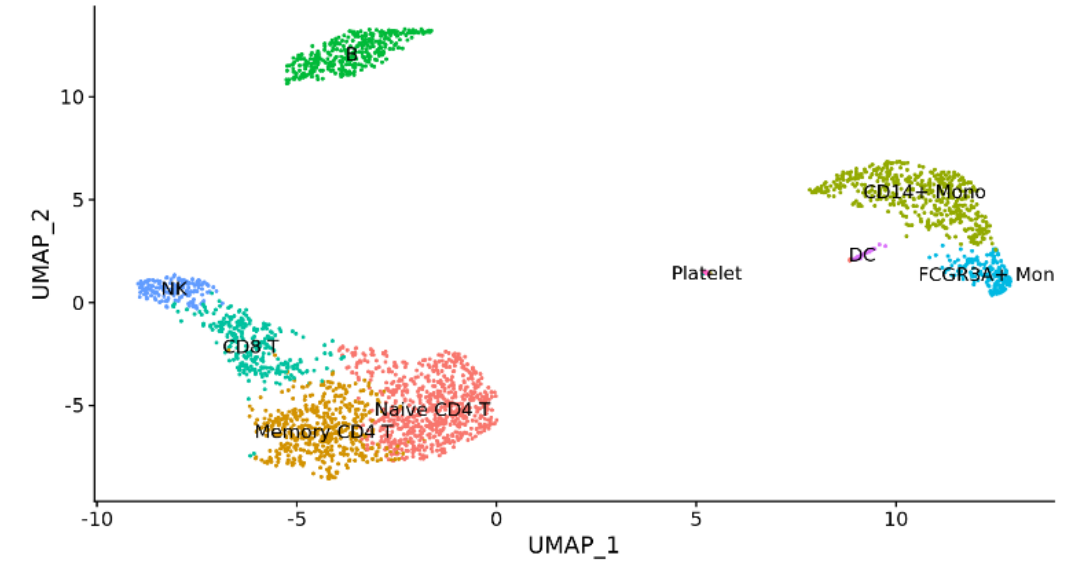

- 6. Reduce dimensions using principal component analysis (PCA) on the variable genes
- 7. Determine significant principal components (PCs)
- 8. Use the PCs to cluster cells with graph based clustering
- 9. Visualize clusters with non-linear dimensional reduction (UMAP or tSNE) using the PCs

10. Detect and visualize marker genes for the clusters

32 28.5.2023

#### Seurat

- One of the most popular R packages for scRNA-seq data analysis
- Provides tools for all the steps mentioned in the previous slide • Also tools for integrative analysis
- Stores data in Seurat object
  - $\odot$  Contains specific slots for different types of data like counts, PCA and clustering results, etc
- http://satijalab.org/seurat

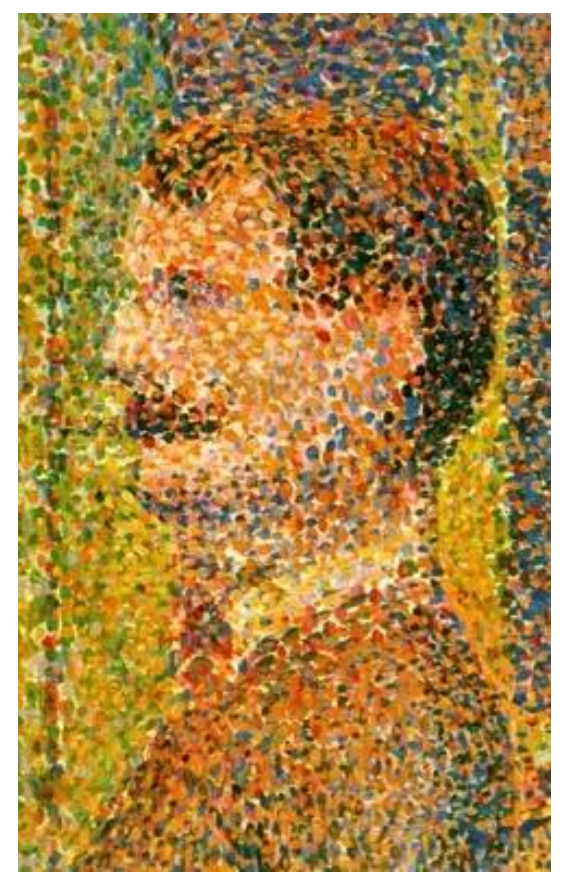

Detail from La Parade (1889) by Georges Seurat

# Analysis steps for clustering cells and finding marker genes

- 1. Create Seurat object, filter genes, check the quality of cells
- 2. Filter out low quality cells
- 3. Normalize expression values
- 4. Identify highly variable genes
- 5. Scale data, regress out unwanted variation
- 6. Reduce dimensions using principal component analysis (PCA) on the variable genes
- 7. Determine significant principal components (PCs)
- 8. Use the PCs to cluster cells with graph based clustering
- 9. Visualize clusters with non-linear dimensional reduction (tSNE or UMAP) using the PCs

10. Detect and visualize marker genes for the clusters

35 28.5.2023

#### What will you learn

- 1. What kind of input files can be used
- 2. What is the structure of 10X Genomics matrix file
- 3. How to filter out genes
- 4. How to check the quality of cells and filter out bad ones

# What kind of files can I give as input to Chipster?

1. 10X Genomics MEX format

Three files are needed: barcodes.tsv, features.tsv (genes.tsv ) and matrix.mtx

 the files need to be named exactly like this
 You need to put the files in a tar package (use Chipster tool "Utilities / Make a Tar package")
 MEX = Market Exchange Format

- 2. 10X Genomics HDF5 format
  - Hierarchical Data Format (HDF5 or H5) is a binary format that can compress and access data much more efficiently than text formats such as MEX, so it is especially useful for large datasets.
- 3. DGE matrix from the DropSeq tools

• DGE matrix made in Chipster, or import a ready-made DGE matrix (.tsv file)

• Check that the input file is correctly assigned!

# What do the 10X files contain?

#### 1. matrix.mtx

- Number of UMIs for a given gene in a given cell Ο
- Sparse matrix (only non-zero entries are stored), in MEX format Ο
  - Header: third line tells how many genes and cells you have 0

32709

32710

32711

- Each row: gene index, cell index, number of UMIs Ο
- Make sure that you use the <u>filtered</u> feature barcode matrix Ο (contains only those cell barcodes which are present in your data)

#### 2. barcodes.tsv

38

• Cell barcodes present in your data

#### features.tsv (genes.tsv)

Identifier, name and type (gene expression) Ο

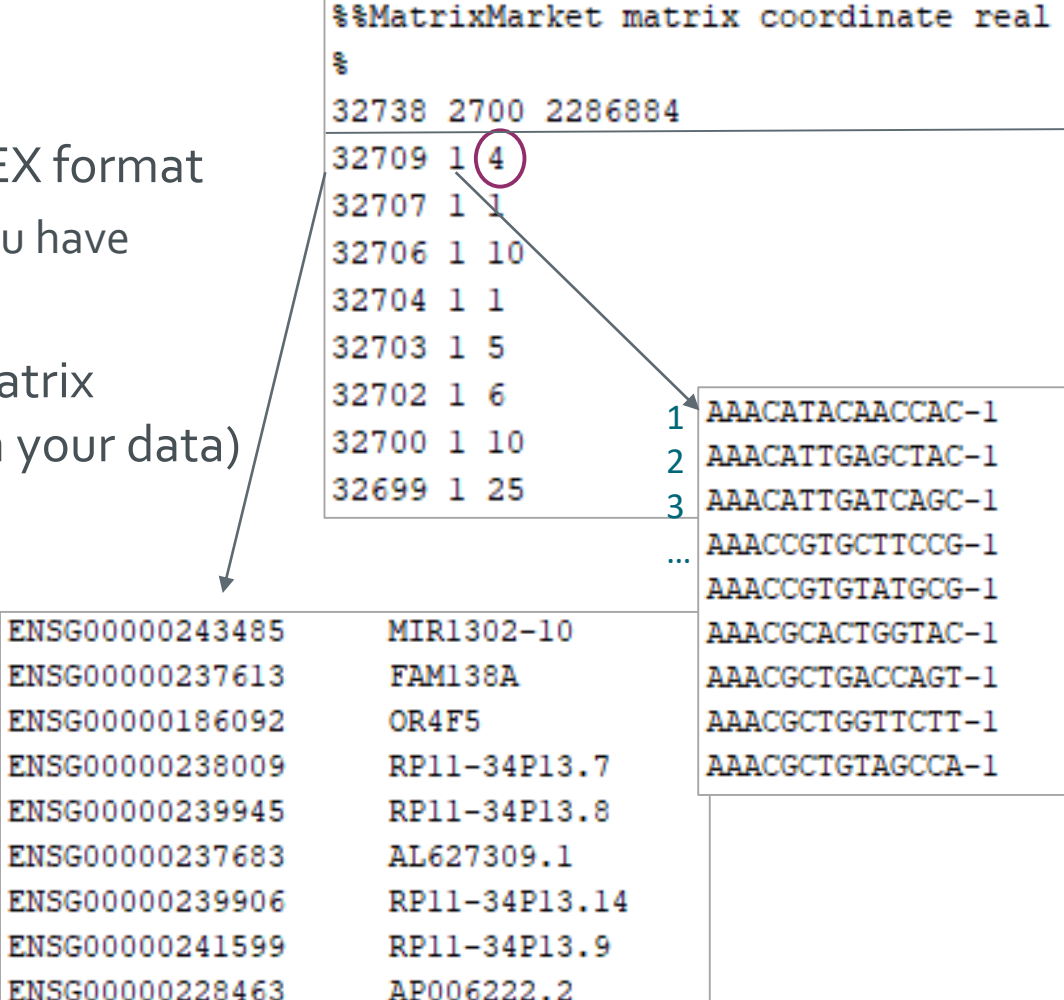

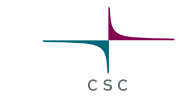

# Setting up a Seurat object, filtering genes

- Give a name for the project (used in some plots)
- Filtering genes

 $\circ$  Keep genes which are expressed (= detected) in at least this number of cells

#### • Sample or group name

 $\circ$  If you have several samples

Input files
 O Assign correctly!

| Seurat v4 -Setup and QC                                                                                                    |              | >         |
|----------------------------------------------------------------------------------------------------|--------------|-----------|
| Parameters                                                                                                    | C            | Reset All |
| Project name for plotting<br>You can give your project a name. The name will appear on the plots. Do not use underscore _ in<br>the names!                                                            | РВМС         | ්         |
| Keep genes which are expressed in at least this many cells<br>The genes need to be expressed in at least this many cells.                                                                             | 3            |           |
| Sample or group name<br>Type the group or sample name or identifier here. For example CTRL, STIM, TREAT. Do not use<br>underscore _ in the names! Fill this field if you are combining samples later. | СТКЦ         | 5         |
| Input files                                                                                                    |              |           |
| tar package of 10X output files                                                                                                    | files.tar.gz |           |
| DGE table in tsv format                                                                                                    | · ·          |           |

#### **Output files**

- Seurat object (Robj) that Seurat-based tools use to store data

   Contains specific slots for different types of data, you use this file as input for the next analysis tool
   You cannot view the contents of Robj in Chipster (you can import it to R)
- Pdf file with quality control plots and cell number info

   nFeature\_RNA = number of expressed genes in a cell
   nCount\_RNA = number of transcripts in a cell
   percent.mt= percentage of mitochondrial transcripts

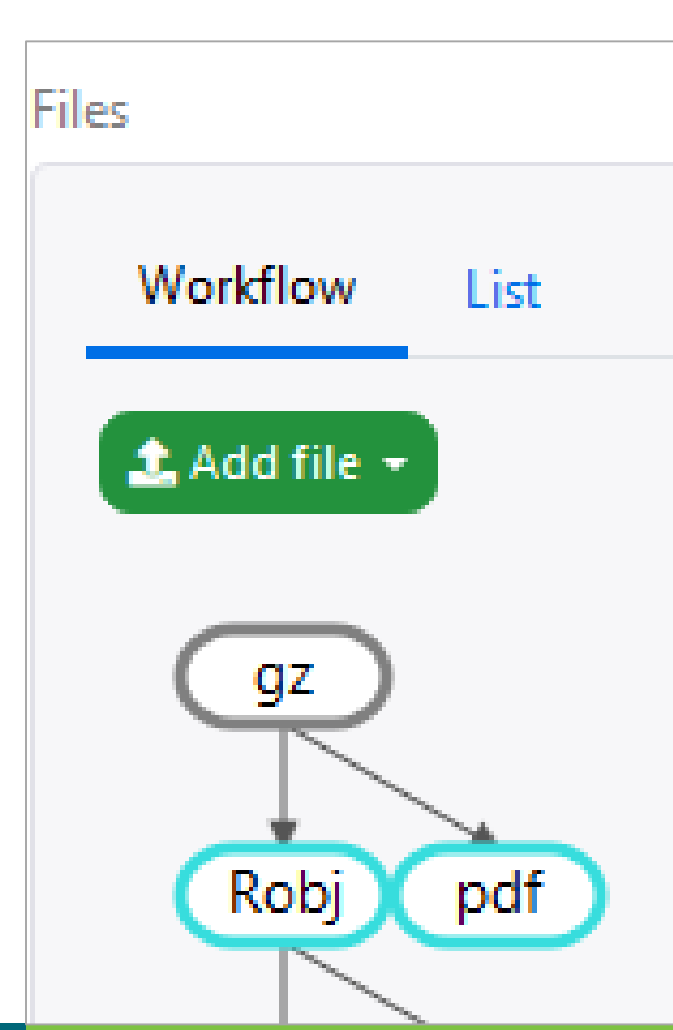

CSC

#### How to detect empties, multiplets and broken cells?

- Empty = no cell in droplet: low gene count (nFeature\_RNA < 200)
- Doublet/multiplet = more than one cell in droplet: large gene count (nFeature\_RNA > 2500)
- Broken/dead cell in droplet: lot of mitochondrial transcripts (percent.mt > 5%)

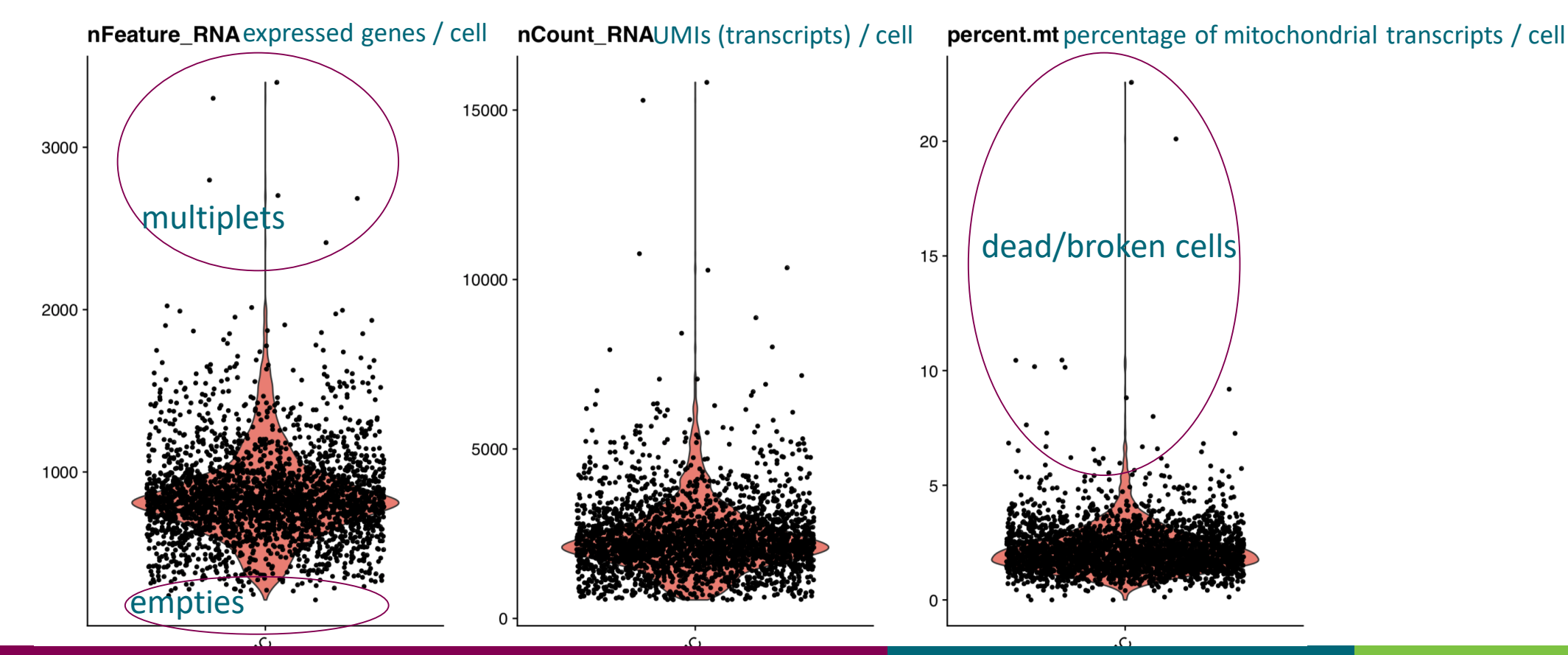

#### Scatter plots for quality control

- CSC
- nCount\_RNA vs percent.mt: are there cells with low number of transcripts and high mito%
- nCount\_RNA vs nFeature\_RNA: these should correlate.

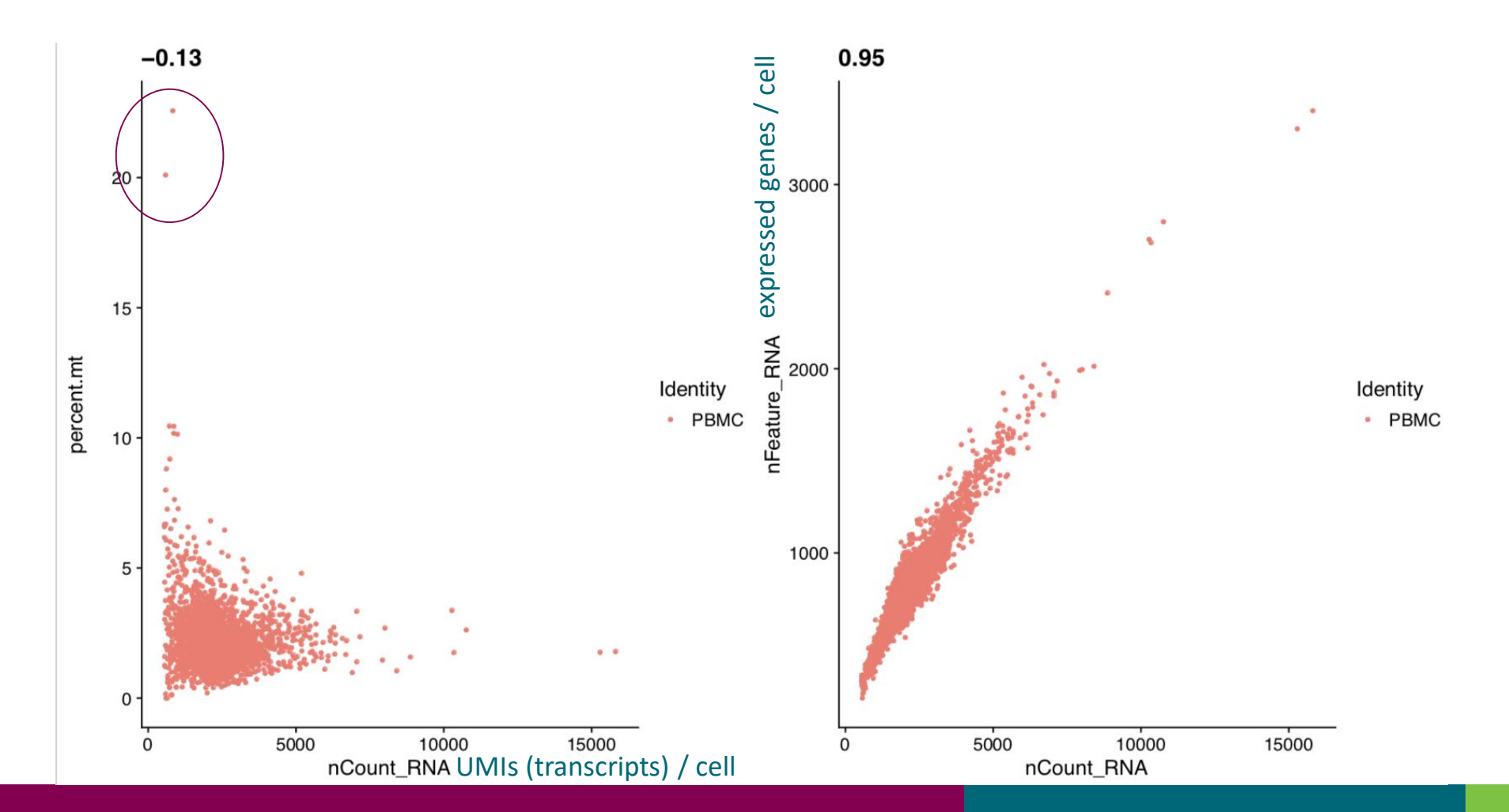

#### Parameters for filtering out bad quality cells

| Seurat v4 -Filter cells, normalize, regress and detect variable genes                                                                                                    |                           |        |  |  |
|----------------------------------------------------------------------------------------------------|---------------------------|--------|--|--|
| Parameters                                                                                                    | S Res                     | et All |  |  |
| Filter out cells which have less than this many genes expressed<br>Filter out empties. The cells to be kept must express at least this number of genes.                                                                                      | 200                       |        |  |  |
| Filter out cells which have more than this many genes expressed<br>Filter out multiplets. The cells to be kept must express less than this number of genes.                                                                                  | 2500                      |        |  |  |
| Filter out cells which have higher mitochondrial transcript percentage<br>Filter out dead cells. The cells to be kept must have lower percentage of mitochondrial<br>transcripts than this.                                                  | 5                         |        |  |  |
| Perform global scaling normalization<br>For raw data, select yes.                                                                                                    | yes v                     |        |  |  |
| Scaling factor in the normalization<br>Scale each cell to this total number of transcripts.                                                                                                    | 10000                     |        |  |  |
| Number of variable genes to return<br>Number of features to select as top variable features, i.e. how many features returned.                                                                                                    | 2000                      |        |  |  |
| Regress out cell cycle differences<br>Would you like to regress out cell cycle scores during data scaling? If yes, should all signal<br>associated with cell cycle be removed, or only the difference between the G2M and S phase<br>scores. | no 🗸                      |        |  |  |
| Input files                                                                                                    |                           |        |  |  |
| Seurat object                                                                                                    | setup_seurat_obj.Robj 🗸 🗸 |        |  |  |

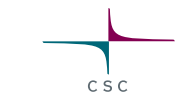

#### **Quality control using the Scater package**

- R/Bioconductor package for quality control and visualization of scRNA-seq data
- Scater object differs from Seurat object, but Chipster can handle the conversion
- The Chipster tool Scater QC produces several quality control plots • Separate video explaining them

# Analysis steps for clustering cells and finding marker genes

- 1. Create Seurat object, filter genes, check the quality of cells
- 2. Filter out low quality cells
- 3. Normalize expression values
- 4. Identify highly variable genes
- 5. Scale data, regress out unwanted variation
- 6. Reduce dimensions using principal component analysis (PCA) on the variable genes
- 7. Determine significant principal components (PCs)
- 8. Use the PCs to cluster cells with graph based clustering
- 9. Visualize clusters with non-linear dimensional reduction (tSNE or UMAP) using the PCs

10. Detect and visualize marker genes for the clusters

45 28.5.2023

#### What will you learn

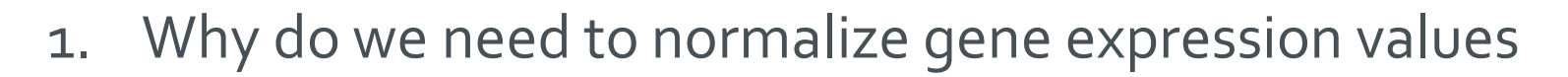

- 2. What is a dropout
- 3. What does global scaling normalization do
- 4. When does it not work well

#### Normalizing scRNA-seq gene expression values

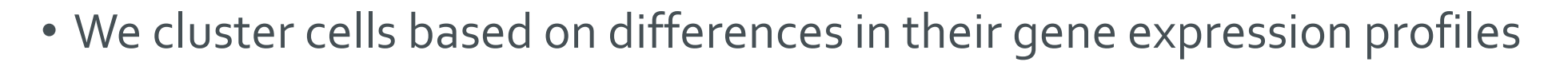

- Variance of gene expression values should reflect biological variation across cells
   → We need to remove non-biological variation
- Single-cell gene expression values are noisy

   Low mRNA content in a cell
   Variable mRNA capture
   Variable sequencing depth
- Normalization methods for bulk RNA-seq data don't work for single cell data

   o dropouts = genes whose expression is not detected → lot of zeros
# **Global scaling normalization**

- Divide gene's UMI count in a cell by the total number of UMIs in that cell
- Multiply the ratio by a scale factor (10,000 by default) • This scales each cell to this total number of transcripts
- Transform the result by taking natural log

# csc

# Parameters for normalization

| Seurat v4 -Filter cells, normalize, regress and detect variab                                                                                                    | le genes              | ×     |
|----------------------------------------------------------------------------------------------------|-----------------------|-------|
| Parameters                                                                                                    | S Rese                | t All |
| Filter out cells which have less than this many genes expressed<br>Filter out empties. The cells to be kept must express at least this number of genes.                                                                                      | 200                   |       |
| Filter out cells which have more than this many genes expressed<br>Filter out multiplets. The cells to be kept must express less than this number of genes.                                                                                  | 2500                  |       |
| Filter out cells which have higher mitochondrial transcript percentage<br>Filter out dead cells. The cells to be kept must have lower percentage of mitochondrial<br>transcripts than this.                                                  | 5                     |       |
| Perform global scaling normalization<br>For raw data, select yes.                                                                                                    | yes 🗸                 |       |
| Scaling factor in the normalization<br>Scale each cell to this total number of transcripts.                                                                                                    | 10000                 |       |
| Number of variable genes to return<br>Number of features to select as top variable features, i.e. how many features returned.                                                                                                    | 2000                  |       |
| Regress out cell cycle differences<br>Would you like to regress out cell cycle scores during data scaling? If yes, should all signal<br>associated with cell cycle be removed, or only the difference between the G2M and S phase<br>scores. | no v                  |       |
| Input files                                                                                                    |                       |       |
| Seurat object                                                                                                    | setup_seurat_obj.Robj |       |

# Global scaling normalization: problem with high expressing genes

- Sequencing depth (number of UMIs per cell) varies significantly between cells
- Normalized expression values of a gene should be independent of sequencing depth
- The global scaling normalization works only for low to medium expressing genes
- Expression values of high expressing genes correlate with sequencing depth
  - $\odot\,\text{SCTransform}$  can deal with this better
    - Hafemeister (2019): Normalization and variance stabilization of single-cell RNAseq data using regularized negative binomial regression

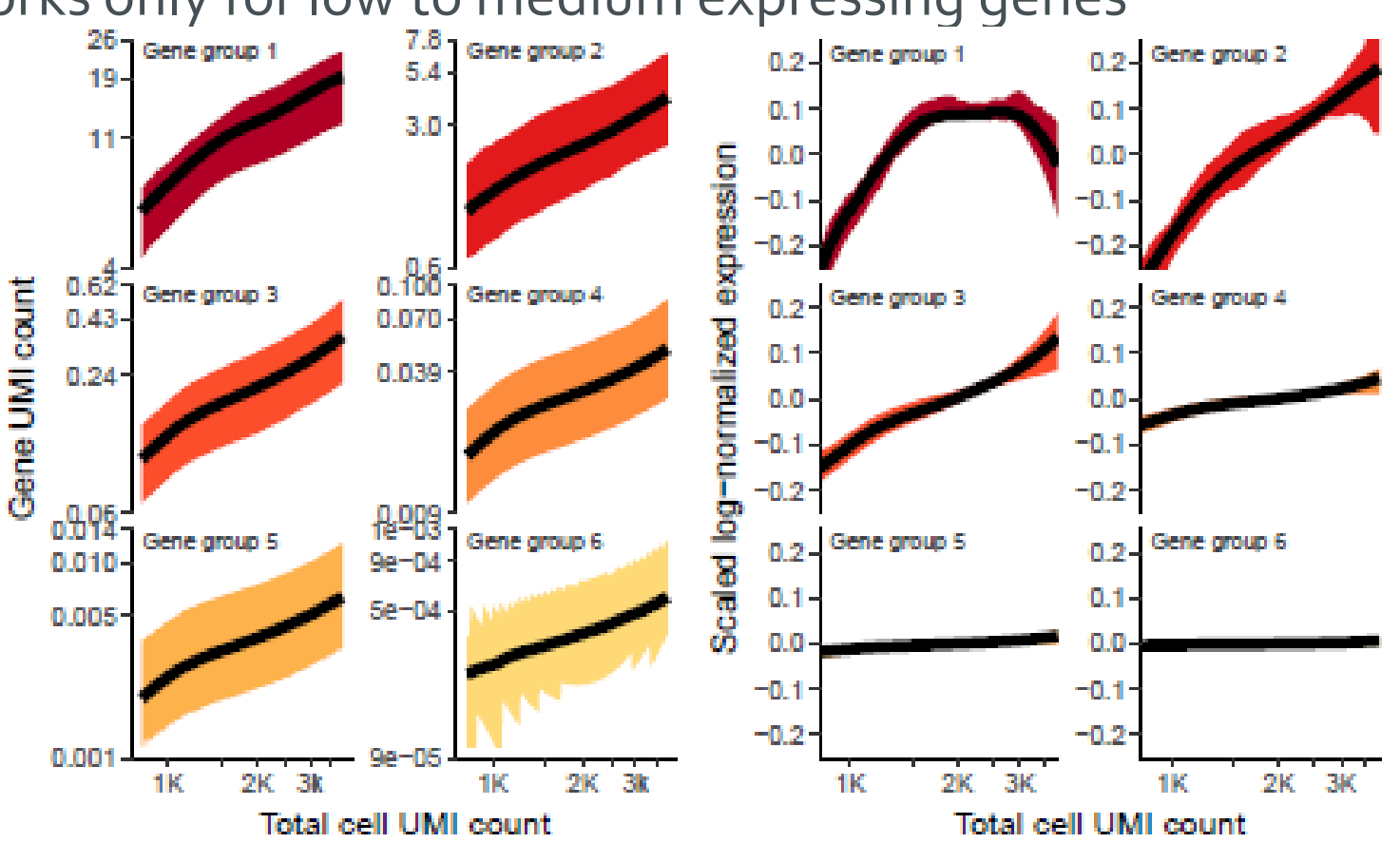

CSC

50

28.5.2023

# SCTransform – alternative approach to normalization etc

- 1. Create Seurat object, filter genes, check the quality of cells
- 2. Filter out low quality cells
- 3. Normalize expression values
- 4. Identify highly variable genes
- 5. Scale data, regress out unwanted variation
- 6. Reduce dimensions using principal component analysis (PCA) on the variable genes

**SCTransform** 

- 7. Determine significant principal components (PCs)
- 8. Use the PCs to cluster cells with graph based clustering
- 9. Visualize clusters with non-linear dimensional reduction (tSNE or UMAP) using the PCs

10. Detect and visualize marker genes for the clusters

51 28.5.2023

# SCTransform: modeling framework for normalization and variance stabilization

csc

- Sequencing depth (number of UMIs per cell) varies significantly between cells
- Normalized expression values of a gene should be independent of sequencing depth
- The default log normalization works ok only for low to medium expressing genes • For high expressing genes the normalized expression values correlate with sequencing depth • High expressing genes show disproportionally high variance in cells with low sequencing depth
- SCTransform models gene expression as a function of sequencing depth using GLM

   Constrains the model parameters through regularization, by pooling information across genes which are
   expressed at similar levels
  - Normalized expression values = Pearson residuals from regularized negative binomial regression
    - $\circ$  Pearson residual = response residual devided by the expected standard deviation (effectively VST)
    - Positive residual for a given gene in a given cell indicate that we observed more UMIs than expected given the gene's average expression in the population and the cellular sequencing depth

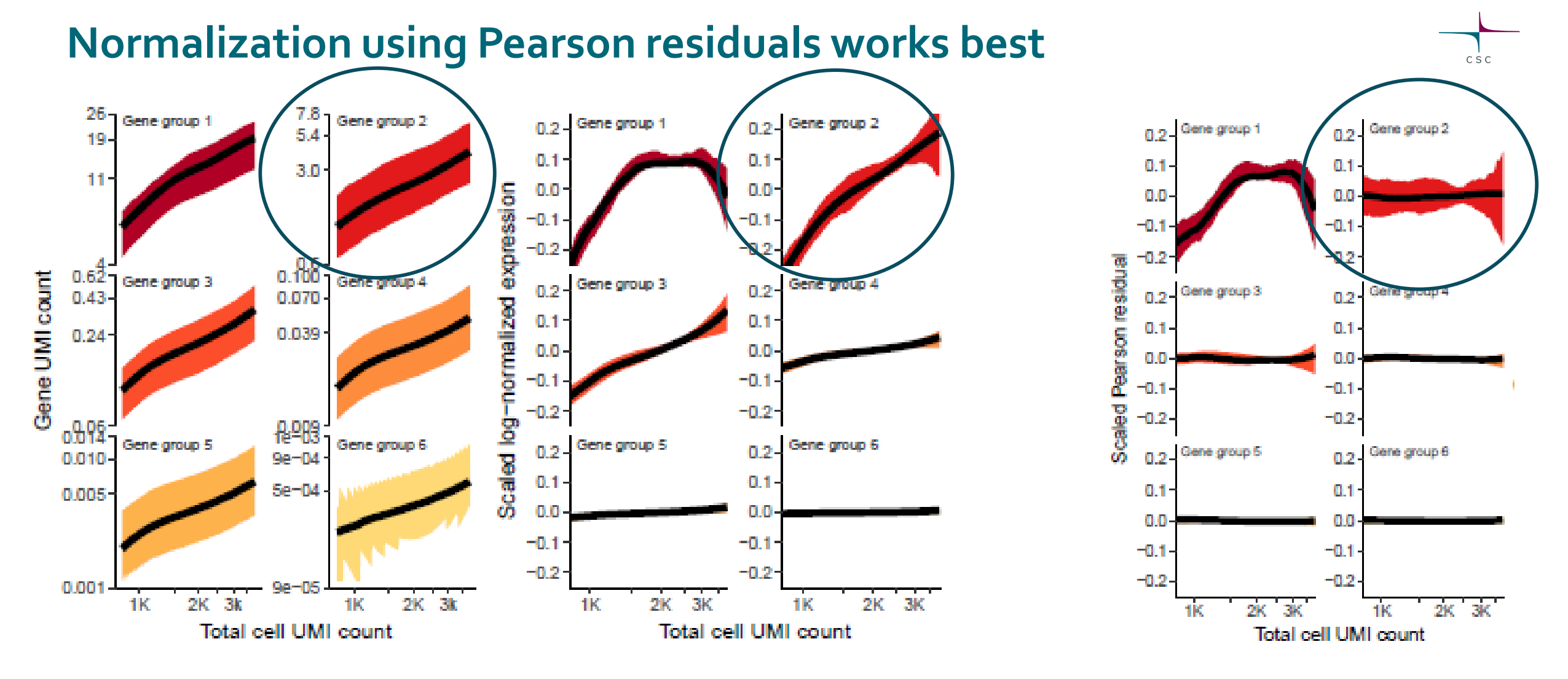

Hafemeister (2019): Normalization and variance stabilization of single-cell RNA-seq data using regularized negative binomial regression

#### **Parameters for SCTransform**

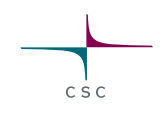

| Seurat v4 -SCTransform: Filter cells, normalize, regress and                                                                                                    | d detect variable genes | ×                  |
|----------------------------------------------------------------------------------------------------|-------------------------|--------------------|
| Parameters                                                                                                    |                         | S Reset All        |
| Filter out cells which have less than this many genes expressed<br>Filter out empties. The cells to be kept must express at least this number of genes.                                                                                      | 200                     | $\diamond$         |
| Filter out cells which have more than this many genes expressed<br>Filter out multiplets. The cells to be kept must express less than this number of genes.                                                                                  | 2500                    | \$                 |
| Filter out cells which have higher mitochondrial transcript percentage<br>Filter out dead cells. The cells to be kept must have lower percentage of mitochondrial<br>transcripts than this.                                                  | 5                       | $\hat{\mathbf{v}}$ |
| Number of variable genes to return<br>Number of features to select as top variable features, i.e. how many features returned. For<br>SCTransform, the recommended default is 3000.                                                           | 3000                    | $\hat{}$           |
| Regress out cell cycle differences<br>Would you like to regress out cell cycle scores during data scaling? If yes, should all signal<br>associated with cell cycle be removed, or only the difference between the G2M and S phase<br>scores. | no                      | ~                  |
| Input files                                                                                                    |                         |                    |
| Seurat object                                                                                                    | setup_seurat_obj.Robj   | ~                  |

# SCTransform: things to take into account in analysis

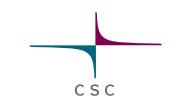

- When the data is normalized with SCTransform, it is recommended to set

   In normalization: Number of highly variable genes = 3000 (instead of 2000)
   In PCA: Number of PCs to compute = 50 (instead of 20)
   In clustering: Number of principal components to use = 30 (instead of 10), resolution = 0.8 (instead of 0.5)
- Why do we use a different number of highly variable genes and PCs when the data has been normalized with SCTransform?
  - SCTransform does a better job in normalization (variation in sequencing depth is not a confounding factor any more) → additional variable features are less likely to be driven by technical differences across cells, and instead may represent more subtle biological variability

# Analysis steps for clustering cells and finding marker genes

- 1. Create Seurat object, filter genes, check the quality of cells
- 2. Filter out low quality cells
- 3. Normalize expression values
- 4. Identify highly variable genes
- 5. Scale data, regress out unwanted variation
- 6. Reduce dimensions using principal component analysis (PCA) on the variable genes
- 7. Determine significant principal components (PCs)
- 8. Use the PCs to cluster cells with graph based clustering
- 9. Visualize clusters with non-linear dimensional reduction (tSNE or UMAP) using the PCs

10. Detect and visualize marker genes for the clusters

58 28.5.2023

# What will you learn

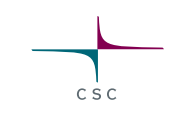

- 1. Why do we need to find highly variable genes
- 2. What kind of mean-variance relationship is there in scRNA-seq data
- 3. Why do we need to stabilize the variance of gene expression values

# Selecting highly variable genes

- We want to cluster cells, so we need to find genes whose expression varies across the cells • Highly variable genes are used for PCA, and the PCs are used for clustering
- We cannot select genes based on their variance, because scRNA-seq data has strong mean-variance relationship

o low expressing genes have higher variance

 $\rightarrow$  variance needs to be stabilized first

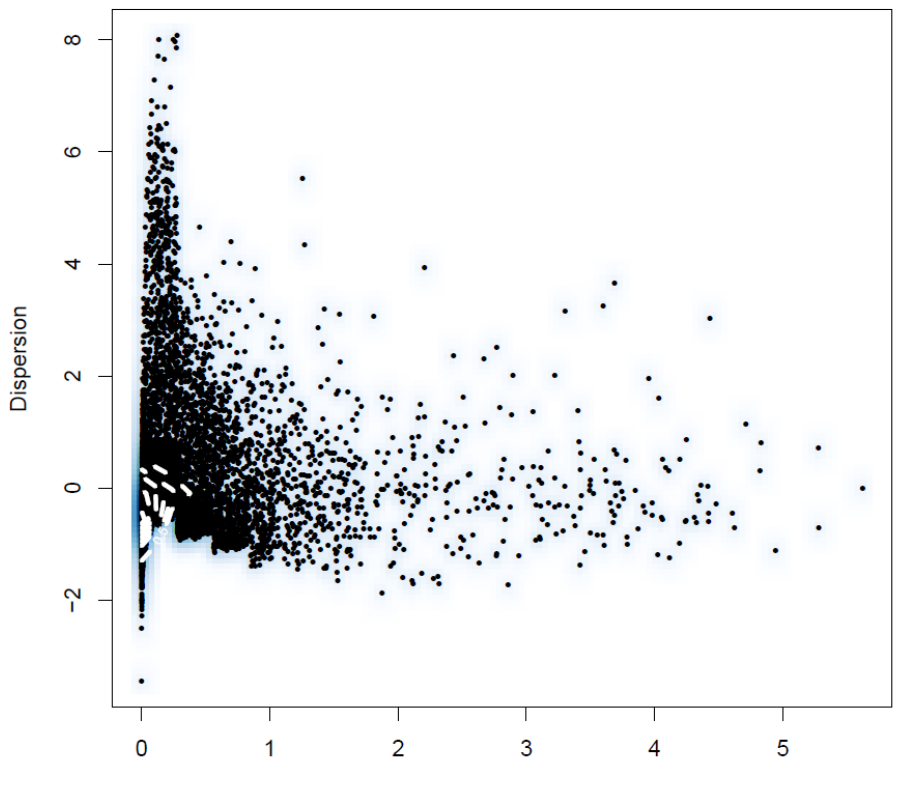

Average expression

28.5.2023

#### Variance stabilizing transformation (VST)

- Compute the mean and variance for each gene using the unnormalized UMI counts
- Take log<sub>10</sub> of mean and variance
- Fit a curve to predict the variance of each gene as a function of its mean expression
- Standardized count = (expression<sub>geneXcellY</sub> mean expression<sub>geneX</sub>) / predicted SD<sub>geneX</sub>
   o reduce the impact of technical outliers: set the max of standardized counts to the square root of number of cells
- For each gene, compute the variance of the standardized values across all cells

 $\rightarrow$  Rank the genes based on their standardized variance and use the top 2000 genes for PCA and clustering

#### **Detection of highly variable genes: plots**

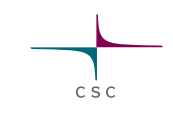

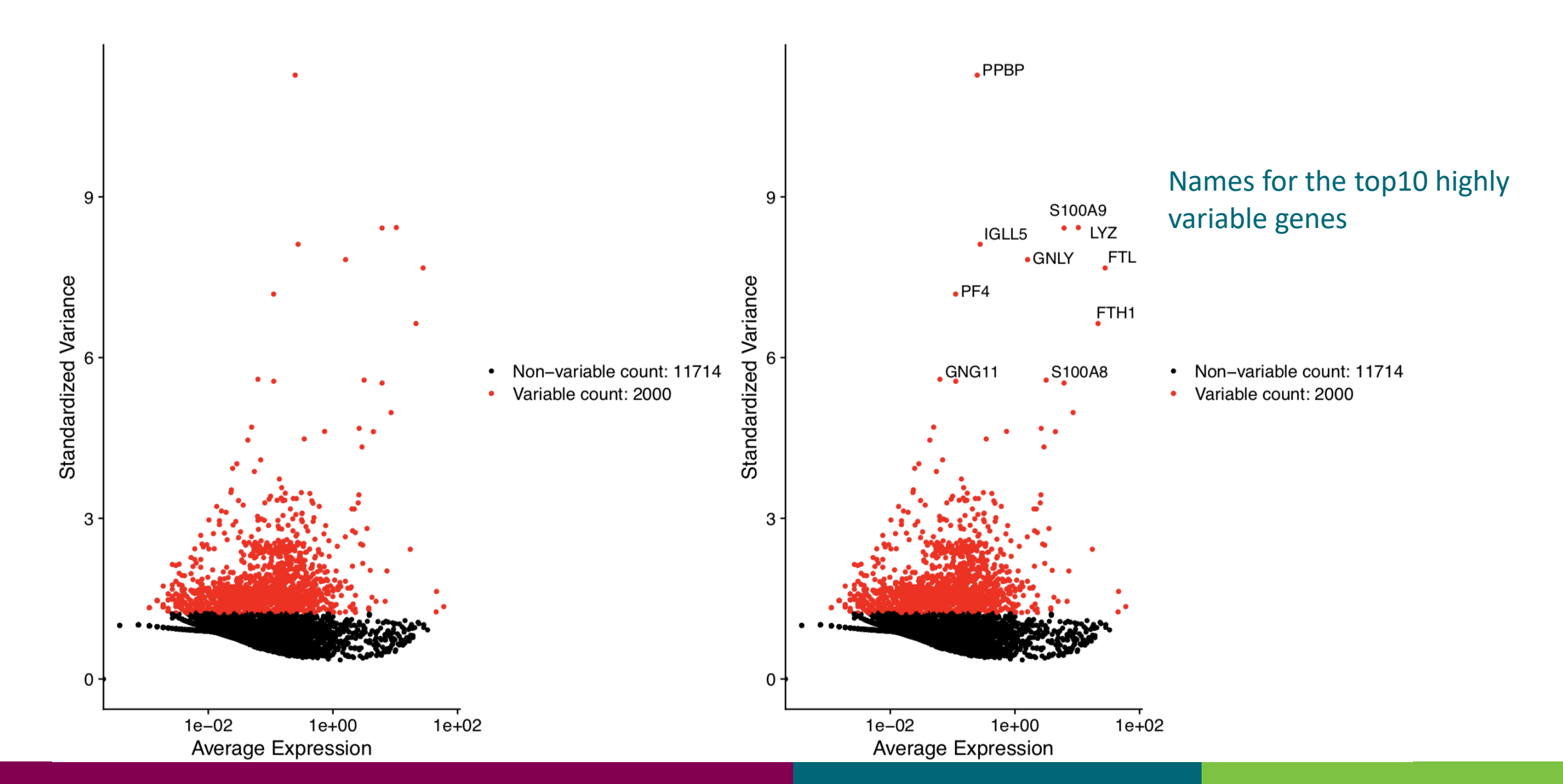

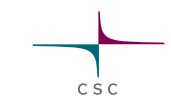

# Parameter for detecting variable genes

| Seurat v4 -Filter cells, normalize, regress and detect variab                                                                                                    | ole genes               | ×      |
|----------------------------------------------------------------------------------------------------|-------------------------|--------|
| Parameters                                                                                                    | D Reso                  | et All |
| Filter out cells which have less than this many genes expressed<br>Filter out empties. The cells to be kept must express at least this number of genes.                                                                                      | 200                     |        |
| Filter out cells which have more than this many genes expressed<br>Filter out multiplets. The cells to be kept must express less than this number of genes.                                                                                  | 2500                    |        |
| Filter out cells which have higher mitochondrial transcript percentage<br>Filter out dead cells. The cells to be kept must have lower percentage of mitochondrial<br>transcripts than this.                                                  | 5                       |        |
| Perform global scaling normalization<br>For raw data, select yes.                                                                                                    | yes v                   |        |
| Scaling factor in the normalization<br>Scale each cell to this total number of transcripts.                                                                                                    | 10000                   |        |
| Number of variable genes to return<br>Number of features to select as top variable features, i.e. how many features returned.                                                                                                    | 2000                    |        |
| Regress out cell cycle differences<br>Would you like to regress out cell cycle scores during data scaling? If yes, should all signal<br>associated with cell cycle be removed, or only the difference between the G2M and S phase<br>scores. | no v                    |        |
| Seurat object                                                                                                    | setup_seurat_obj.Robj 🗸 |        |

# Analysis steps for clustering cells and finding marker genes

- 1. Create Seurat object, filter genes, check the quality of cells
- 2. Filter out low quality cells
- 3. Normalize expression values
- 4. Identify highly variable genes
- 5. Scale data, regress out unwanted variation
- 6. Reduce dimensions using principal component analysis (PCA) on the variable genes
- 7. Determine significant principal components (PCs)
- 8. Use the PCs to cluster cells with graph based clustering
- 9. Visualize clusters with non-linear dimensional reduction (tSNE or UMAP) using the PCs

10. Detect and visualize marker genes for the clusters

64 28.5.2023

# What will you learn

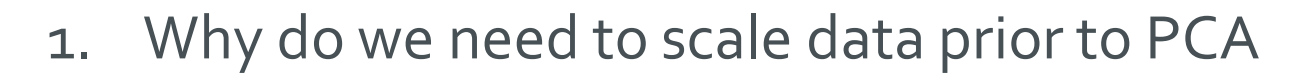

- 2. How is scaling done
- 3. How can we remove unwanted sources of variation

# Scaling expression values prior to dimensional reduction

- Standardize expression values for each gene across all cells prior to PCA • This gives equal weight in downstream analyses, so that highly expressed genes do not dominate
- Z-score normalization in Seurat's ScaleData function

Shifts the expression of each gene, so that the mean expression across cells is o
 Scales the expression of each gene, so that the variance across cells is 1

• ScaleData has an option to regress out unwanted sources of variation • E.g. cells might cluster according to their cell cycle state rather than cell type

#### **Regress out unwanted sources of variation**

Several sources of uninteresting variation

 $\circ \textbf{technical noise}$ 

 $\circ$  batch effects

 $\circ$  cell cycle stage, etc

- Removing this variation improves downstream analysis
- Seurat constructs linear models to predict gene expression based on user-defined variables

   number of detected transcripts per cell, mitochondrial transcript percentage, batch,...
   variables are regressed individually against each gene, and the resulting residuals are scaled and centered
   scaled z-scored residuals of these models are used for dimensionality reduction and clustering
   In Chipster the following effects are removed:

   number of detected molecules per cell
   mitochondrial transcript percentage
  - $\circ$  cell cycle stage (optional)

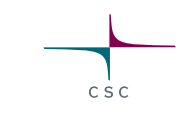

# Parameter for regressing out unwanted sources of variation

| Seurat v4 -Filter cells, normalize, regress and detect variable genes                                                                                                    |                       |       |
|----------------------------------------------------------------------------------------------------|-----------------------|-------|
| Parameters                                                                                                    | S Rese                | t All |
| Filter out cells which have less than this many genes expressed<br>Filter out empties. The cells to be kept must express at least this number of genes.                                                                                      | 200                   |       |
| Filter out cells which have more than this many genes expressed<br>Filter out multiplets. The cells to be kept must express less than this number of genes.                                                                                  | 2500                  |       |
| Filter out cells which have higher mitochondrial transcript percentage<br>Filter out dead cells. The cells to be kept must have lower percentage of mitochondrial<br>transcripts than this.                                                  | 5                     |       |
| Perform global scaling normalization<br>For raw data, select yes.                                                                                                    | yes v                 |       |
| Scaling factor in the normalization<br>Scale each cell to this total number of transcripts.                                                                                                    | 10000                 |       |
| Number of variable genes to return<br>Number of features to select as top variable features, i.e. how many features returned.                                                                                                    | 2000                  |       |
| Regress out cell cycle differences<br>Would you like to regress out cell cycle scores during data scaling? If yes, should all signal<br>associated with cell cycle be removed, or only the difference between the G2M and S phase<br>scores. | no v                  |       |
| Input files                                                                                                    |                       |       |
| Seurat object                                                                                                    | setup_seurat_obj.Robj |       |

# Mitigating the effects of cell cycle heterogeneity

 Compute cell cycle phase scores for each cell based on its expression of G2/M and S phase marker genes

These markers are well conserved across tissues and species

 $_{\odot}$  Cells which do not express markers are considered not cycling, G1

- 2. Model each gene's relationship between expression and the cell cycle score
- 3. Two options to regress out the variation caused by different cell cycle stages
  - 1. Remove ALL signals associated with cell cycle stage
  - 2. Remove the DIFFERENCE between the G2M and S phase scores.
    - This preserves signals for non-cycling vs cycling cells, only the difference in cell cycle phase amongst the dividing cells are removed. Recommended when studying differentiation processes

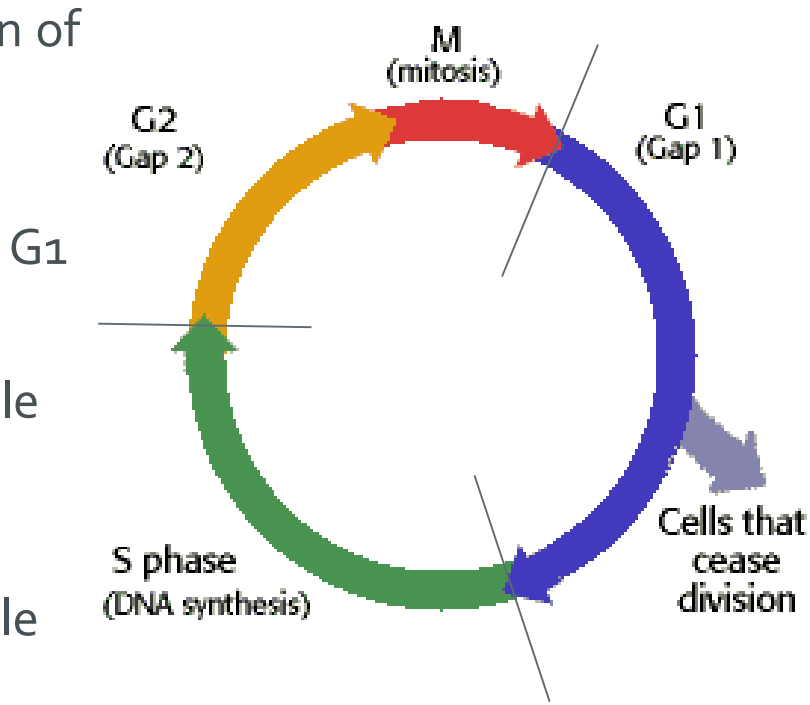

CSC

# Regressing out the variation caused by different cell cycle stages

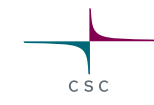

PCA on cell cycle genes (dot = cell, colors = phases)

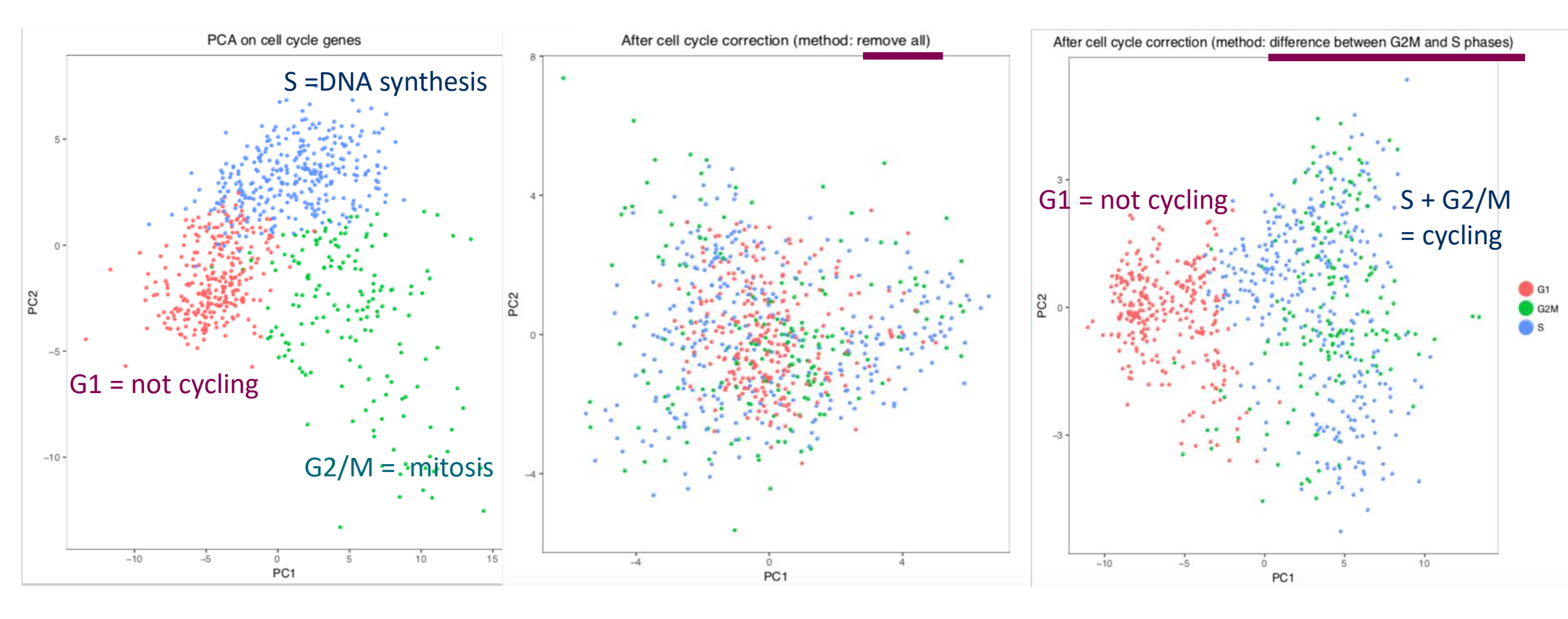

# Analysis steps for clustering cells and finding marker genes

- 1. Create Seurat object, filter genes, check the quality of cells
- 2. Filter out low quality cells
- 3. Normalize expression values
- 4. Identify highly variable genes
- 5. Scale data, regress out unwanted variation
- 6. Reduce dimensions using principal component analysis (PCA) on the variable genes
- 7. Determine significant principal components (PCs)
- 8. Use the PCs to cluster cells with graph based clustering
- 9. Visualize clusters with non-linear dimensional reduction (tSNE or UMAP) using the PCs

10. Detect and visualize marker genes for the clusters

71 28.5.2023

# What will you learn

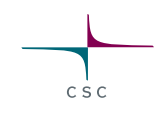

- 1. Why do we need to do dimensional reduction?
- 2. How dimensional reduction methods (PCA, tSNE, UMAP) work on intuitive level
- 3. Why we use both PCA and tSNE/UMAP?
- 4. How to select the principal components for the clustering step

# **Dimensionality reduction**

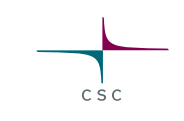

- What for?
  - 1. Making clustering step easier (PCA)
  - 2. Visualization (tSNE, UMAP)
- Simplifies complexity so that the data becomes easier to work with

   Cells are characterized by the expression values of all the genes → thousands of dimensions
   We have thousands of genes and cells
- Removes redundancies in the data

• The expression of many genes is correlated, we don't need so many dimensions to distinguish cell types

• Identifies the most relevant information in order to cluster cells

 $\odot$  Overcomes the extensive technical noise in scRNA-seq data

• Can be linear (e.g. PCA) or non-linear (e.g. tSNE, UMAP)

# Principal Component Analysis (PCA)

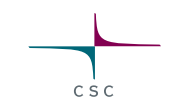

• Finds principal components (PCs) of the data

Directions where the data is most spread out = where there is most variance
 PC1 explains most of the variance in the data, then PC2, PC3, ...

- We will select the most important PCs and use them for clustering cells

   Instead of 20 000 genes we have now maybe 10 PCs
   Essentially, each PC represents a robust 'metagene' that combines information across a correlated gene set
- Prior to PCA we scaled the data so that genes have equal weight in downstream analysis and highly expressed genes don't dominate

• Shift the expression of every gene so that the mean expression across cells is o and the variance across cells is 1.

# **How PCA works**

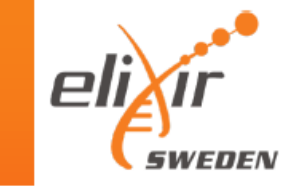

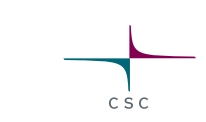

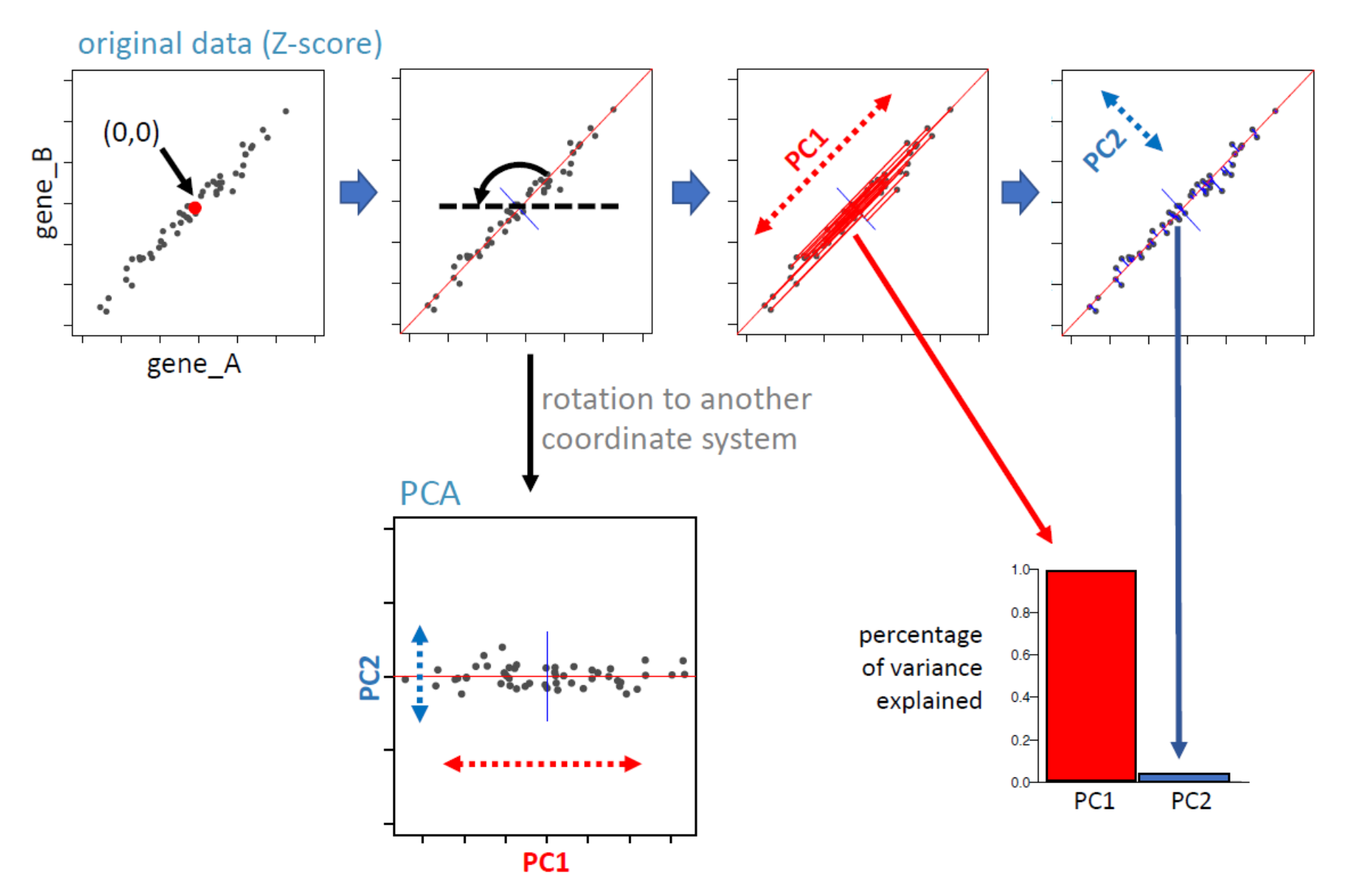

- PC1 explains 98% of the variance
- => PC1 represents these two genes very well
- PC2 is nearly insignificant, and could be disregarded

 In real life, thousands of genes, and maybe tens of PCs

#### Slide by Paulo Czarnewski

# Visualizing PCA results: loadings

- Visualize top genes associated with principal components o = Which genes are important for PC1?
- Is the correlation direct (positive) or reverse (negative)?

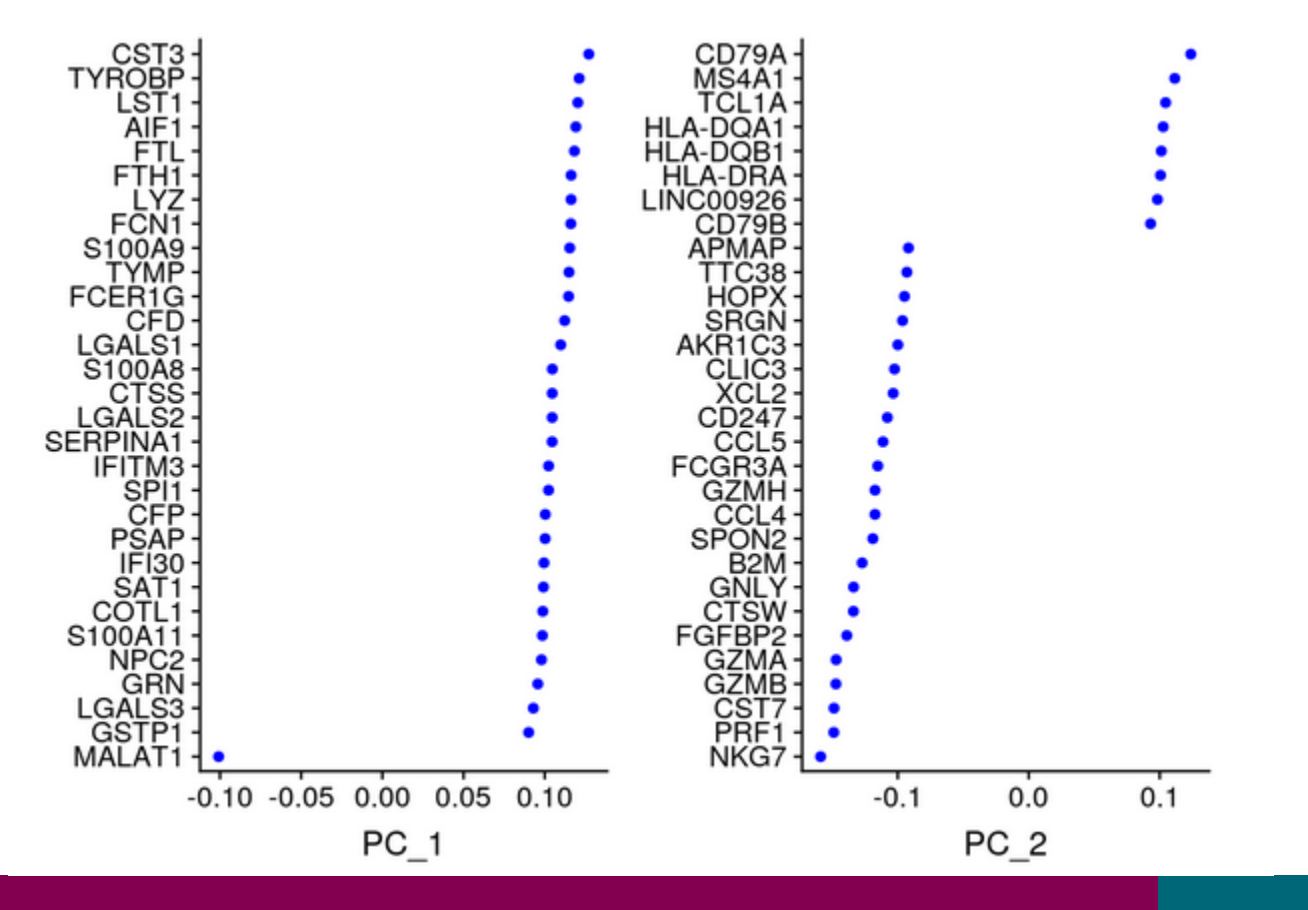

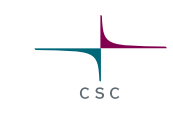

# Visualizing PCA results: heatmap

- Which genes correspond to separating cells? • Check if there are cell cycle genes
- Both cells and genes are ordered according to their PCA scores. Plots the extreme cells on both ends of the spectrum

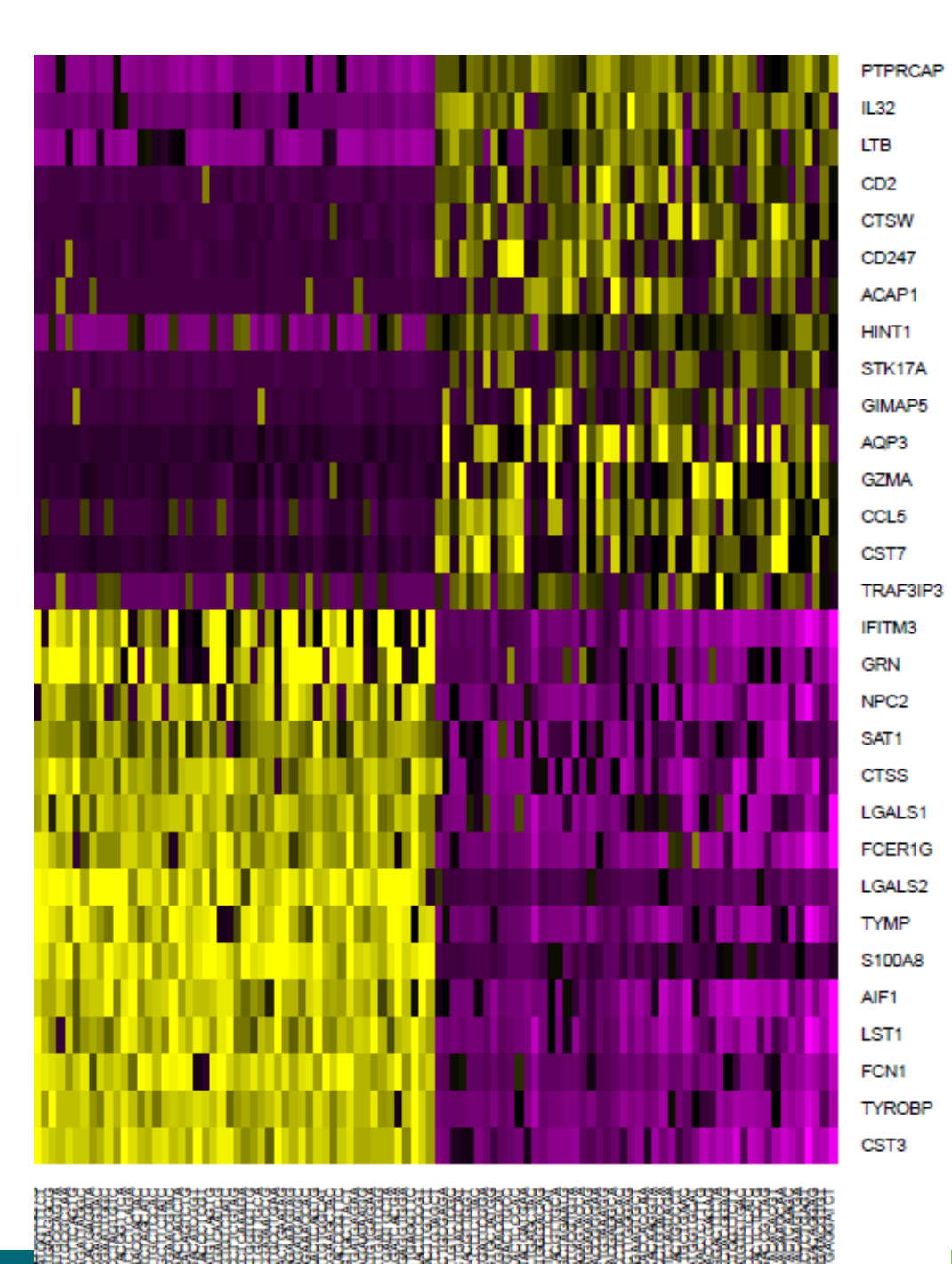

### Visualizing PCA results: PCA plot

- Gene expression patterns will be captured by PCs → PCA can separate cell types
- Note that PCA can also capture other things, like sequencing depth or cell heterogeneity/complexity!

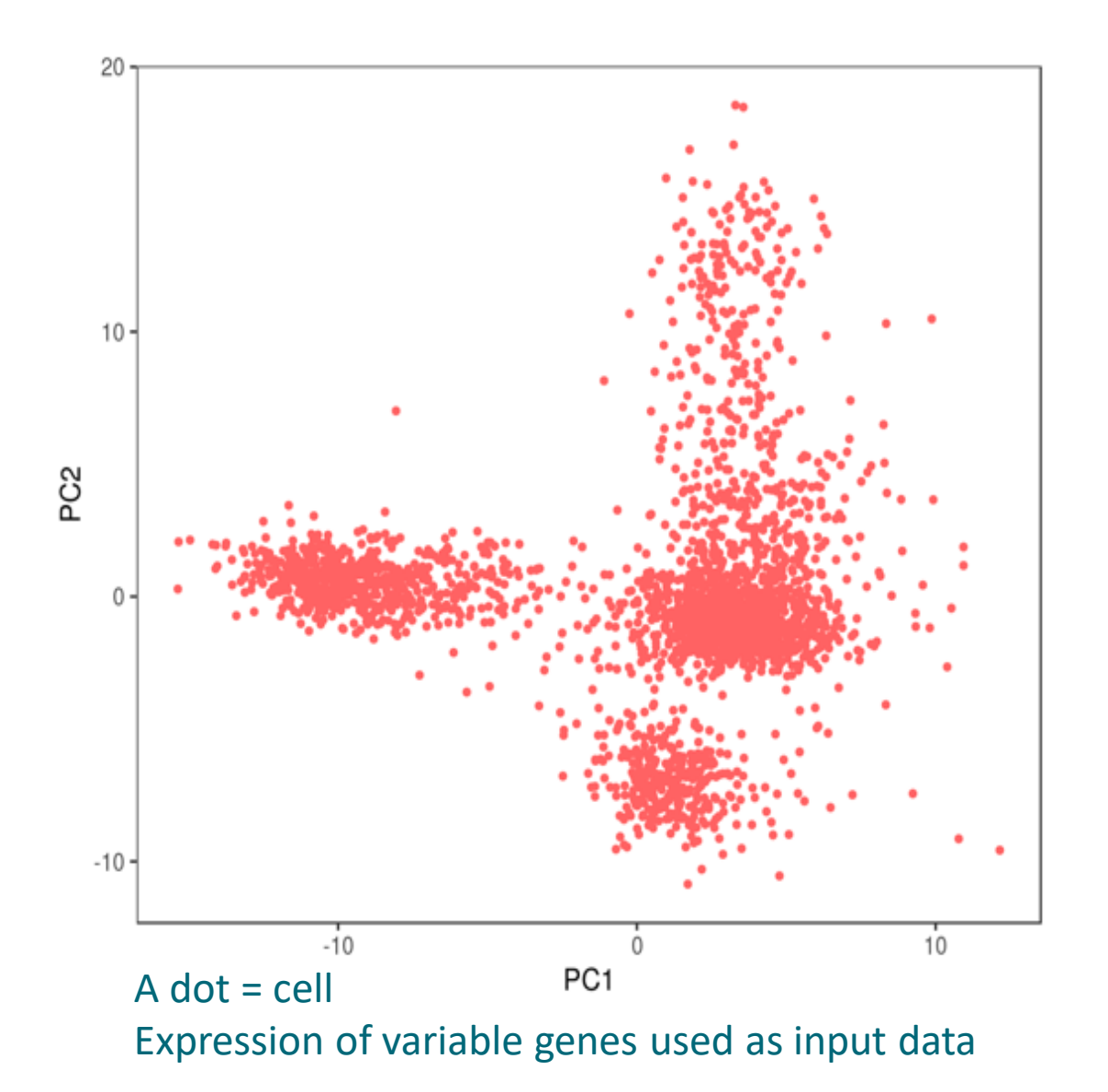

#### **Determine the significant principal components**

CSC

- It is important to select the significant PCs for clustering analysis
- However, estimating the true dimensionality of a dataset is challenging
- Seurat developers:
  - Try repeating downstream analyses with a different number of PCs (10, 15, or even 50!).
     The results often do not differ dramatically.

 $\circ$  Rather choose higher number.

 $\circ$  For example, choosing 5 PCs does significantly and adversely affect results

- Chipster provides the following plots to guide you selecting the significant PCs:
   Elbow plot
  - PC heatmaps

# **Elbow plot**

• The elbow in the plot tends to reflect a transition from informative PCs to those that explain comparatively little variance.

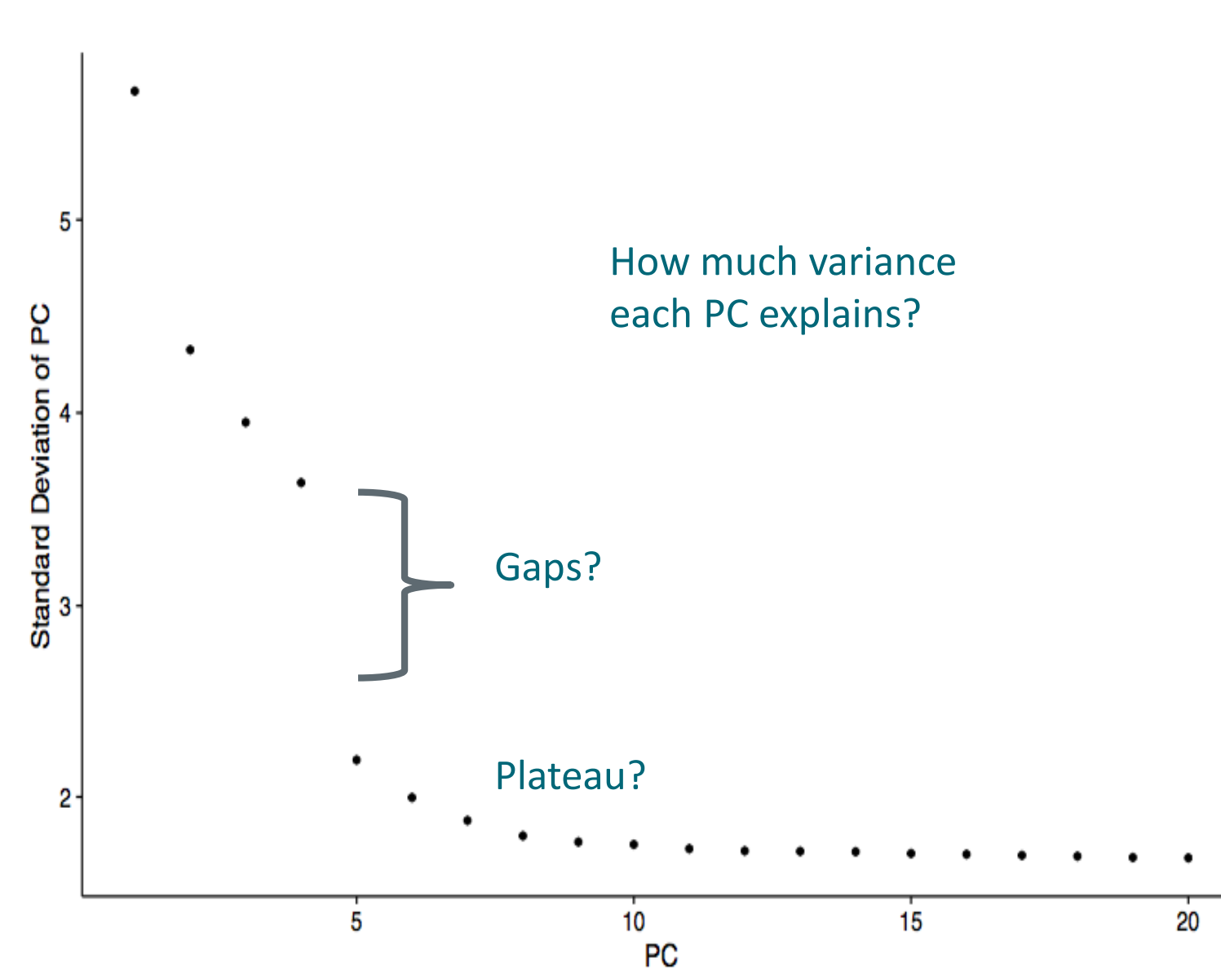

#### **Principal component heatmaps**

- Check if there is still a difference between the extremes
- Exclude also PCs that are driven primarily by uninteresting genes (cell cycle, ribosomal or mitochondrial)

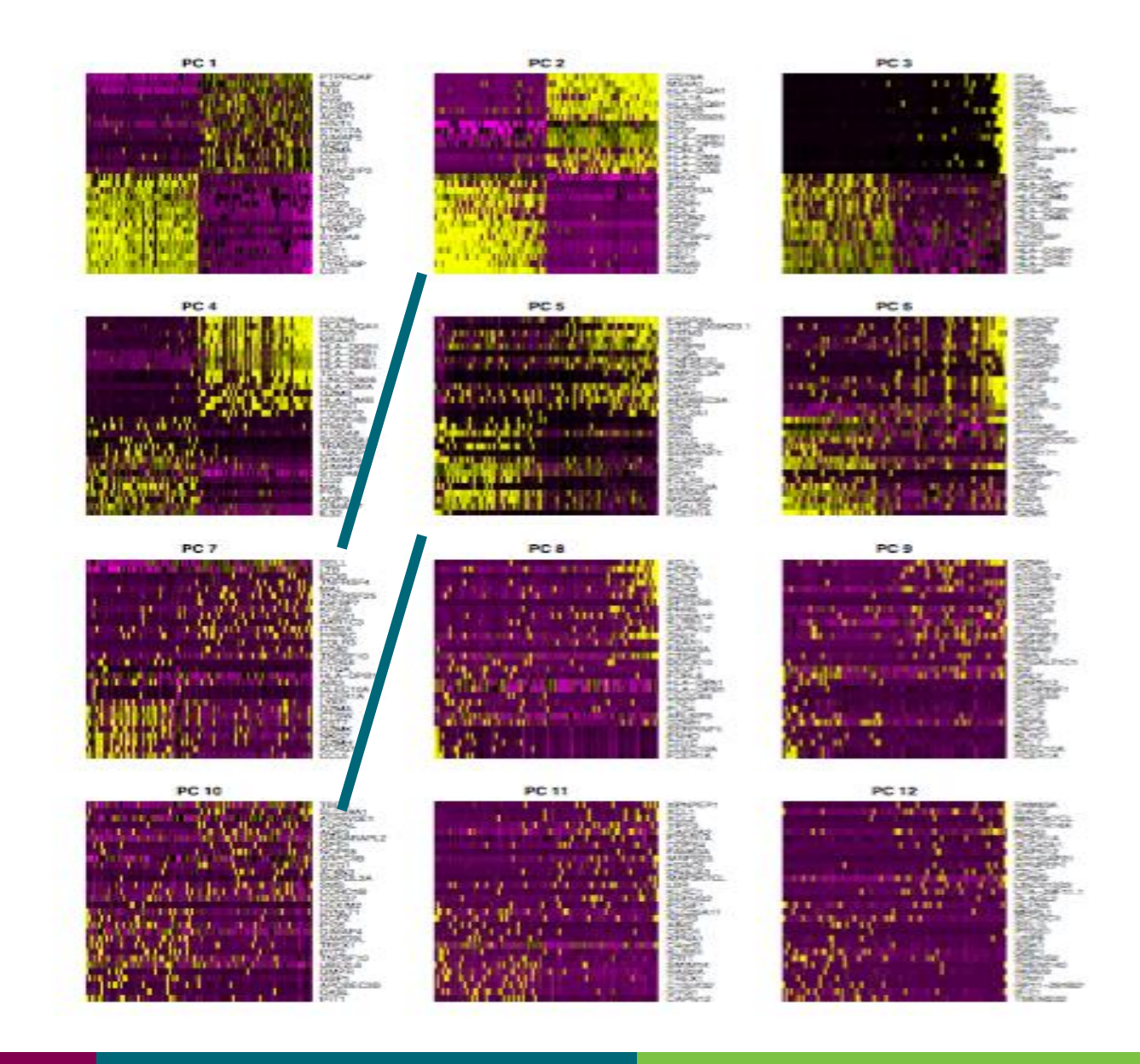

CSC

# Other dimension reduction methods: used later for visualisation

- Graph-based, non-linear methods like tSNE and UMAP
- PCA, tSNE and UMAP available as options in most tools
- We use PCA for dimension reduction before clustering, and tSNE or UMAP for visualisation

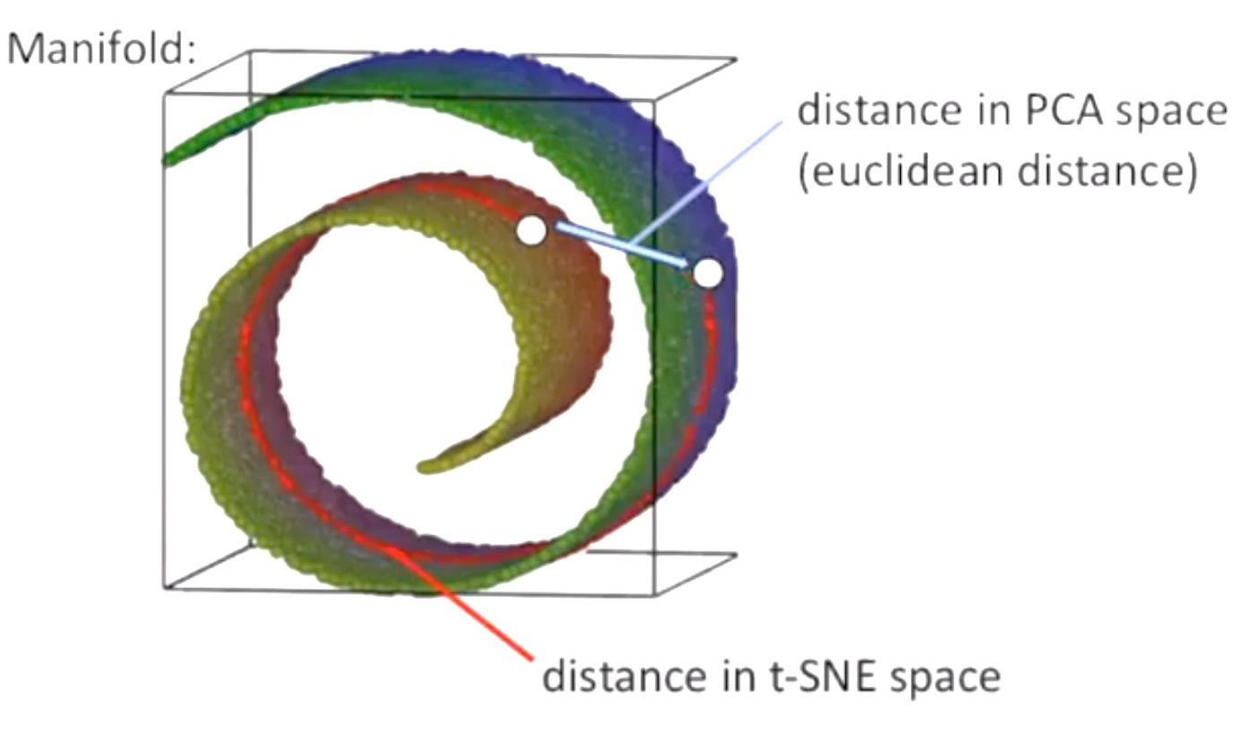

CSC

# tSNE simplified

- Graph-based
- Non-linear
- Stochastic
- (Only) local distances preserved: distance between groups are not meaningful
- Gold standard
- Can be run on top of PCs
- Many parameters to optimize

#### Slide modified from Paulo Czarnewski's slides, image based on StatQuest

Ξ

gene

Example: From 2D to 1D

gene A

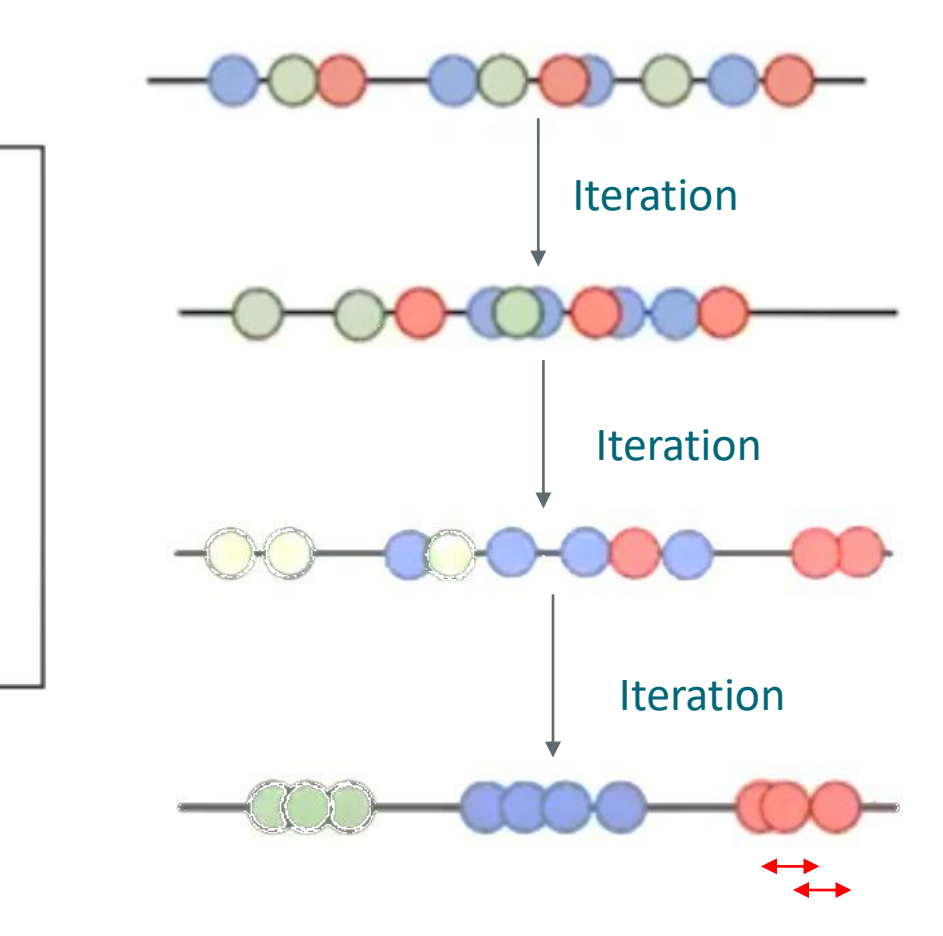

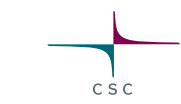

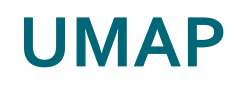

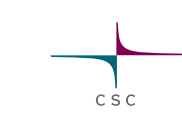

- Non-linear graph-based dimension reduction method like tSNE
- Newer & efficient = fast
- Runs on top of PCs
- Based on topological structures in multidimensional space
- Unlike tSNE, you can compute the structure once (no randomization)
   > faster
  - $\odot$  => you could add data points without starting over
- Preserves the global structure better than tSNE
- More info: video 6 at bit.ly/scRNA-seq

Dimensionality reduction explained by Paulo Czarnewski

# Analysis steps for clustering cells and finding marker genes

- 1. Create Seurat object, filter genes, check the quality of cells
- 2. Filter out low quality cells
- 3. Normalize expression values
- 4. Identify highly variable genes
- 5. Scale data, regress out unwanted variation
- 6. Reduce dimensions using principal component analysis (PCA) on the variable genes
- 7. Determine significant principal components (PCs)
- 8. Use the PCs to cluster cells with graph based clustering
- 9. Visualize clusters with non-linear dimensional reduction (tSNE or UMAP) using the PCs

10. Detect and visualize marker genes for the clusters

85 28.5.2023
#### What will you learn

1. Why is clustering a bit complex step?

CSO

- 2. What happens in the clustering step?
- 3. How to visualise the clusters

### Clustering

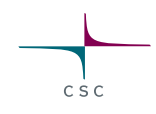

- Divides cells into distinct groups based on gene expression
- Our data is big and complex (lot of cells, genes and noise), so we use principal components instead of genes. We also need a clustering method that can cope with this.
  - →Graph-based clustering
  - $\rightarrow$ Shared nearest neighbor approach
  - $\rightarrow$  Graph cuts by Louvain method

Nodes -> cells Edges -> similarity

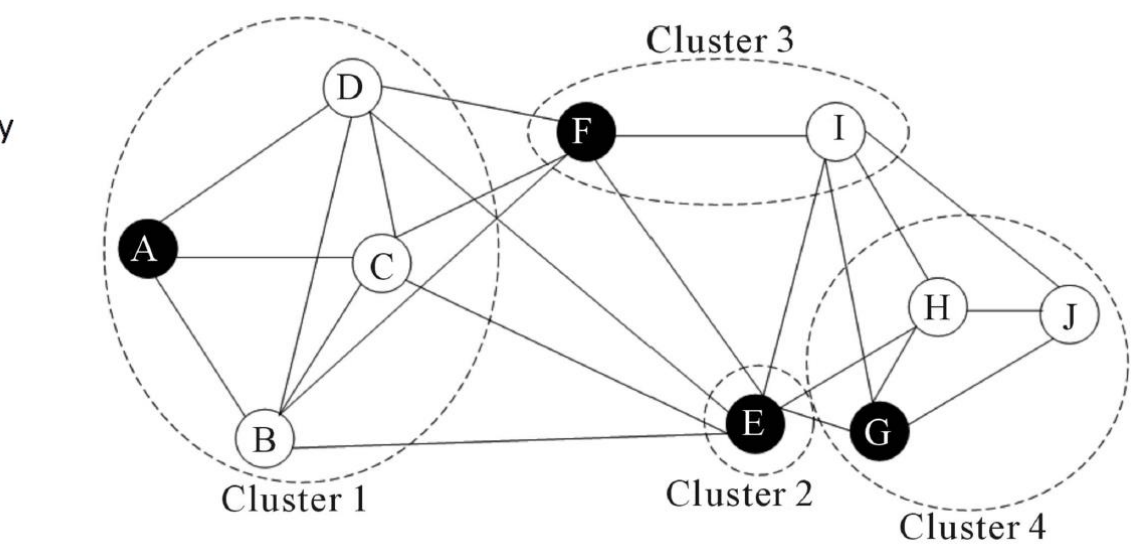

#### **Graph based clustering in Seurat**

- Identify k nearest neighbours of each cell
   Euclidean distance in PC space
- 2. Rank the neighbours based on distance
- Build the graph: add an edge between cells if they have a shared nearest neigbour (SNN)
   O Give edge weights based on ranking
- 4. Cut the graph to subgraphs (clusters) by optimizing modularity
   Louvain algorithm by default

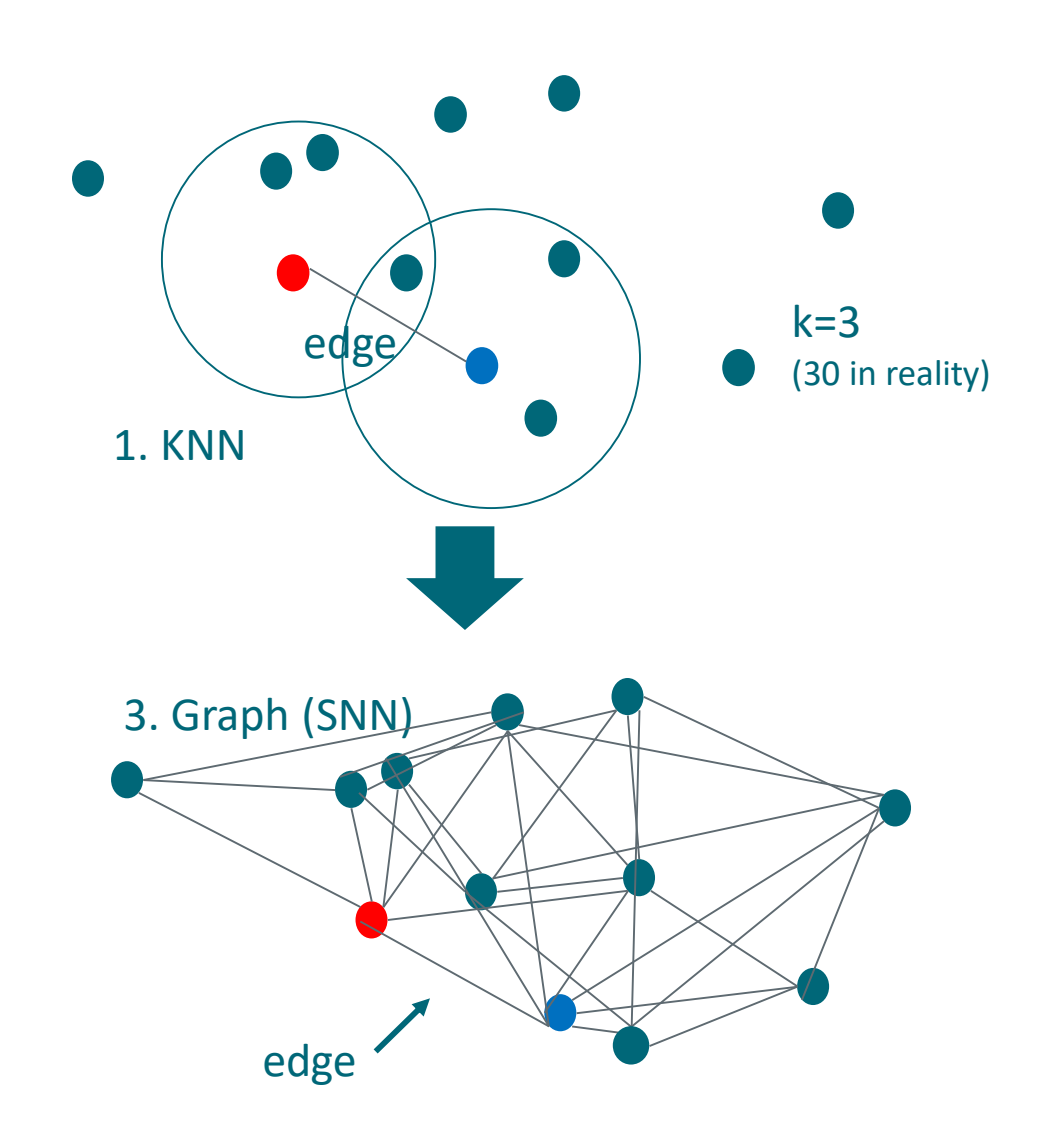

# **Clustering parameters**

- Number of principal components to
   Seurat v4 -Clustering
   Use
   Barameters
  - Experiment with different values
  - If you are not sure, use a higher number
- Resolution for granularity
  - Increasing the value leads to more clusters
  - Values 0.4 1.2 typically return good results for single cell datasets of around 3000 cells
  - Higher resolution is often optimal for larger datasets

| Parameters Change this,                                                                                                    | if you used SCTr           | Cansform            |
|----------------------------------------------------------------------------------------------------|----------------------------|---------------------|
| Normalisation method used previously<br>Which normalisation method was used in preprocessing, Global scaling<br>normalization (default, NormalizeData function used) or SCTransform.                                                                                                    | Global scaling norma       | lization            |
| Number of principal components to use<br>How many principal components to use. User must define this based on<br>the PCA-elbow and PCA plots from the setup tool. Seurat developers<br>encourage to test with different parameters, and use preferably more<br>than less PCs for downstream analysis. | 10                         |                     |
| Resolution for granularity<br>Resolution parameter that sets the granularity of the clustering.<br>Increased values lead to greater number of clusters. Values between<br>0.6-1.2 return good results for single cell datasets of around 3K cells.<br>For larger data sets, try higher resolution.    | 0.5<br>ge this, if you hav | ि<br>ve small data: |
| Perplexity, expected number of neighbors for tSNE plot<br>Perplexity, expected number of neighbors. Default 30. Set to lower<br>number if you have very few cells. Used for the tSNE visualisation of the<br>clusters.                                                                                | 30                         | ٢                   |
| Point size in tSNE and UMAP plots<br>Point size for the cluster plots.                                                                                                    | 1                          | ٢                   |
| Add labels on top of clusters in plots<br>Add cluster number on top of the cluster in UMAP and tSNE plots.                                                                                                    | yes                        | \$                  |
| Give a list of average expression in each cluster<br>Returns an expression table for an 'average' single cell in each cluster.                                                                                                    | no                         | \$                  |

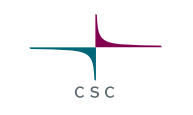

×

### Visualization of clusters: tSNE or UMAP

 tSNE/UMAP plot is gray by default, we color it by clustering results from the previous step
 Check how well the groupings found by tSNE/UMAP match with cluster colors

30

- Input data: same PCs as for the clustering
- 2 parameters:

Perplexity, expected number of neighbors for tSNE plot

Perplexity, expected number of neighbors. Default 30. Set to lower number if you have very few cells. Used for the tSNE visualisation of the clusters.

#### Point size in tSNE and UMAP plots

Point size for the cluster plots.

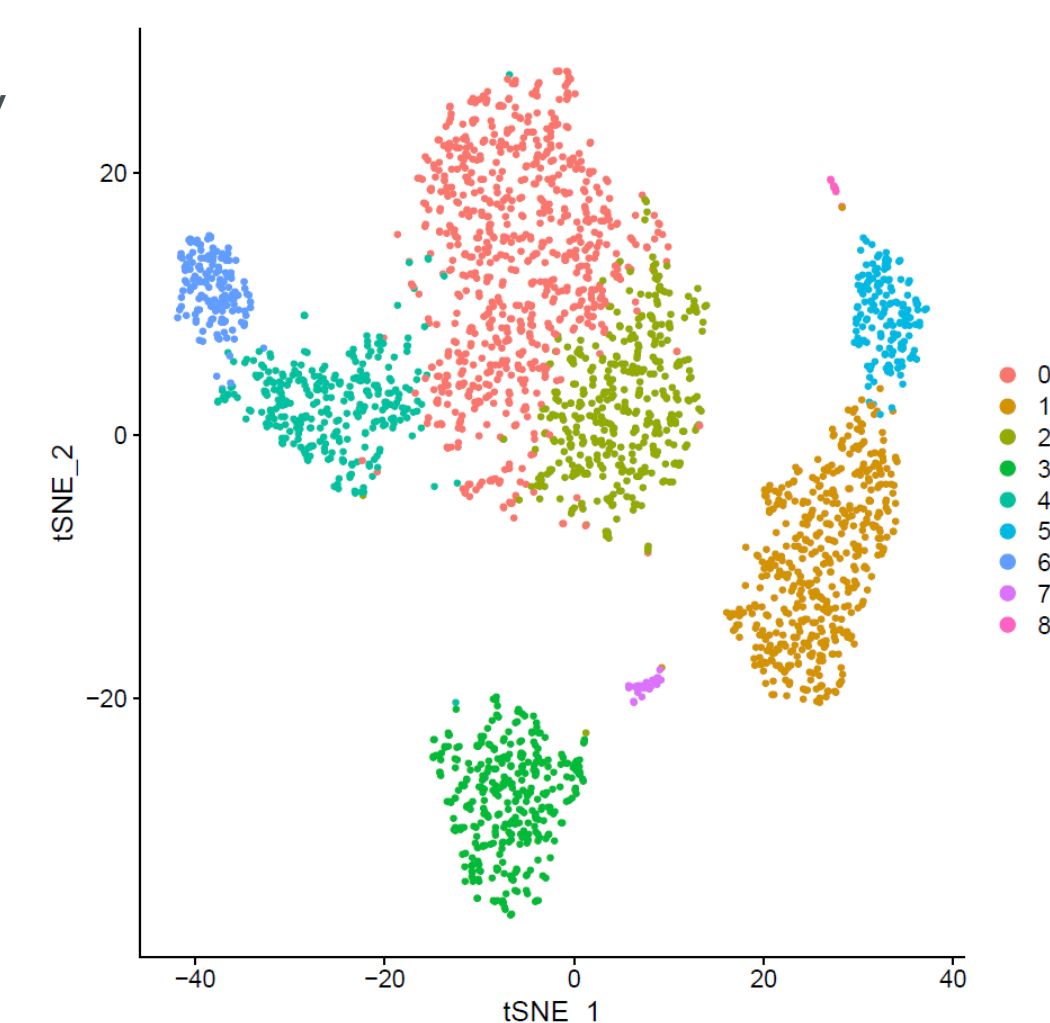

### tSNE plot for cluster visualization

- t-distributed Stochastic Neighbor Embedding
- <u>Graph-based</u> <u>non-linear</u> dimensional reductior • Different transformations to different regions
- Specialized in local embedding

   Distance between clusters is not meaningful
   https://distill.pub/2016/misread-tsne/
- Perplexity = number of neighbors to consider • Default 30, lower for small datasets

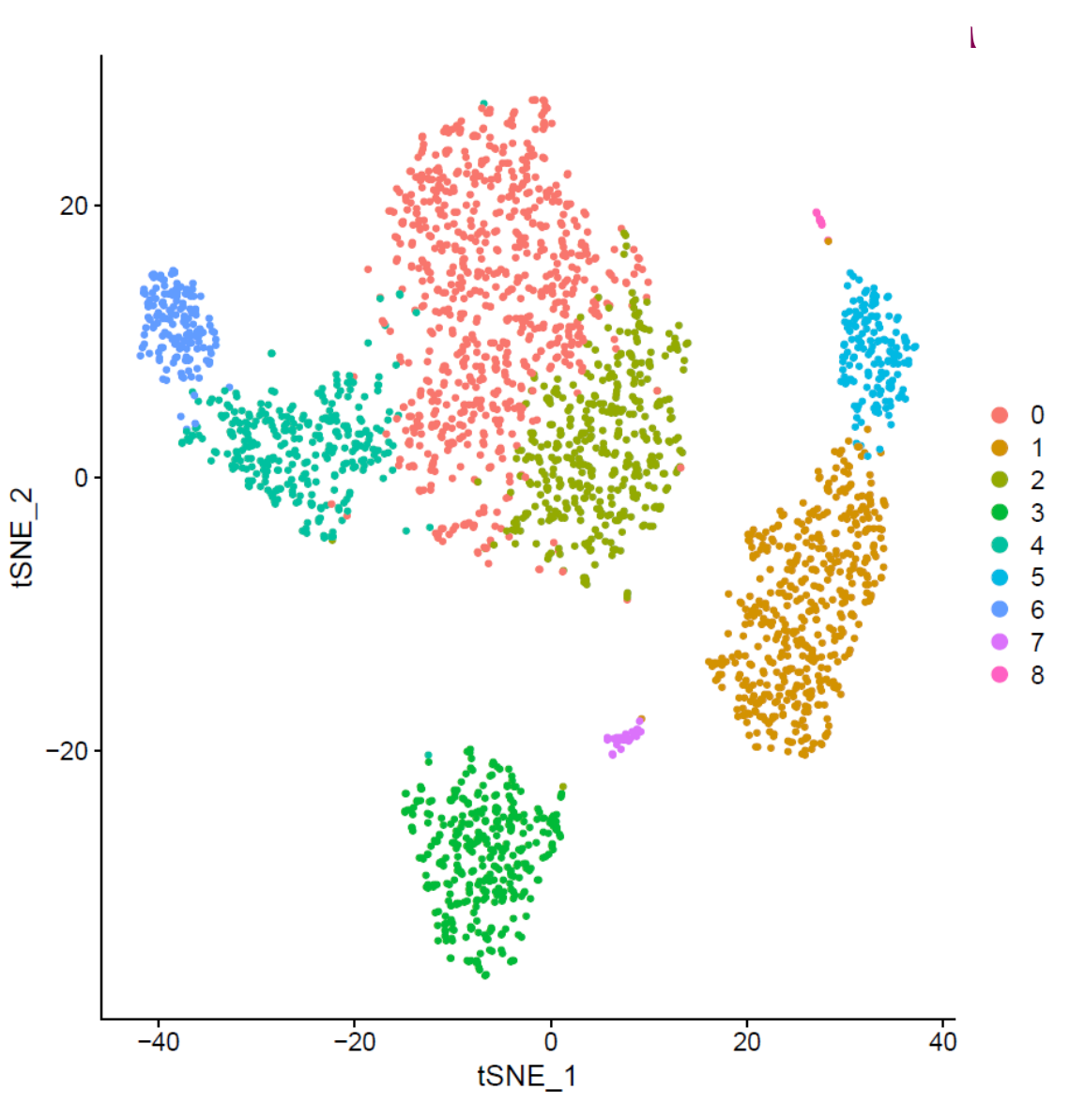

### UMAP plot for cluster visualization

- UMAP = Uniform Manifold Approximation and Projection
- Non-linear graph-based dimension reduction method like tSNE

 $\odot$  Preserves more of the global structure than tSNE

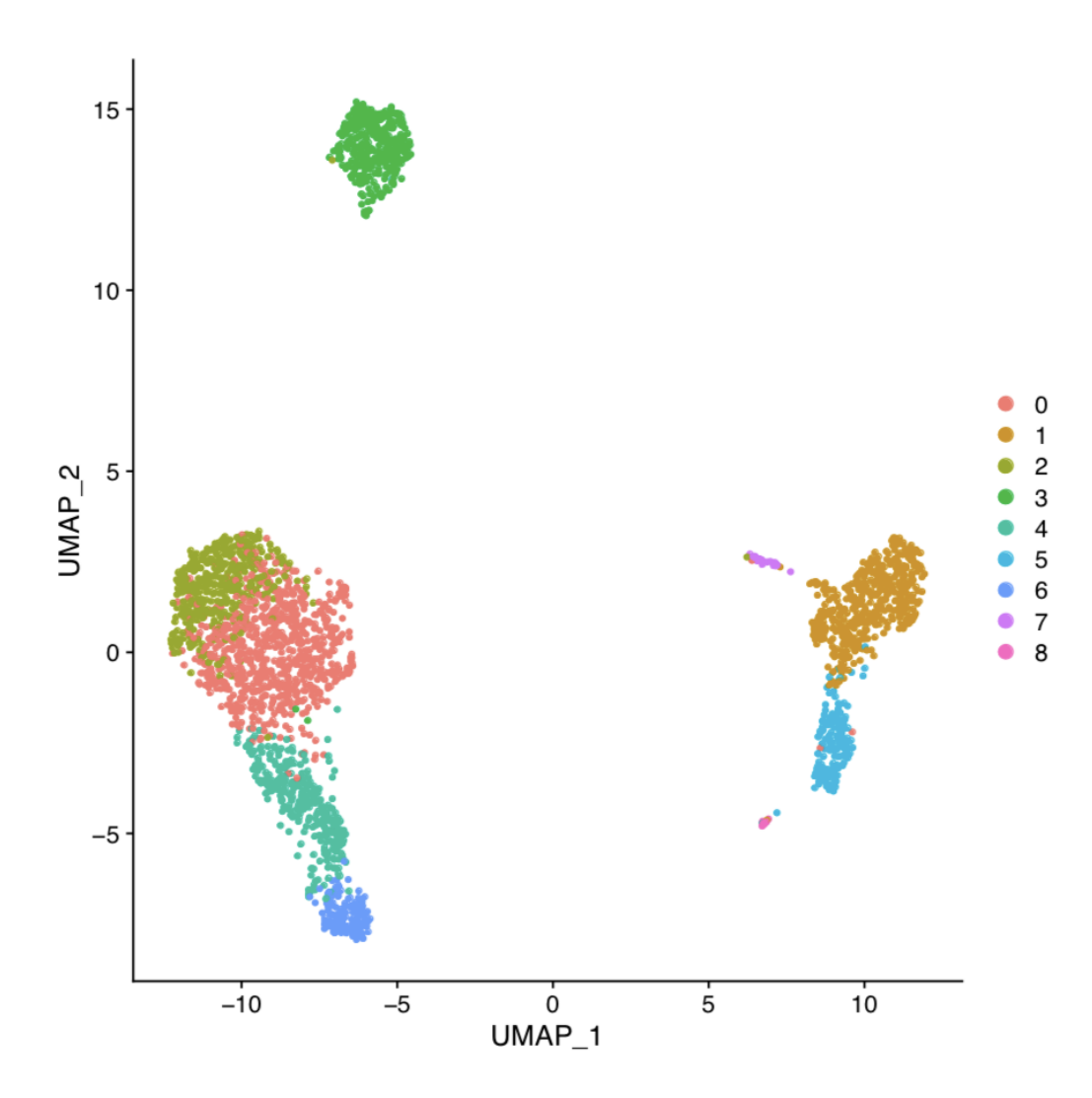

# Analysis steps for clustering cells and finding marker genes

- 1. Create Seurat object, filter genes, check the quality of cells
- 2. Filter out low quality cells
- 3. Normalize expression values
- 4. Identify highly variable genes
- 5. Scale data, regress out unwanted variation
- 6. Reduce dimensions using principal component analysis (PCA) on the variable genes
- 7. Determine significant principal components (PCs)
- 8. Use the PCs to cluster cells with graph based clustering
- 9. Visualize clusters with non-linear dimensional reduction (tSNE or UMAP) using the PCs

10. Detect and visualize marker genes for the clusters

94 28.5.2023

#### What will you learn

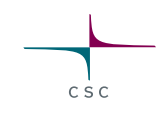

- 1. What is a marker gene
- 2. What aspects of scRNA-seq data complicate differential expression analysis
- 3. Why do we want to filter out genes prior to statistical testing

### Marker gene for a cluster

• Differentially expressed between the cluster and all the other cells

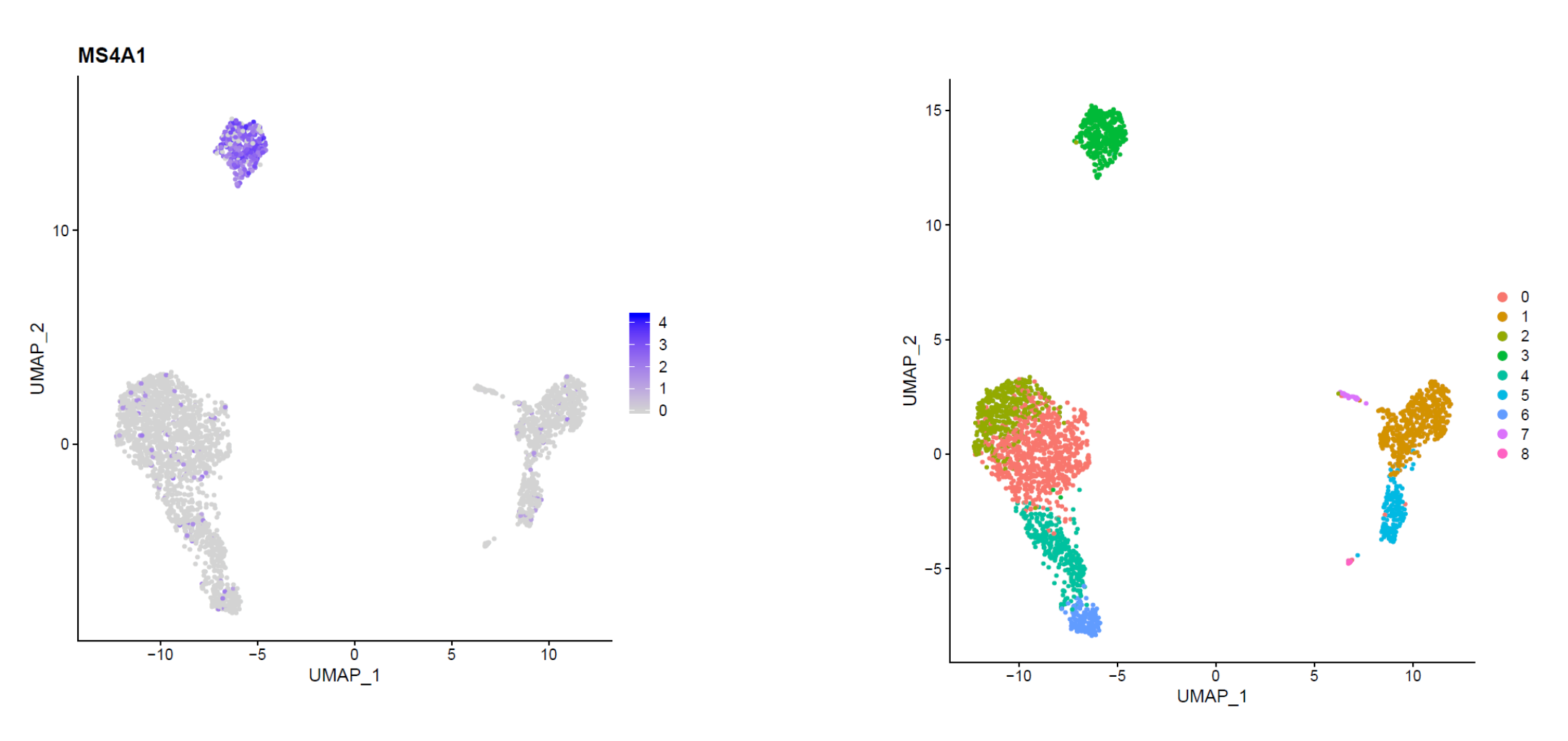

CSC

96

# Differential expression analysis of scRNA-seq data

• Challenging because the data is noisy

 $\circ$  low amount of mRNA  $\rightarrow$  low counts, high dropout rate, amplification biases  $\circ$  uneven sequencing depth

- Non-parametric tests, e.g. Wilcoxon rank sum test (Mann-Whitney U test) • Can fail in the presence of many tied values, such as the case for dropouts (zeros) in scRNA-seq
- Methods specific for scRNA-seq, e.g. MAST

Take advantage of the large number of samples (cells) for each group
 MAST accounts for stochastic dropouts and bimodal expression distribution

• Methods for bulk RNA-seq, e.g. DESeq2

 $\odot$  Based on negative binomial distribution, works ok for UMI data.

Note: you should not filter genes, because DESeq2 models dispersion by borrowing information from other genes with similar expression level
 Very slow! Use only for comparing 2 clusters

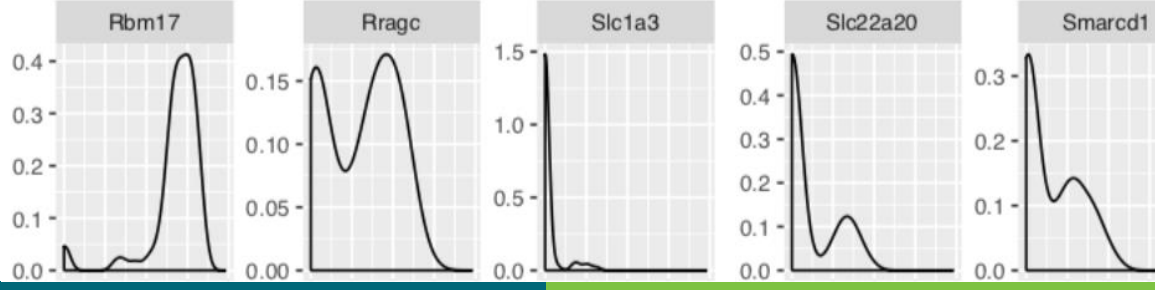

# Wilcoxon rank-sum test

#### Gene A

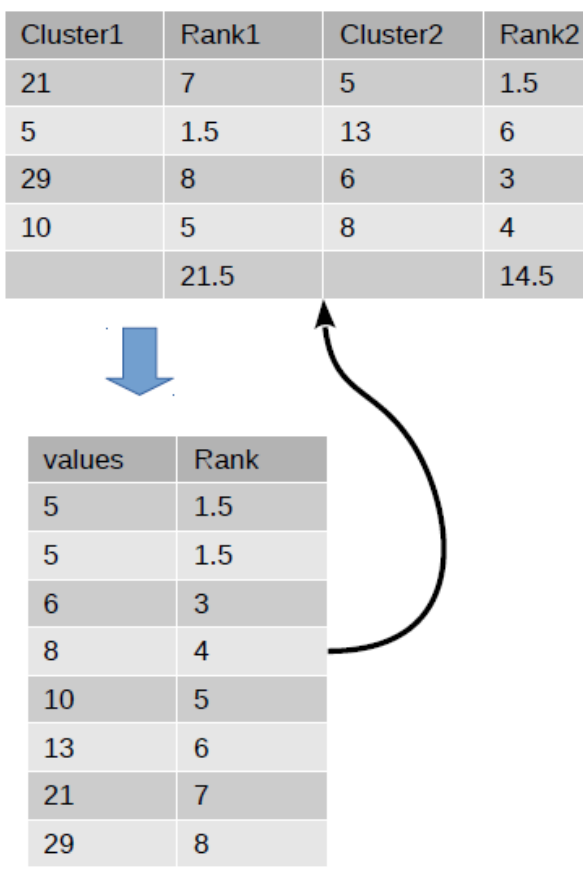

| U-stat = | Rank sum -    | n(n+1)<br>2 |           |     |
|----------|---------------|-------------|-----------|-----|
| UA = 21  | .5 – 4(4+1)/2 | = 21.5 -    | - 10 = 11 | 1.5 |
| UB = 17  | .5 – 4(4+1)/2 | = 14.5 -    | - 10 = 4  | .5  |
|          | / .           |             |           |     |

U-stat = 4.5 (use the smallest from above)

U-critical = 0 (for alpha=0.05)

U-stat > U-critical (no significant difference)

P-value = 0.342857

#### Slide by Bishwa Ghimire

#### Filtering out genes prior to statistical testing – why?

- We test thousands of genes, so it is possible that we get good p-values just by chance (false positives)
- $\rightarrow$  Multiple testing correction of p-values is needed

The amount of correction depends on the number of tests (= genes)
 Bonferroni correction: adjusted p-value = raw p-value \* number of genes tested
 If we test less genes, the correction is less harsh → better p-values

• Filtering also speeds up testing

# **Detection of cluster marker**

#### genes

Find all markers = you get a big table with all the clusters compared to all the other cells OR Compare cluster of interest to all others or to another cluster

#### • Limit testing to genes which

are expressed in at least this fraction of cells in either of the two groups (default 10%)
show at least this log2 fold change between the two groups (default 0.25)

#### Seurat v4 - Find differentially expressed genes between clusters ×

| Find all markers<br>Give as an output a large table with markers for all the clusters. Each<br>cluster is compared to all the other clusters. This parameter overwrites<br>the two cluster number parameters below. You will want to filter this<br>table with the tool in Utilities category.                                                                                                    | FALSE      | \$ |
|----------------------------------------------------------------------------------------------------|------------|----|
| Cluster of interest<br>The number of the cluster of interest.                                                                                                    | 1          | ٢  |
| Cluster to compare with<br>Number(s) of the cluster(s) to compare to. By default the cluster of<br>interest is compared to cells in all other clusters. You can also compare<br>to another cluster or a group of clusters, just separate the cluster<br>numbers with a comma.                                                                                                    | all others |    |
| Limit testing to genes which are expressed in at least this<br>fraction of cells<br>Test only genes which are detected in at least this fraction of cells in<br>either of the two populations. Meant to speed up testing by leaving out<br>genes that are very infrequently expressed.                                                                                                    | 0.1        | ٢  |
| Limit testing to genes which show at least this fold<br>difference<br>Test only genes which show on average at least this log2 fold difference,<br>between the two groups of cells. Increasing the threshold speeds up<br>testing, but can miss weaker signals.                                                                                                    | 0.25       | ٢  |
| Which test to use for detecting marker genes<br>Seurat currently implements Wilcoxon rank sum test, bimod (likelihood-<br>ratio test for single cell gene expression), roc (standard AUC classifier),<br>Students t-test, Tobit-test, MAST (GLM-framework that treates cellular<br>detection rate as a covariate), poisson, negbinom and DESeq2. The<br>latter three should be used on UMI datasets only, and assume an<br>underlying poisson or negative-binomial distribution. Note that DESeq2<br>is very slow and should be used only for comparisons between two<br>clusters | wilcox     | \$ |

When this parameter is set to true, only genes with positive log2 fold

change are listed in the result file.

#### Cluster marker gene result table

csc

- p\_val = p-value
- p\_val\_adj = p-value adjusted using the Bonferroni method
- avg\_logFC = log<sub>2</sub> fold change between the groups
- cluster = cluster number
- pct1 = percentage of cells where the gene is detected in the first group

| rkers.tsv 🕶 | ••                     |                    |             |             |               |         |        |
|-------------|------------------------|--------------------|-------------|-------------|---------------|---------|--------|
| preadshee   | et Text Det            | ails               |             |             |               |         |        |
| howing th   | e first 100 of 477 row | rs. View in full s | screen to s | ee all rows |               |         |        |
|             | p_val                  | avg_log2FC         | pct.1       | pct.2       | p_val_adj     | cluster | gene   |
| ТВ          | 6.219516e-123          | 1.348424           | 0.958       | 0.600       | 8.529445e-119 | 0       | LTB    |
| L32         | 3.455676e-113          | 1.186582           | 0.893       | 0.413       | 4.739115e-109 | 0       | IL32   |
| DHB         | 1.155309e-111          | 1.059929           | 0.913       | 0.578       | 1.584391e-107 | 0       | LDHB   |
| CD3D        | 1.235473e-109          | 1.113704           | 0.872       | 0.376       | 1.694328e-105 | 0       | CD3D   |
| .7R         | 2.138245e-94           | 1.278283           | 0.699       | 0.281       | 2.932389e-90  | 0       | IL7R   |
| D2          | 1.398161e-60           | 1.141928           | 0.551       | 0.223       | 1.917438e-56  | 0       | CD2    |
| S100A9      | 0.000000e+00           | 5.563093           | 0.996       | 0.216       | 0.000000e+00  | 1       | S100A9 |
| S100A8      | 0.000000e+00           | 5.482122           | 0.973       | 0.122       | 0.000000e+00  | 1       | S100A8 |
| LGALS2      | 0.000000e+00           | 3.804741           | 0.908       | 0.060       | 0.000000e+00  | 1       | LGALS2 |
| FCN1        | 0.000000e+00           | 3.390813           | 0.952       | 0.151       | 0.000000e+00  | 1       | FCN1   |

### How to filter the gene list?

• You can filter the result table for example based on the adjusted p-value column using the tool **Utilities / Filter table by column value** using the following parameters:

|           | S Reset All |
|-----------|-------------|
| p_val_adj | 6           |
| yes       | \$5         |
| 0.05      | ٢           |
|           | yes<br>0.05 |

#### Filtering criteria

Smaller or larger than the cutoff is filtered. Use the "within" or "outside" options to filter symmetrically around two cut-offs, useful for example when searching for up- and down-regulated genes.

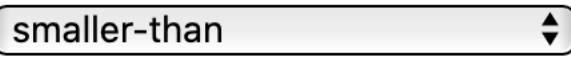

#### How to retrieve marker genes for a particular cluster?

- If you had set Find all markers = TRUE, the result table contains marker genes for all the clusters
- You can filter the result table based on the cluster column using the tool **Utilities / Filter table by column value** using the following parameters

| Parameters                                                                                                    | S Res      | set All    |
|----------------------------------------------------------------------------------------------------|------------|------------|
| Column to filter by<br>Data column to filter by                                                                                                    | cluster 🗳  | ) <b>'</b> |
| Does the first column lack a title<br>Specifies whether the first column has a title or not.                                                                                  | yes 🖨      | ) ງ        |
| Cut-off value<br>Cut-off for filtering                                                                                                    | 3          | 5          |
| Filtering criteria<br>Smaller or larger than the cutoff is filtered. Use the "within" or "outside"<br>options to filter symmetrically around two cut-offs, useful for example | equal-to 🗘 | ) ט        |

when searching for up- and down-regulated genes.

#### Visualize cluster marker genes

- UMAP, tSNE or PCA plot colored with marker gene expression
- Violin plot

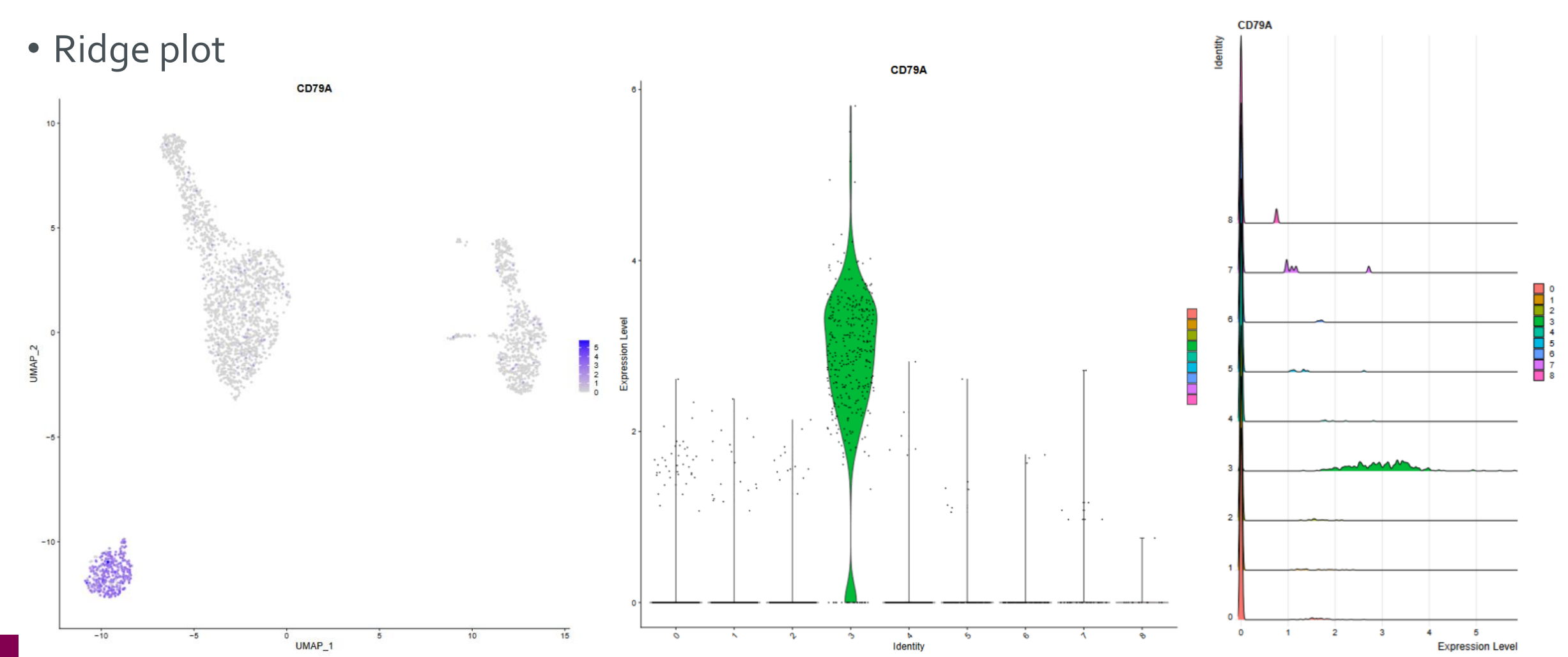

# Tool "Visualize genes"

| Seurat v4 -Visualize genes                                                                                                    |                            | ×           |
|----------------------------------------------------------------------------------------------------|----------------------------|-------------|
| Parameters                                                                                                    |                            | 🕲 Reset All |
| Gene name(s)<br>Name(s) of the biomarker gene to plot. If you list multiple gene names, use comma (,) as separator.                                                                                                   | MS4A1, LYZ                 |             |
| Point size in cluster plot<br>Point size for tSNE and UMAP plots.                                                                                                    | 1                          | \$          |
| Add labels on top of clusters in plot<br>Add cluster number on top of the cluster in UMAP plot.                                                                                                    | no                         | ~           |
| Visualisation with tSNE, UMAP or PCA<br>Which dimensionality reduction plot to use.                                                                                                    | UMAP                       | ~           |
| Plotting order of cells based on expression<br>Plot cells in the the order of expression. Can be useful to turn this on if cells expressing given feature are<br>getting buried.                                      | no                         | ~           |
| For each gene, list the average expression and percentage of cells expressing it in each cluster<br>Returns two tables: average expression and percentage of cells expressing the user defined genes in each cluster. | no                         | ~           |
| Input files                                                                                                    |                            |             |
| Seurat object                                                                                                    | seurat_obj_clustering.Robj | ~           |
| Optional text file of the gene name(s)<br>The gene names(s) you wish to plot can also be given in the form of a text file, separated by comma. In<br>case the text file is provided, the gene parameter is ignored.   |                            | ~           |

#### **Result tables**

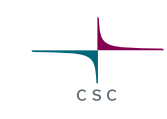

- Gene's average expression level in each cluster
- Percentage of cells expressing the gene in each cluster

|      |          |            |         |           |        |        |        | percentage | e_of_cells_ | expressing | .tsv •••   |       |         |       |       |       |      |
|------|----------|------------|---------|-----------|--------|--------|--------|------------|-------------|------------|------------|-------|---------|-------|-------|-------|------|
|      |          |            |         |           |        |        |        | Spreads    | heet        | Text Of    | pen in Nev | v Tab | Details |       |       |       |      |
|      |          |            |         |           |        |        |        | Showing    | all 3 rows. |            |            |       |         |       |       |       |      |
|      |          |            |         |           |        |        |        |            | 0           | 1          | 2          | 3     | 4       | 5     | 6     | 7     | 8    |
|      |          |            |         |           |        |        |        | MS4A       | 1 4.56      | 5.64       | 5.29       | 86.01 | 4.61    | 8.18  | 5.56  | 3.23  | 7.14 |
|      |          |            |         |           |        |        |        | LYZ        | 50.98       | 100        | 49.37      | 42.57 | 41.78   | 98.74 | 43.06 | 96.77 | 50   |
| aver | age_exp  | ressions.t | SV •••  |           |        |        |        | PF4        | 0.13        | 1.67       | 0.5        | 1.46  | 0.99    | 3.77  | 0     | 6.45  | 100  |
| Sp   | readshe  | et Te      | ext Ope | en in New | rTab D | etails |        |            |             |            |            |       |         |       |       |       |      |
|      |          |            |         |           |        |        |        |            |             |            |            |       |         |       |       |       |      |
| S    | nowing a | ll 3 rows. |         |           |        |        |        |            |             |            |            |       |         |       |       |       |      |
|      |          | 0          | 1       | 2         | 3      | 4      | 5      | 6          | 7           | 8          |            |       |         |       |       |       |      |
|      | MS4A1    | 0.192      | 0.217   | 0.221     | 11.749 | 0.265  | 0.256  | 0.255      | 0.063       | 0.469      |            |       |         |       |       |       |      |
|      | LΥΖ      | 3.211      | 183.343 | 2.874     | 3.223  | 2.688  | 30.414 | 2.892      | 127.022     | 11.558     |            |       |         |       |       |       |      |
|      | PF4      | 0.006      | 0.099   | 0.022     | 0.059  | 0.111  | 0.152  | 0          | 0.216       | 158.976    |            |       |         |       |       |       |      |

110

#### **Extract information from Seurat object**

- Access single-cell RNA-seq data stored in the Seurat object • The object consists of specific data slots that contain more data slots
  - Accessing information can be tricky
  - With this tool, you can for example check what your downloaded scRNA-seq dataset includes or whether it has already been normalised with SCTransform or the global-scaling normalisation

#### **Result tables**

- Text file including the different slots in the object such as the counts and assays
- Table of the meta data data frame containing additional information associated with the cells or features of the object

#### slots.txt

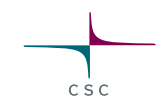

| 110 5120 I.V KD.                                                                            | meta_data.tsv          |                       |              |           |           |
|---------------------------------------------------------------------------------------------|------------------------|-----------------------|--------------|-----------|-----------|
| <pre>[1] "Assays in the seurat object: "</pre>                                              |                        |                       |              |           |           |
| \$RNA                                                                                       |                        |                       |              |           |           |
| Assay data with 13714 features for 2700 cells                                               | Showing all 2700 rows. | 1                     |              |           | 1         |
| First 10 features:                                                                          |                        | orig.ident nCount_RNA | nFeature_RNA | percent.m |           |
| AL027309.1, AP000222.2, RPII-200L10.2, RPII-200L10.9, L<br>KIHI17 DIEKHNI DD11_5407.17 HES4 | AAACATACAACCAC-1       | PBMC                  | 2419         | 779       | 3.0177759 |
| KLIILI7, FLLKIINI, KFII-J407.17, IILJ4                                                      | AAACATTGAGCTAC-1       | PBMC                  | 4903         | 1352      | 3.793595  |
| [1] "Active assay in the object: "                                                          | AAACATTGATCAGC-1       | PBMC                  | 3147         | 1129      | 0.889736  |
| [1] "RNA"                                                                                   | AAACCGTGCTTCCG-1       | PBMC                  | 2639         | 960       | 1.743084  |
| [1] "Active cluster identity in the cluster: "                                              | AAACCGTGTATGCG-1       | PBMC                  | 980          | 521       | 1.224489  |
| ΑΑΑCATACAACCAC-1 ΑΑΑCATTGAGCTAC-1 ΑΑΑCATTGATCAGC-1 ΑΑΑCC                                    | AAACGCACTGGTAC-1       | PBMC                  | 2163         | 781       | 1.664355  |
| PBMC PBMC PBMC                                                                              | AAACGCTGACCAGT-1       | PBMC                  | 2175         | 782       | 3.816092  |
| AAACCGTGTATGCG-1 AAACGCACTGGTAC-1                                                           | AAACGCTGGTTCTT-1       | PBMC                  | 2260         | 790       | 3.097345  |
| PBMC PBMC                                                                                   | AAACGCTGTAGCCA-1       | PBMC                  | 1275         | 532       | 1.1764706 |
| Levels: PBMC                                                                                | AAACGCTGTTTCTG-1       | PBMC                  | 1103         | 550       | 2.9011786 |
| <pre>[1] "List of graph objects in the seural object:" list()</pre>                         | AAACTTGAAAAACG-1       | PBMC                  | 3914         | 1112      | 2.631578  |
| <pre>[1] "list of neighbor objects in the seurat object."</pre>                             | AAACTTGATCCAGA-1       | PBMC                  | 2388         | 747       | 1.088777  |
| list()                                                                                      | AAAGAGACGAGATA-1       | PBMC                  | 2410         | 864       | 1.078838  |
| <pre>[1] "List of dimensional reductions for this object:"</pre>                            | AAAGAGACGCGAGA-        | PBMC                  | 3033         | 1058      | 1,4177382 |
| list()                                                                                      |                        | PBMC                  | 1151         | 457       | 2 345786  |
| [1] "List of spatial image objects in this object:"                                         |                        | PBMC                  | 792          | 335       | 2 398980  |
| list()                                                                                      |                        | DBMC                  | 13/7         | 551       | 5 03012/  |
| [1] "Name of the project:"                                                                  |                        | DBMC                  | 1159         | 567       | 5.00/001  |
| [1] "PBMC"                                                                                  | AAAGCAGAAGCCAI-I       | PDIVIC                | 1130         | 1422      | 1 206160  |
| [1] "A list of miscellaneous information in the Seurat o                                    | AAAGCAGATATCGG-1       | PDIVIC                | 4004         | 1422      | 1.3901000 |
| list()                                                                                      |                        | PBIMC                 | 2928         | 1013      | 1.707650  |
| [1] "Version of Seurat this object was built under:"                                        |                        | PBMC                  | 4973         | 1445      | 1.528252  |
| [1] 4.1.1 [1] "A list of logged commands run on this Seurat object                          | AAAGTTTGATCACG-1       | PBMC                  | 1268         | 444       | 3.470031  |
| list()                                                                                      | AAAGIIIGGGGIGA-1       | PBMC                  | 3281         | 1015      | 2.5906/3  |
| [1] "A list of miscellaneous data generated by other too                                    | AAAGTTTGTAGAGA-1       | PBMC                  | 1102         | 417       | 1.542649  |
| list()                                                                                      | AAAGTTTGTAGCGT-1       | PBMC                  | 2683         | 877       | 2.497204  |
|                                                                                             | AAATCAACAATGCC-1       | PBMC                  | 2319         | 787       | 1.1642950 |
|                                                                                             | AAATCAACACCAGT-1       | PBMC                  | 1412         | 508       | 1.983002  |
|                                                                                             | AAATCAACCAGGAG-1       | PBMC                  | 2800         | 823       | 2.250000  |
|                                                                                             | AAATCAACCCTATT-1       | PBMC                  | 5676         | 1541      | 2.431289  |
|                                                                                             | AAATCAACGGAAGC-1       | PBMC                  | 3473         | 996       | 1.756406  |

#### SingleR annotations to clusters

- **SingleR** is an automatic annotation method for scRNA-seq data
- Labels cells from the query dataset based on similarity to the reference dataset with known labels
- The CellDex reference package provides access to several reference datasets (mostly derived from bulk RNA-seq or microarray data) through dedicated retrieval functions -> sometimes, connection issues
- User can select the CellDex package to be used as reference
- Main level & fine level annotations

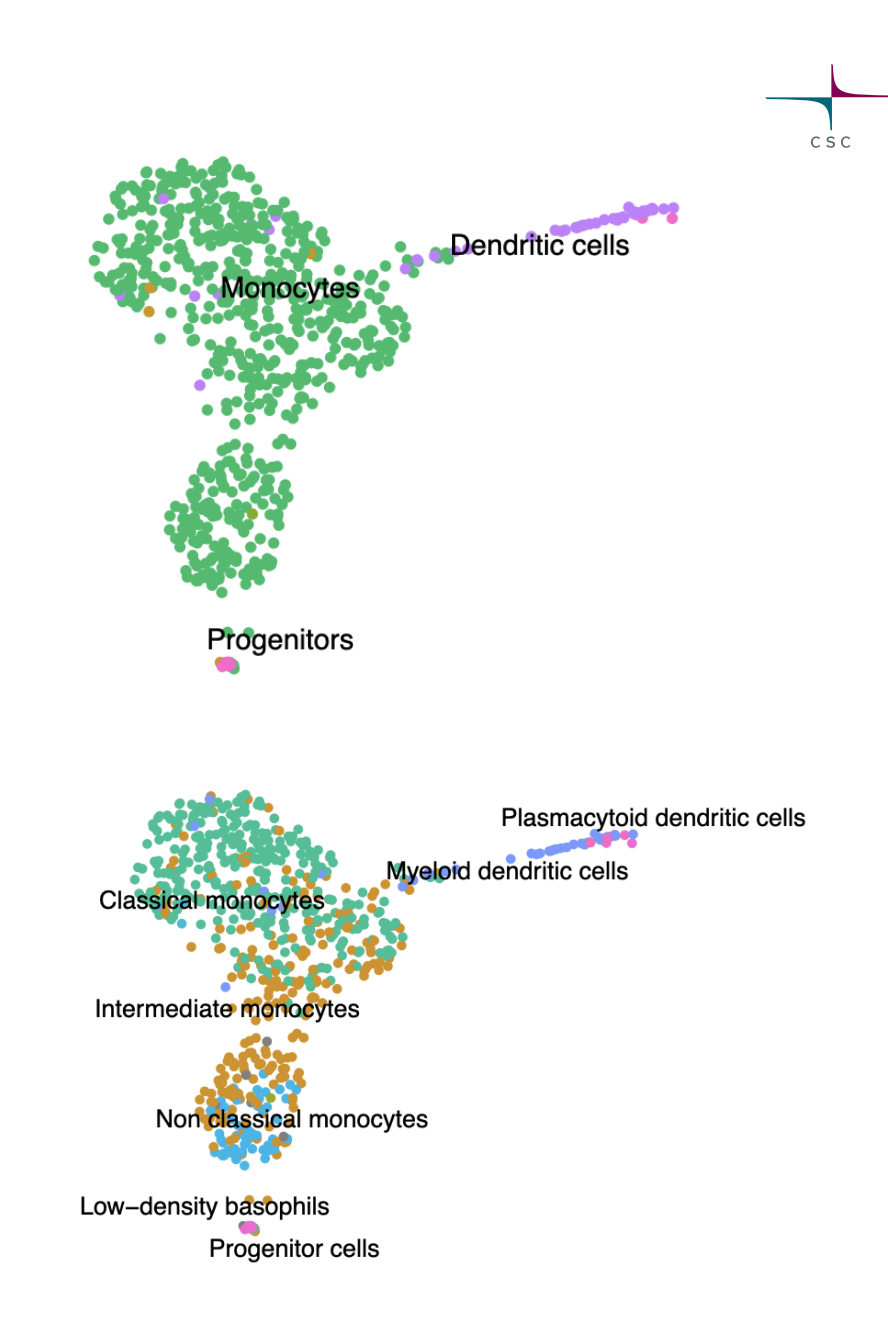

#### SingleR annotation: QC plots

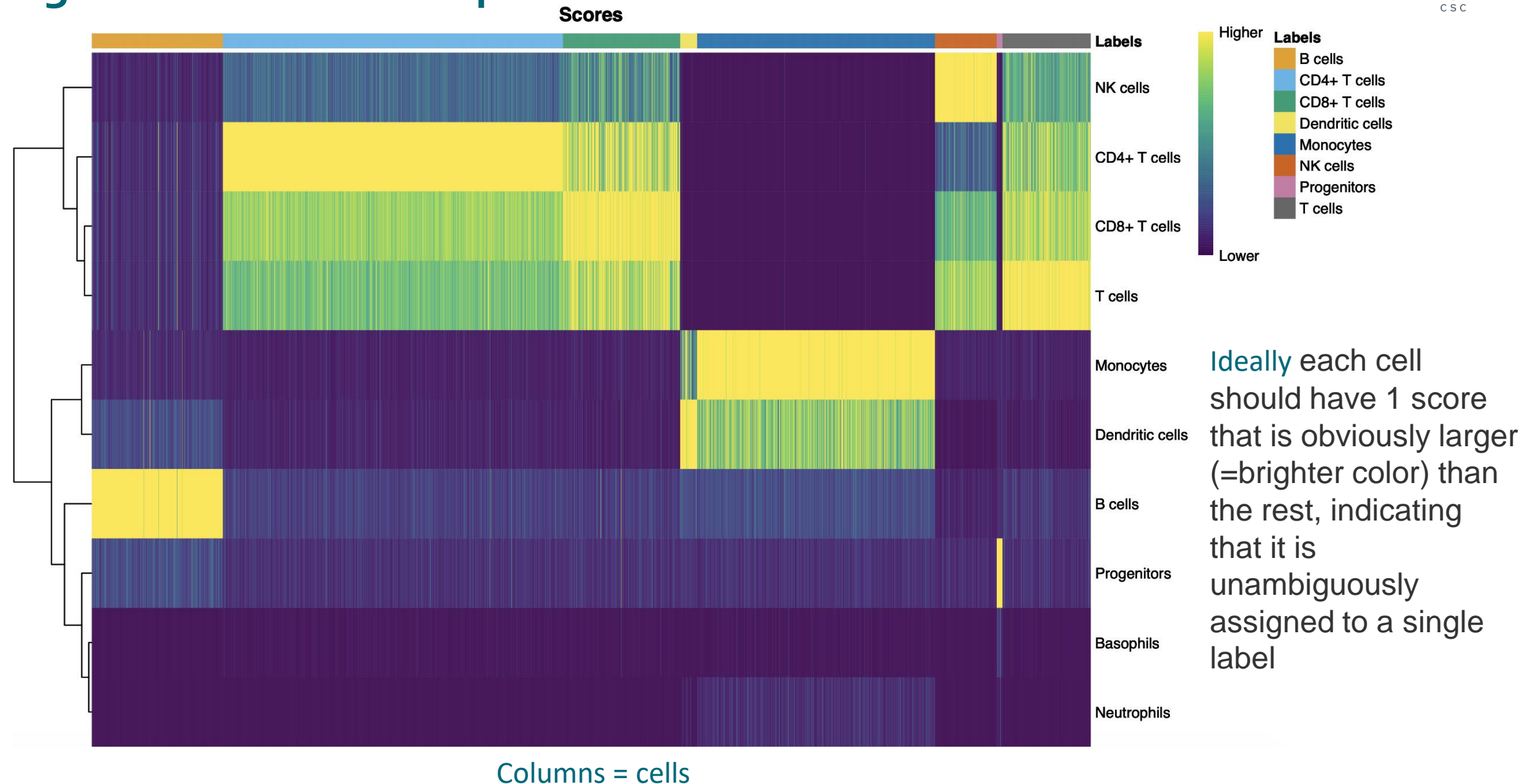

#### SingleR annotation: QC plots

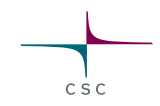

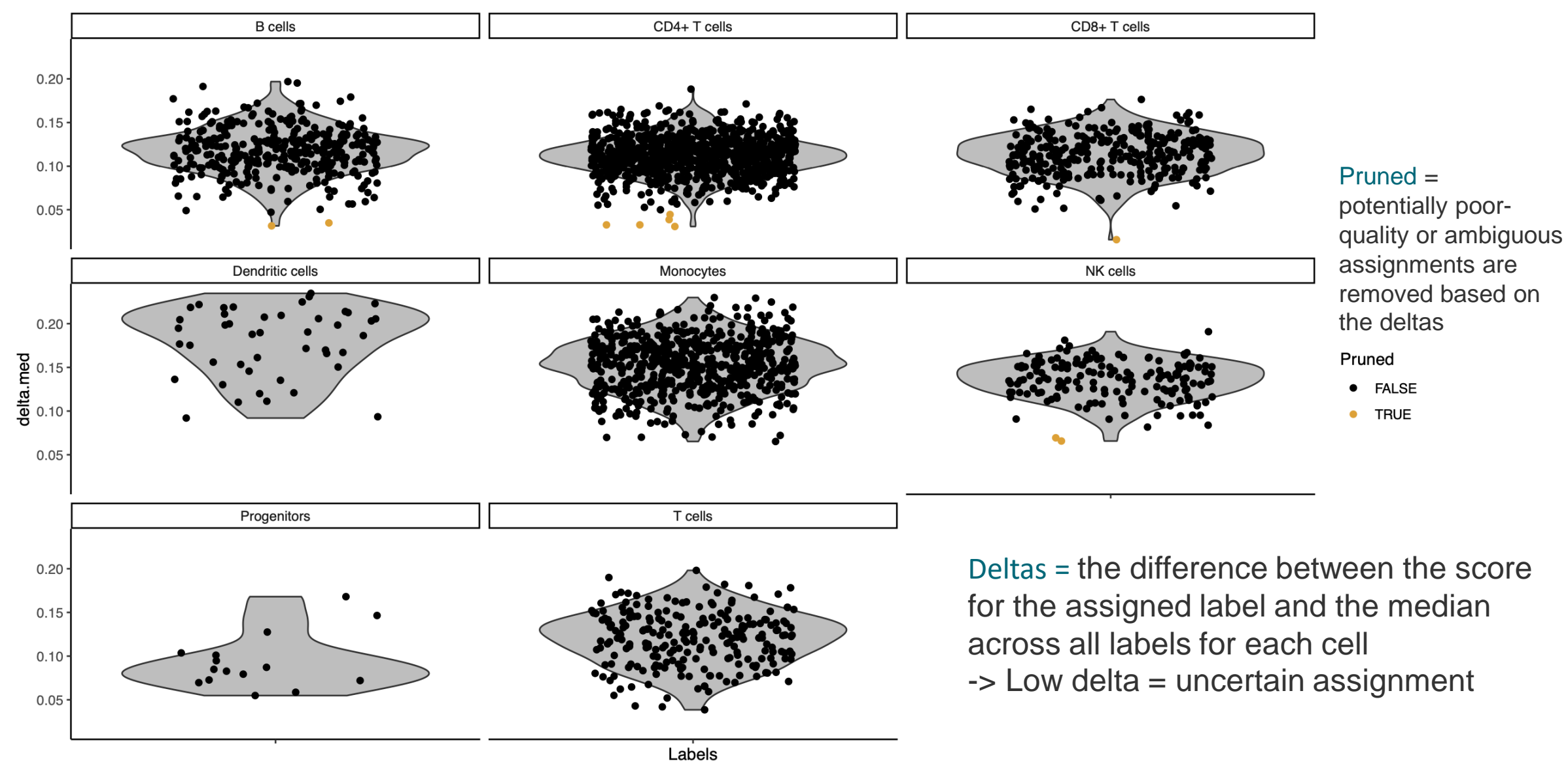

116 28.5.2023

Labeis

#### **Rename clusters**

- Based on previous knowledge and/or the SingleR results
- Import a table like this:

| -          |              |
|------------|--------------|
| Cluster ID | Cluster name |
| 0          | Naive CD4+ T |
| 1          | CD14+ Mono   |
| 2          | Memory CD4+  |
| 3          | В            |
| 4          | CD8+ T       |
| 5          | FCGR3A+ Mono |
| 6          | NK           |
| 7          | DC           |
| 8          | Platelet     |

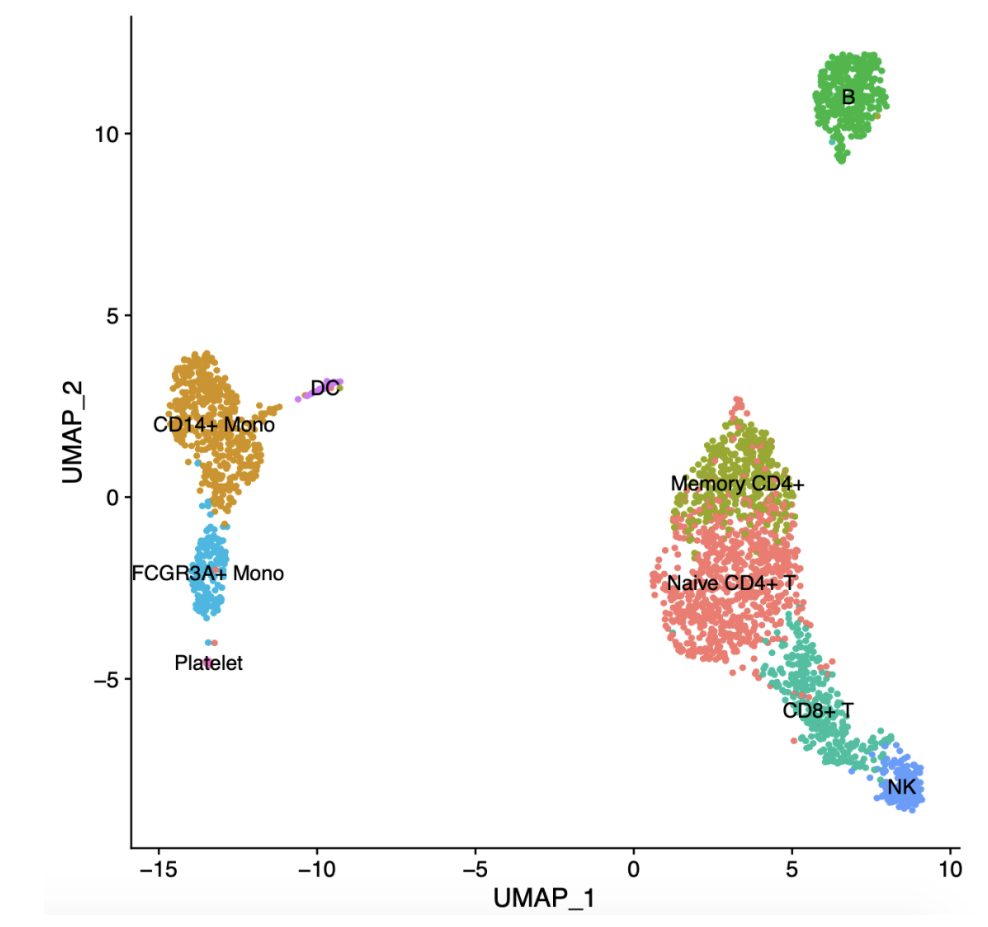

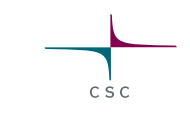

#### Integrated analysis of multiple samples

#### What will you learn

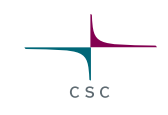

- 1. What we need to consider when comparing samples
- 2. How to integrate samples
- 3. How to find conserved cluster marker genes
- 4. How to find differentially expressed genes between samples, within clusters
- 5. How to visualize interesting genes

#### **Goals of integrated analysis**

When comparing two samples, e.g. control and treatment, we want to

 Identify cell types that are present in both samples
 Obtain cell type markers that are conserved in both control and treated cells
 Find cell-type specific responses to treatment

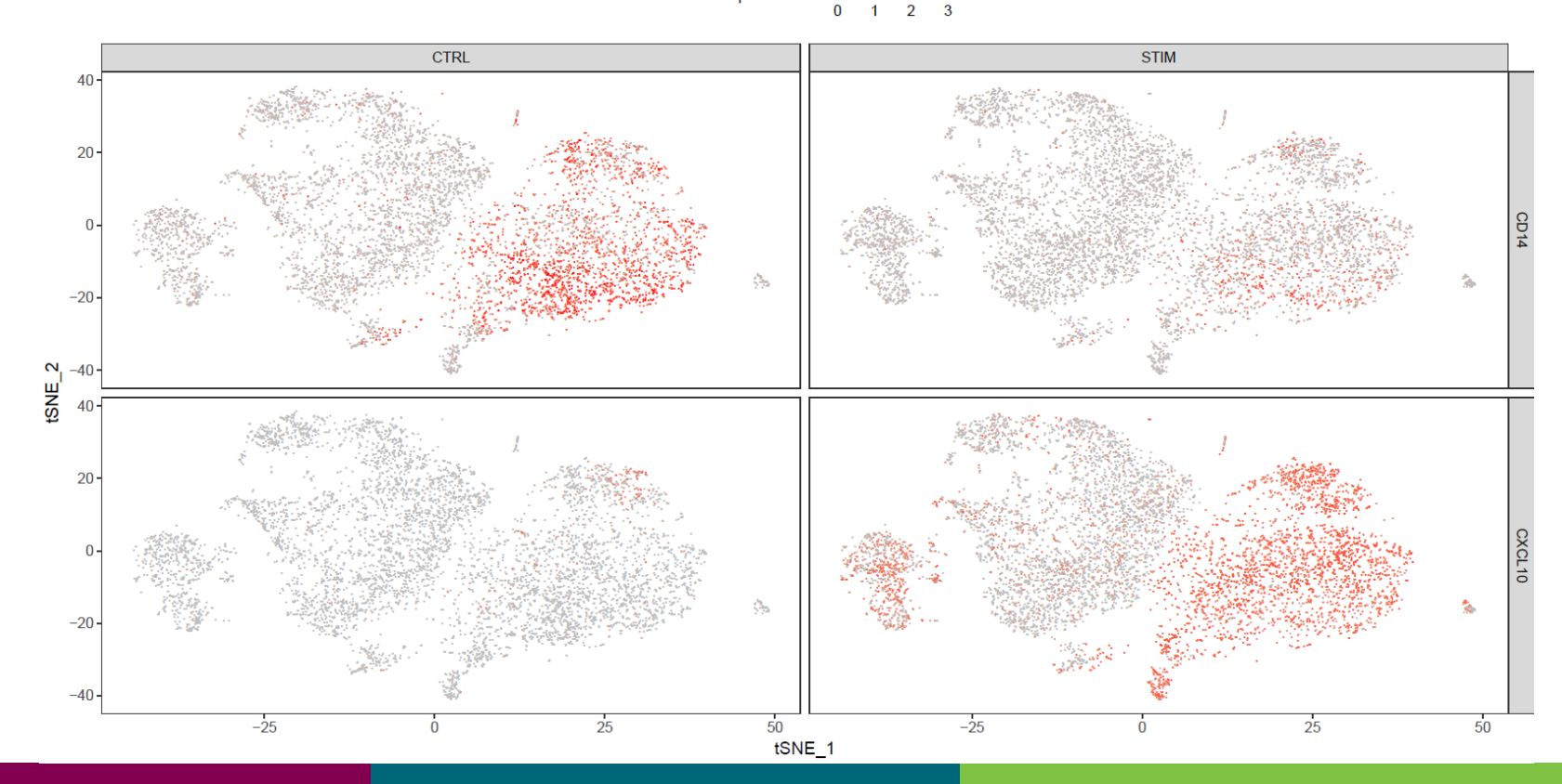

### When comparing samples we need to correct for batch effects

- We need to find corresponding cells in the samples • Technical and biological variability can cause batch effects which make this difficult
- Several batch effect correction methods for single cell RNA-seq data available, e.g.
   Seurat v2: Canonical correlation analysis (CCA) + dynamic time warping
   Seurat v3-v4: CCA + anchors
   Mutual nearest neigbors (MNN)

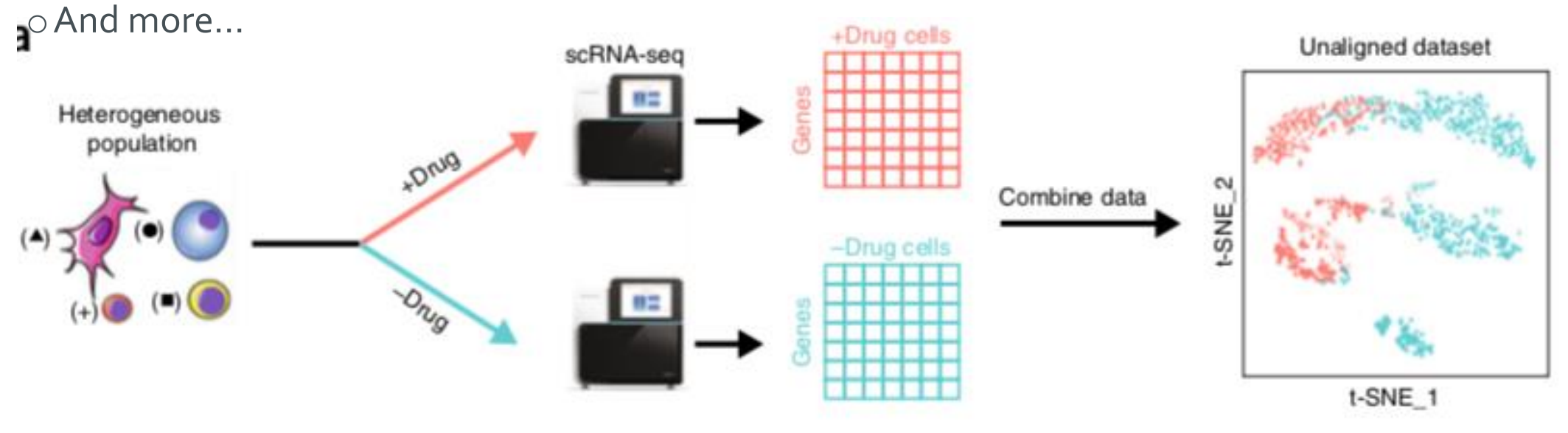

#### Analysis steps for integrated analysis

- 1. Create Seurat objects, filter genes, check the quality of cells
- 2. Normalize expression values
- 3. Identify highly variable genes
- 4. Integrate samples and perform CCA, align samples
- 5. Scale data, perform PCA
- 6. Cluster cells, visualize clusters with tSNE or UMAP
- 7. Find conserved biomarkers for clusters
- 8. Find differentially expressed genes between samples, within clusters
- 9. Visualize interesting genes

### Integrated analysis: Setup, QC, filtering

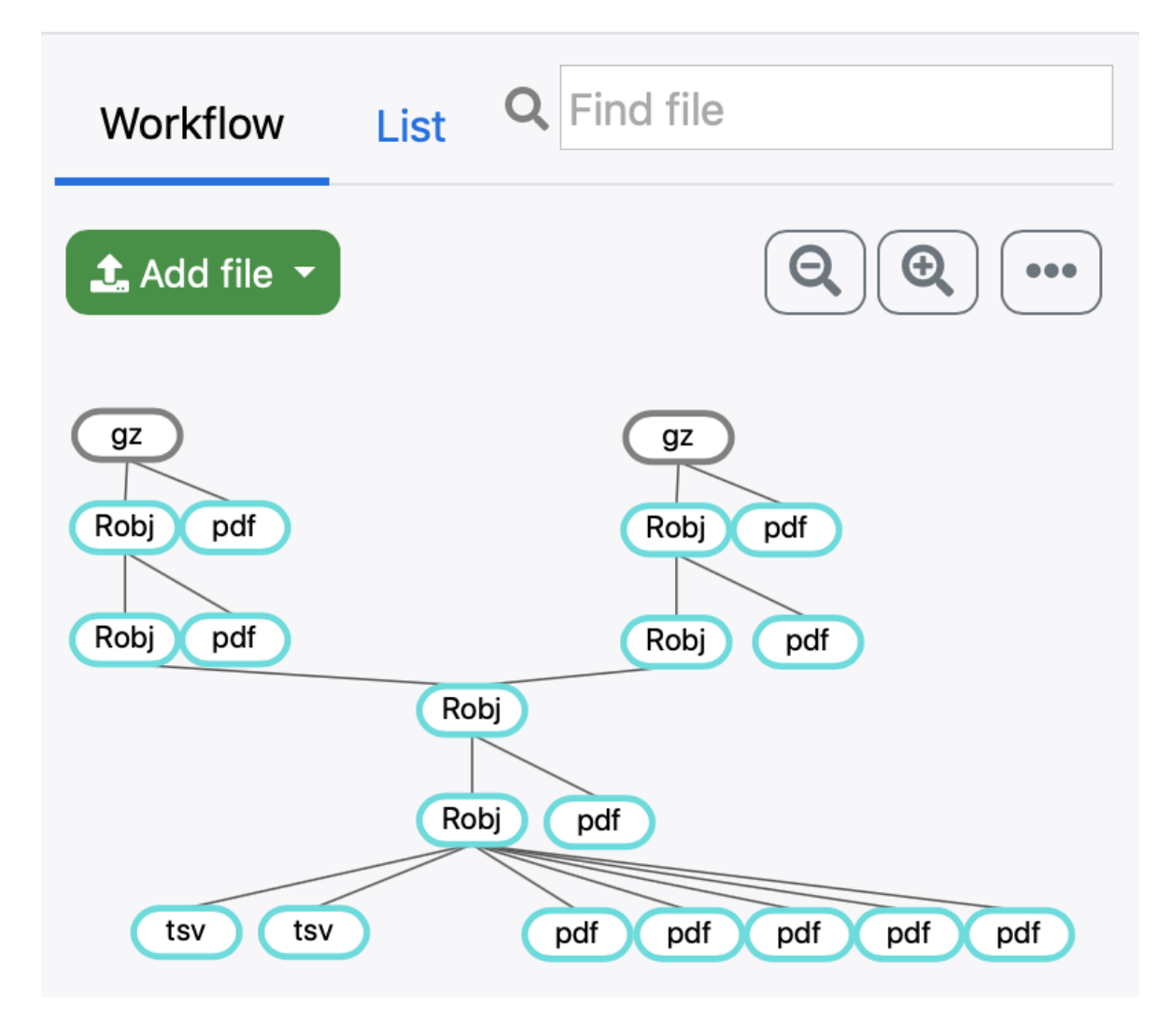

 Perform the Seurat object setup, QC and filtering steps separately for the samples

CSC

 Same as before, just remember to name the samples, e.g. CTRL and STIM

#### Analysis steps for integrated analysis

- 1. Create Seurat objects, filter genes, check the quality of cells
- 2. Normalize expression values
- 3. Identify highly variable genes
- 4. Integrate samples and perform CCA, align samples
- 5. Scale data, perform PCA
- 6. Cluster cells, visualize clusters with tSNE or UMAP
- 7. Find conserved biomarkers for clusters
- 8. Find differentially expressed genes between samples, within clusters
- 9. Visualize interesting genes

### **Canonical correlation analysis (CCA)**

- Dimension reduction, like PCA
- Captures common sources of variation between two datasets

• Aim: place datasets in a <u>shared</u>, <u>low-dimensional</u> space

- Produces canonical correlation vectors, CCs
  - Effectively capture correlated gene modules that are present in both datasets
  - Represent genes that define a shared biological space
- Why not PCA?

 It identifies the sources of variation, even if present only in 1 sample (e.g. technical variation)

Input:

• We want to integrate, so we want to find the *similarities* 

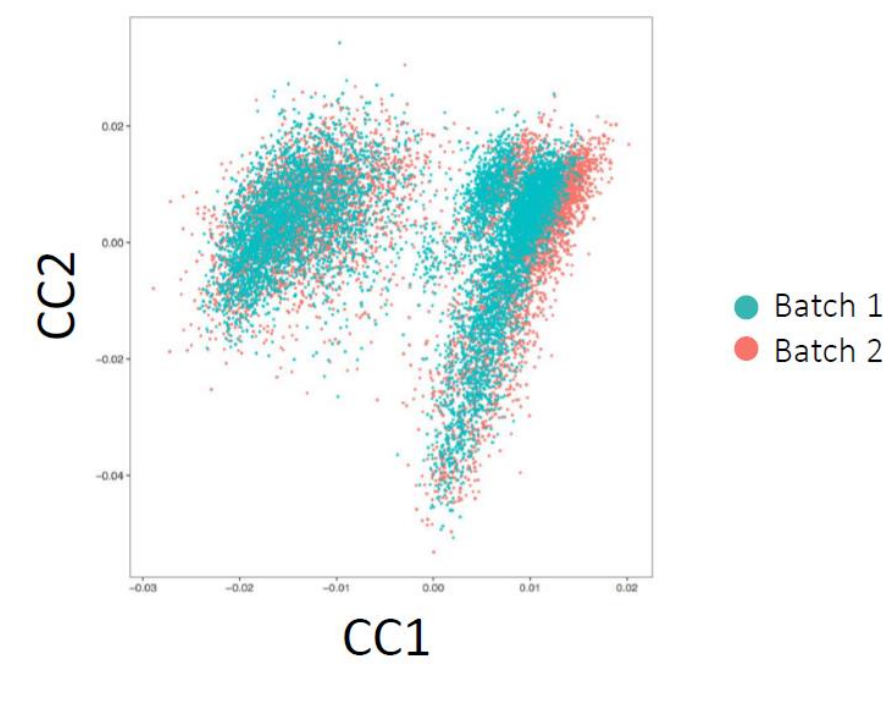

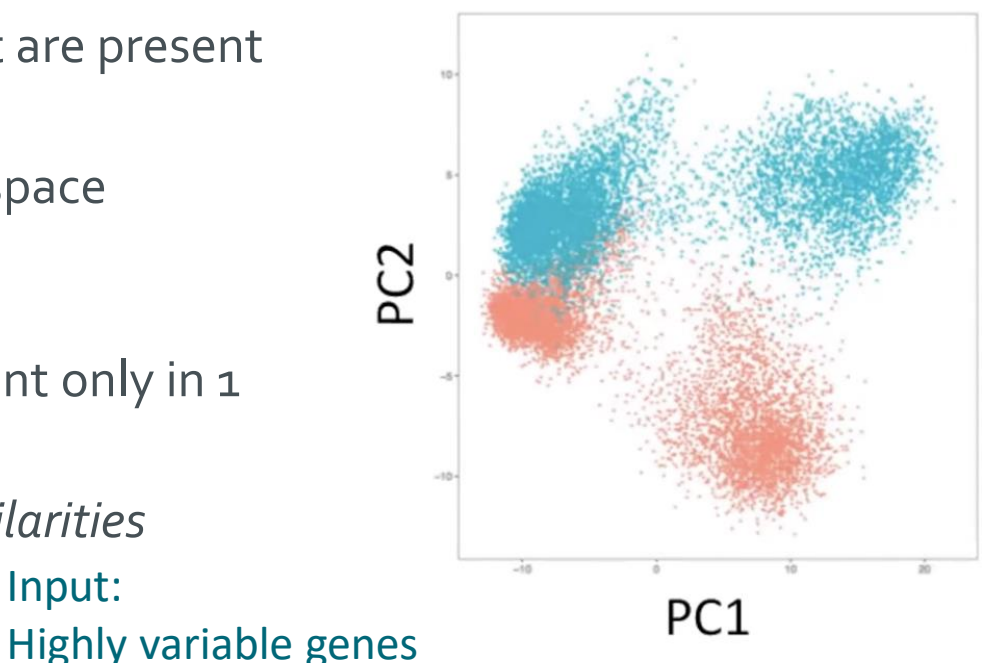

# Aligning two samples (Seurat v<sub>3</sub>/v<sub>4</sub>)

- Canonical correlation analysis + L2-normalisation of CCVs for scaling → shared space
- 2. Identify pairs of mutual nearest neighbors (MNN) →
   "anchors"
- Filter & score anchors D (based on neighborhood, in PC space)
- 4. Anchors + scores  $\rightarrow$ correction vectors  $_{126}$   $_{28.5.2023}$

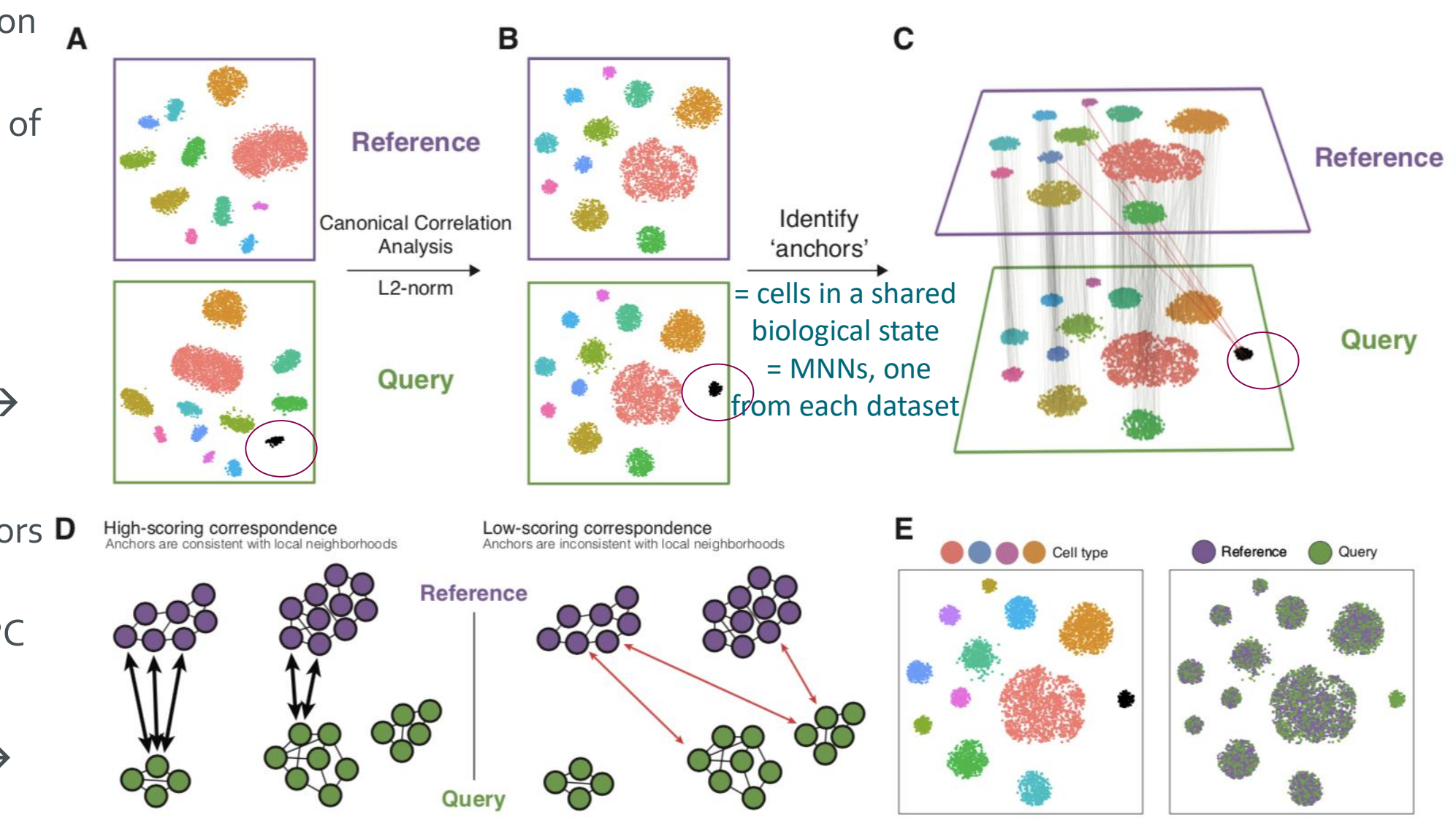

See the Seurat paper:

https://www.cell.com/cell/fulltext/S0092-8674(19)30559-8

#### **Combine multiple samples tool**

- 1. Identify "anchors" for data integration
  - Parameter: how many CCs to use in the neighbor search [20]
- 2. Integrate datasets together
  - Parameter: how many PCs to use in the anchor weighting procedure [20]

#### Parameters

| Number of CCs to use in the neighbor search                         | 20 |
|---------------------------------------------------------------------|----|
| Which dimensions to use from the CCA to specify the neighbor search |    |
| space. The neighbors are used to determine the anchors for the      |    |
| alignment.                                                          |    |
| Number of DCs to use in the enchart weighting                       |    |
| Number of PCs to use in the anchor weighting                        | 20 |

#### Same question as before: What is the dimensionality of the data?

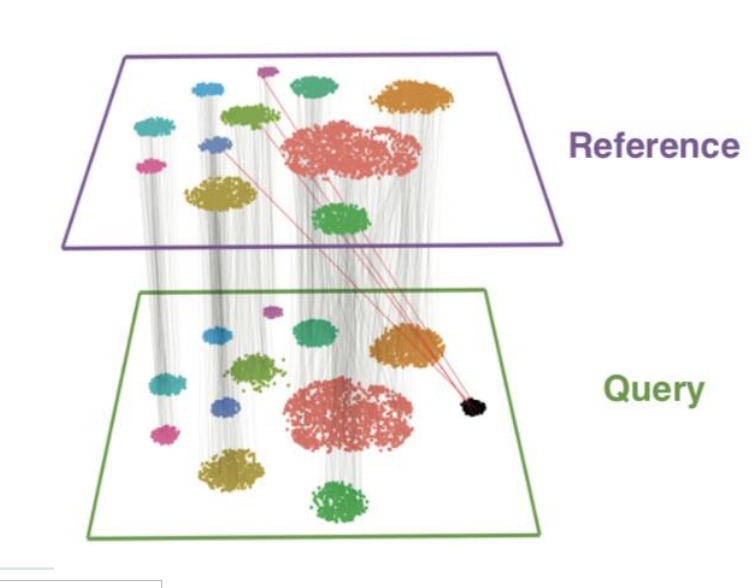

0

\$

and their weights are used to compute the correction vectors, which allow the datasets to be integrated.

Number of PCs to use in the anchor weighting procedure. The anchors

28.5.2023
# Dimensionality –how many CCs / PCs to choose for downstream analysis?

- In the article\* by Seurat developers, they "neglect to finely tune this parameter for each dataset, but still observe robust performance over diverse use cases".
  - $_{\odot}$  For all neuronal, bipolar, and pancreatic analyses: dimensionality of 30.
  - $\odot\,\mbox{For scATAC-seq}$  analyses: 20.
  - $\odot\,\mbox{For analyses of human bone marrow: 50}$
  - $_{\odot}$  The integration of mouse cell atlases: 100
- Higher numbers: for significantly larger dataset and increased heterogeneity

#### Integrated analysis of two samples -tools (v4)

- 1. Cluster cells
  - o As before
- 2. Visualize clustering
  - o tSNE or UMAP, as a parameter

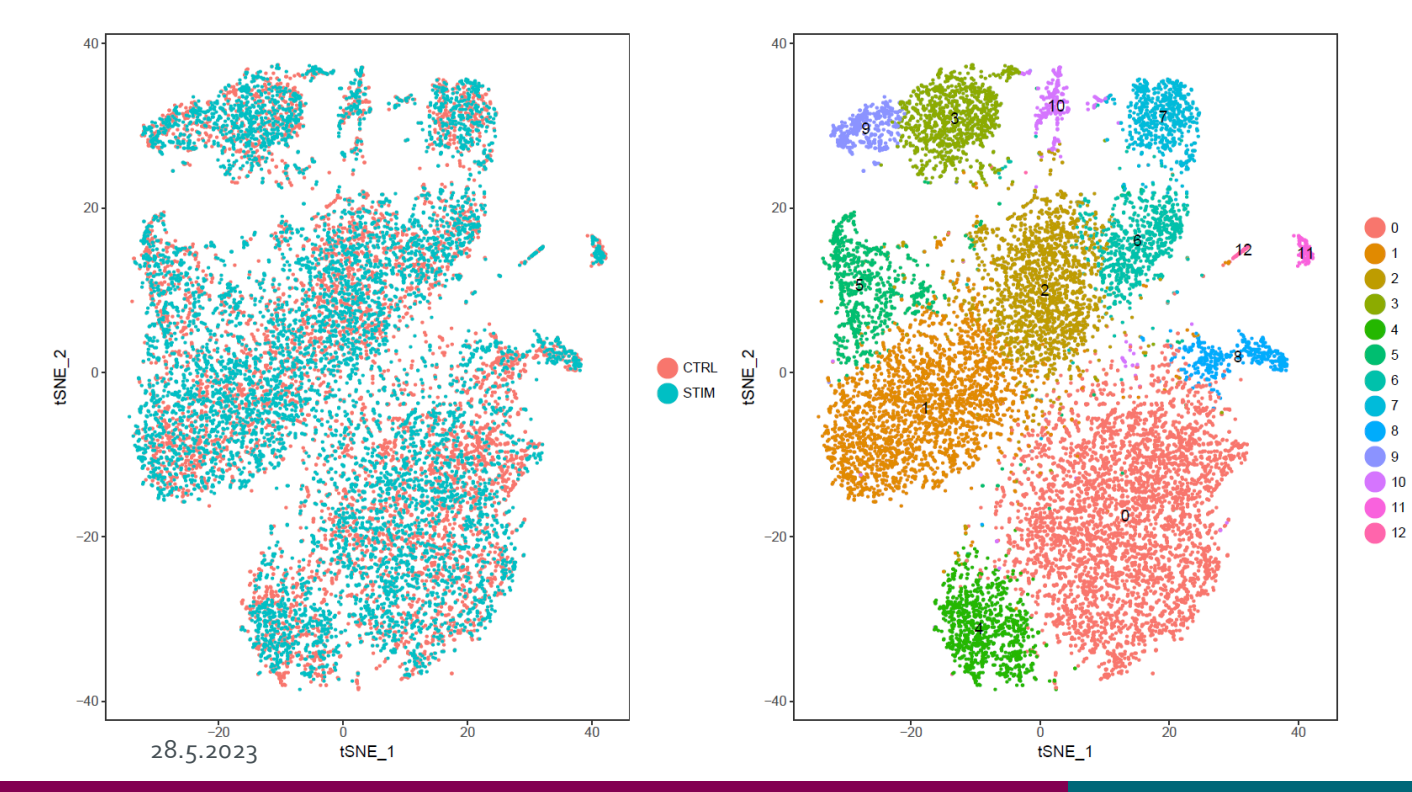

#### Total number of cells: 13997 Number of cells in each cluster:

CSC

|    | CTRL | STIM |
|----|------|------|
| 0  | 2172 | 2126 |
| 1  | 973  | 1579 |
| 2  | 870  | 848  |
| 3  | 512  | 547  |
| 4  | 400  | 553  |
| 5  | 351  | 478  |
| 6  | 295  | 328  |
| 7  | 297  | 318  |
| 8  | 296  | 222  |
| 9  | 185  | 200  |
| 10 | 86   | 121  |
| 11 | 51   | 80   |
| 12 | 37   | 20   |
| 13 | 23   | 29   |

#### Larger datasets 1: Using reference samples in integration

• Why?

Memory and time savings (too long jobs are killed, and memory can run out)
 By default, anchors are identified between <u>all pairs of samples (i.e. for 10 samples, there are</u>

45 comparisons).

• The "Samples to use as references" parameter allows users to list sample names to be used as integration references.

Users can type the reference sample names (separated with comma)

 $\circ$  Make sure you type the sample name correctly, exactly like you typed it in the Setup tool!

o For example, 10 samples, 1 reference -> 9 comparisons

• Select <u>representative</u> samples as references!

 For example, if you have samples from male and female patients, pick one reference from both

#### https://satijalab.org/seurat/articles/integration\_large\_datasets.html

## Large datasets 2: Anchor identification method (CCA -> rPCA) • CCA = default

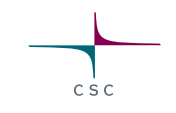

- o Might lead to overcorrection, especially when large proportion of cells are non-overlapping
- $\circ$  Recommended when:
  - When cell types are conserved, but there's still big difference between the samples/experiments ->
    experimental condition/disease causes very strong expression shift
  - $\circ$  Cross-modality mapping
  - Cross-species mapping
- rPCA = reciprocal PCA
  - Faster, more conservative: cells in different biological states are less likely to "align"
  - Each dataset is projected into the others PCA space and the anchors are constrained by the same mutual neighborhood requirement

https://satijalab.org/seurat/articles/integration\_large\_datasets.html

- $\odot \mbox{Recommended}$  when:
  - $_{\odot}\,\text{A}$  substantial fraction of cells in one dataset have no matching type in the other
  - $\odot$  Datasets originate from the same platform (i.e. multiple lanes of 10x Genomics)
  - There are <u>a large number of datasets or cells to integrate</u> https://satijalab.org/seurat/articles/integration\_rpca.html

133 28.5.2023

#### Analysis steps for integrated analysis

- 1. Create Seurat objects, filter genes, check the quality of cells
- 2. Normalize expression values
- 3. Identify highly variable genes
- 4. Integrate samples and perform CCA, align samples
- 5. Scale data, perform PCA
- 6. Cluster cells, visualize clusters with tSNE or UMAP
- 7. Find conserved biomarkers for clusters
- 8. Find differentially expressed genes between samples, within clusters
- 9. Visualize interesting genes

#### Find conserved cluster marker genes in multiple samples

- Conserved marker gene = marker for a given cluster in all samples
  - $\odot\,\textsc{Give}\,\textsc{cluster}\,\textsc{as}\,\textsc{a}\,\textsc{parameter}$
  - Compares gene expression in cluster X vs all other cells
  - $_{\odot}$  This is done in each sample, and then the p-values are combined using Wilkinson's method
- Uses Wilcoxon rank sum test

Showing 475 rows of 475 and all 13 columns

- Parameters for filtering the table:
  - Only positive marker genes (default = TRUE)
  - Adjusted p-value cutoff for conserved markers (default = 0.05, looks at the max\_pval)

• Fold change threshold for conserved markers in log2 scale (default = 0.25)

| showing 475 rows of 475 and an 15 columns |            |                |            |            |                |            |                |            |            |                |           |
|-------------------------------------------|------------|----------------|------------|------------|----------------|------------|----------------|------------|------------|----------------|-----------|
|                                           | CTRL_p_val | CTRL_avg_logFC | CTRL_pct.1 | CTRL_pct.2 | CTRL_p_val_adj | STIM_p_val | STIM_avg_logFC | STIM_pct.1 | STIM_pct.2 | STIM_p_val_adj | max_pva   |
| CD79A                                     | 0          | 2.61961744     | 0.822      | 0.03       | 0              | 0          | 2.32967504     | 0.715      | 0.022      | 0              | 0         |
| MS4A1                                     | 0          | 2.01558696     | 0.591      | 0.017      | 0              | 0          | 1.83017689     | 0.486      | 0.014      | 0              | 0         |
| CD79B                                     | 0          | 1.59700846     | 0.413      | 0.016      | 0              | 4.476048   | 0.82576105     | 0.16       | 0.006      | 5.95896306     | 4.476048  |
| CD74                                      | 1.778017   | 1.57718401     | 0.998      | 0.661      | 2.36707440     | 1.168511   | 1.44542600     | 0.993      | 0.665      | 1.55563926     | 1.778017  |
| BANK1                                     | 2.801773   | 0.93747648     | 0.201      | 0.005      | 3.73000070     | 1.739120   | 1.10870118     | 0.246      | 0.008      | 2.31529177     | 2.801773. |
| TNFRSF13B                                 | 8.134026   | 1.11014650     | 0.194      | 0.003      | 1.08288301     | 5.164170   | 1.00460255     | 0.195      | 0.003      | 6.87506017     | 8.134026. |
| ANXA1                                     | 3.960421   | -2.2757969     | 0.103      | 0.784      | 5.27250963     | 2.361844   | -2.3748562     | 0.104      | 0.816      | 3.14432378     | 3.960421  |
| KIAA0226L                                 | 6.838293   | 1.14621769     | 0.251      | 0.011      | 9.10382048     | 1.069508   | 0.86038124     | 0.179      | 0.007      | 1.42383603     | 1.069508  |
|                                           |            |                |            |            |                |            |                |            |            |                |           |

## Find cell-type specific differentially expressed genes between samples

- We are now looking for differential expression between samples in one cluster
- Uses Wilcoxon rank sum test
- Parameters for filtering the table:

Adjusted p-value cutoff for conserved markers (default = 0.05)
 Fold change threshold for conserved markers in log2 scale (default = 0.25)

• If there are >2 samples, a table for each sample is given as output

o named: de-list\_samplename1VsAllOthers.tsv, de-list\_samplename2VsAllOthers.tsv...

Showing the first 100 of 154 rows. View in full screen to see all rows.

Full .....

|        | p_val                 | avg_logFC                               | pct.1   | pct.2 | p_val_adj             |
|--------|-----------------------|-----------------------------------------|---------|-------|-----------------------|
| IFIT1  | 4.4467198509865e-187  | -3.3241988326567                        | 0.096   | 1     | 6.24897540659133e-183 |
| ISG15  | 5.26370499071281e-176 | -3.62914479383579                       | 0.49    | 1     | 7.39708462344871e-172 |
| IFIT3  | 4.37883648799406e-175 | -2.71114799967908                       | 0.311   | 0.993 | 6.15357891657805e-171 |
| ISG20  | 5.13548120639413e-174 | -2.65011815832529                       | 0.453   | 1     | 7.21689173934568e-170 |
| IFITM3 | 2.0117234915569e-171  | -2.09651970204001                       | 0.643   | 1     | 2.82707502268491e-167 |
|        |                       | 0 ==00000000000000000000000000000000000 | A A T A | 0.050 |                       |

136

28.5.2023

#### Analysis steps for integrated analysis

- 1. Create Seurat objects, filter genes, check the quality of cells
- 2. Normalize expression values
- 3. Identify highly variable genes
- 4. Integrate samples and perform CCA, align samples
- 5. Scale data, perform PCA
- 6. Cluster cells, visualize clusters with tSNE or UMAP
- 7. Find conserved biomarkers for clusters
- 8. Find differentially expressed genes between samples, within clusters
- 9. Visualize interesting genes

### Visualize interesting genes in split dot plot

- Size = the percentage of cells in a cluster expressing a given gene
- Brightness = the average expression level in the expressing cells in a cluster

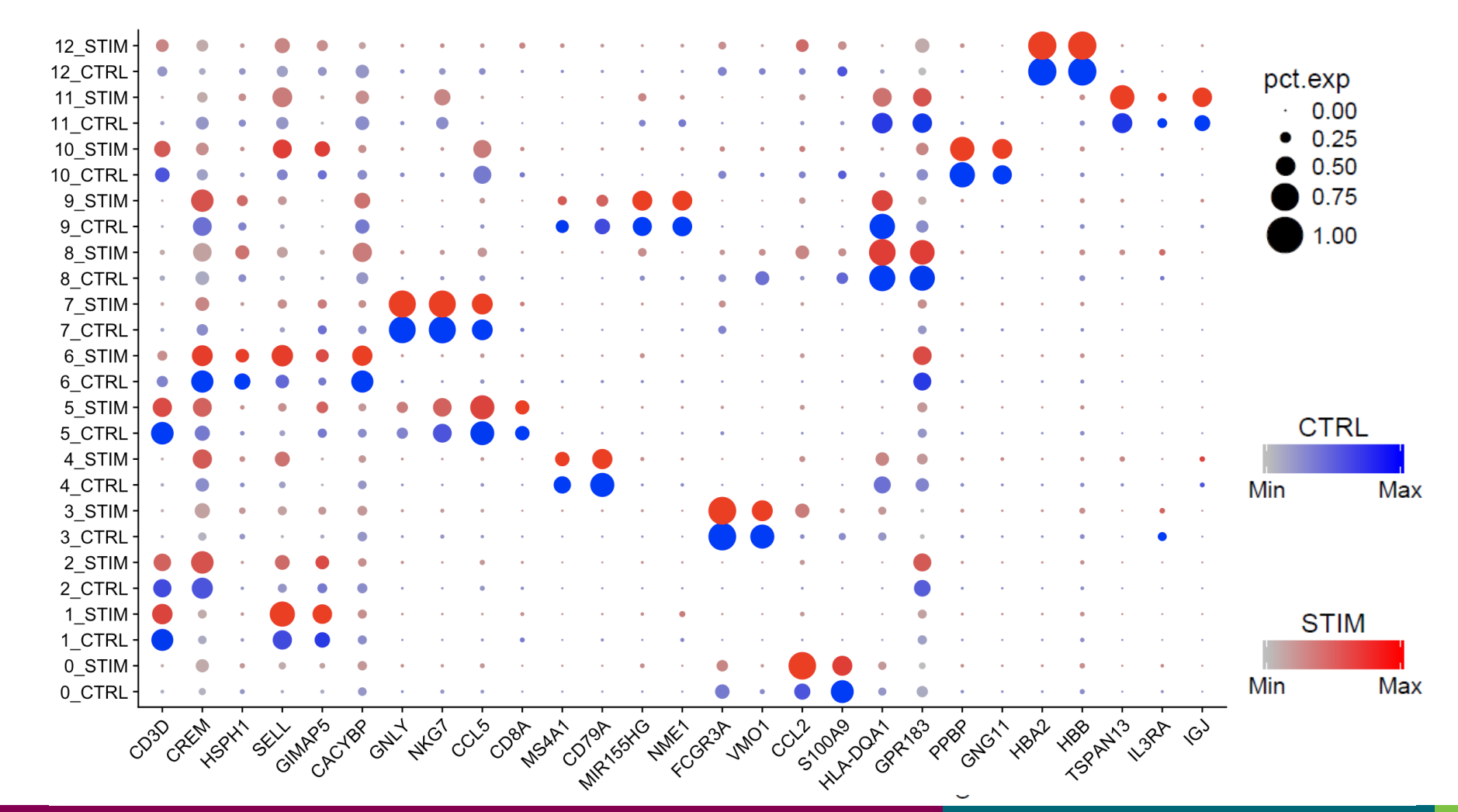

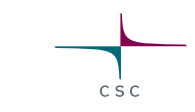

#### Visualize interesting genes in tSNE/UMAP plots

- 1. No change between the samples: conserved cell type markers
- 2. Change in all clusters: cell type independent marker for the treatment
- 3. Change in one/some clusters: cell type dependent behavior to the treatment

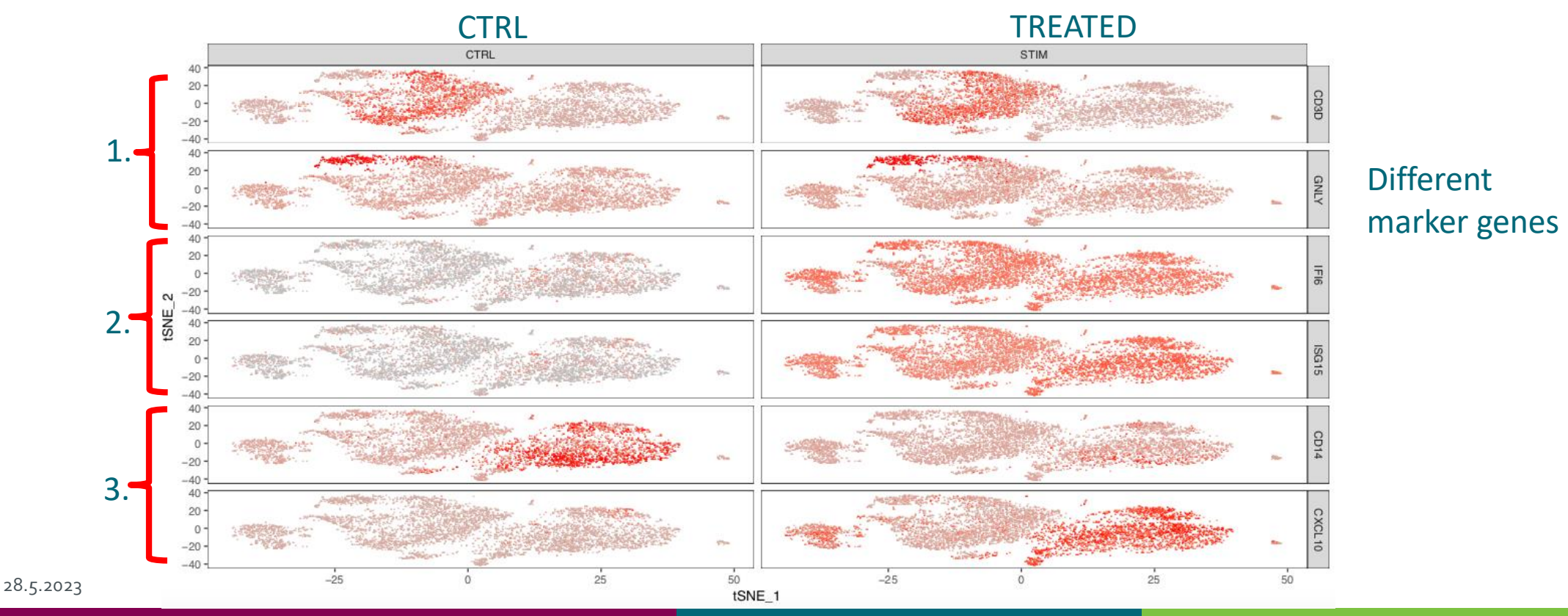

CSC

#### Visualize interesting genes in violin plots

1. No change between the samples: conserved cell type markers

2. Change in all clusters: cell type independent marker for the treatment

 Change in one/some clusters: cell type dependent behavior to the treatment

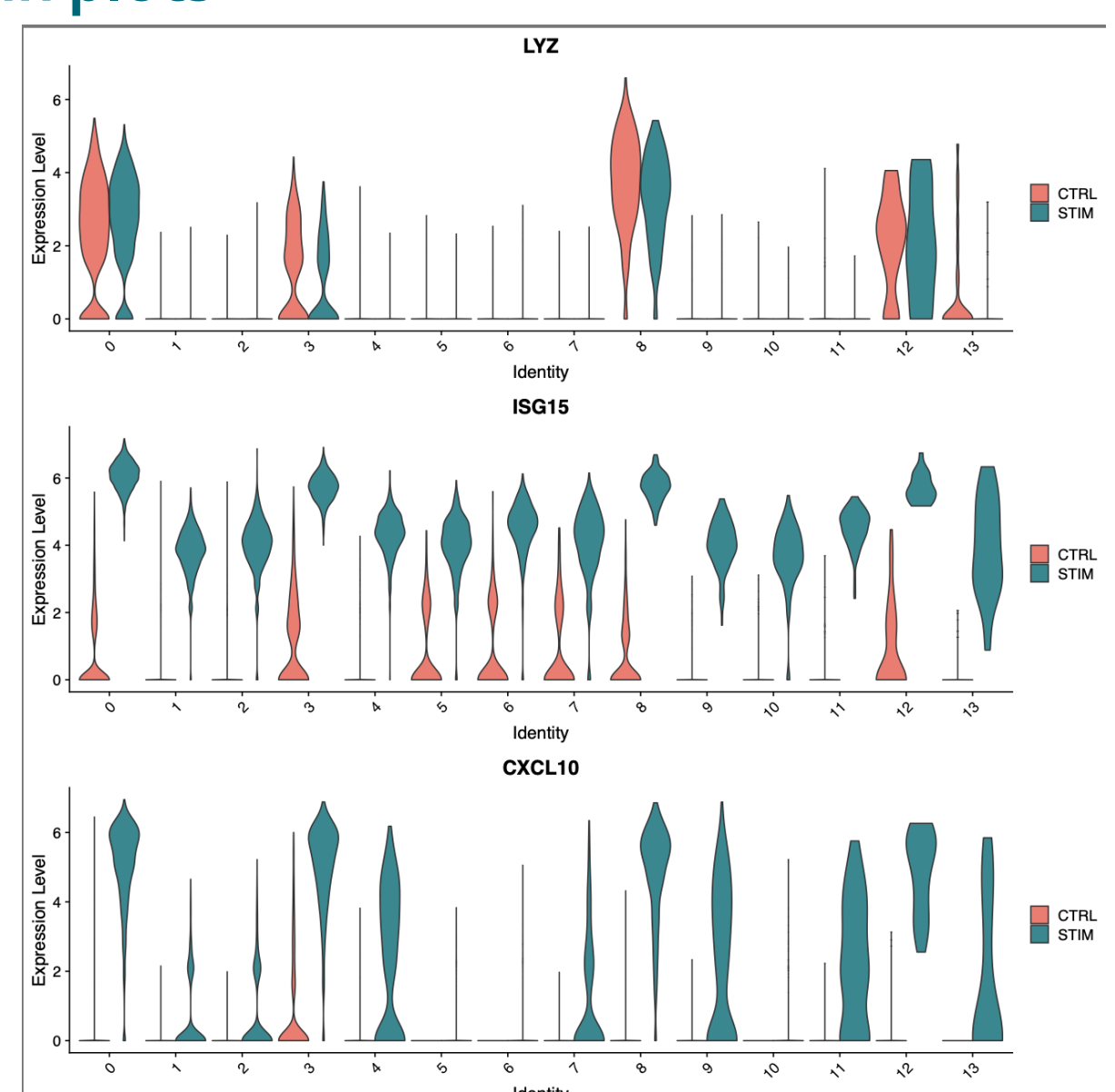

CSC